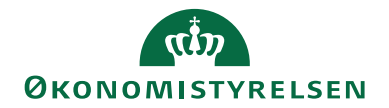

# Navision Stat 11.0

21. 02 2021 ØSY/CELMOE

# Generisk Integrationssnitflade (GIS)

# Overblik

#### Baggrund for løsningen

Navision Stat 11.0 indeholder en generisk integrationssnitflade - GIS, der skal anvendes af fagsystemer, der ønsker at udveksle data med Navision Stat. Med fagsystemer menes her både institutionsspecifikke (og typisk lokalt udviklede) fagsystemer og egen indkøbte standard systemer, der anvendes af flere institutioner. Nye fællesstatslige systemer, der frigives fra Økonomistyrelsen vil ligeledes benytte sig af GIS ved integration til Navision Stat.

#### Kernen i konceptet

Integrationskonceptet er baseret på såkaldte intelligente dataleverancer, hvilket betyder, at dataleverancerne indeholder information om, hvilke tabeller der skal leveres data til i Navision Stat og hvordan.

Omvendt vil dataleverancer fra Navision Stat indeholde information om, fra hvilke tabeller data er udlæst.

## Formål med den generiske integrationssnitflade

Integrationsfunktionalitet har været en af de væsentligste årsager til udvikling af lokale rettelser på Navision Stat 5.0 og ældre versioner. Med udviklingen af en generisk integrationssnitflade til Navision Stat 5.1, har det været muligt at standardisere eksisterende lokal integrationsfunktionalitet og dermed reducere antallet af eksisterende varianter af Navision Stat.

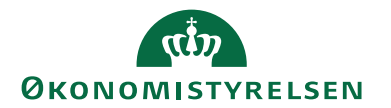

#### Indholdsfortegnelse

| Generisk Integrationssnitflade (GIS)1       |
|---------------------------------------------|
| Overblik                                    |
| Baggrund for løsningen1                     |
| Målgruppe2                                  |
| Hvorfor er det vigtigt?                     |
| GDPR & Copyright                            |
| Seneste ændring                             |
| Beskrivelse                                 |
| Før du går igang                            |
| Rettighedssæt                               |
| Sådan gør du 3                              |
| Opsætning                                   |
| GIS Basis 4                                 |
| GIS Import12                                |
| GIS Eksport                                 |
| Udeladelsesfilter                           |
| Afvikling                                   |
| Import                                      |
| Eksport                                     |
| Afstemninger og GIS rapporter 52            |
| Periodiske aktiviteter                      |
| Slet GIS log                                |
| Slet GIS testbatches                        |
| Slet GIS data                               |
| Indlæs og udlæs GIS valideringsopsætning67  |
| Indlæs og udlæs GIS rapportelementer        |
| Indlæs og udlæs GIS Datastrøm               |
| Indlæs og udlæs GIS Tabel- og feltmapninger |
| Henvisninger                                |

## Målgruppe

Dokumentet giver en vejledning i forhold til den daglige drift af integrationerne. Det vil sige en beskrivelse af opsætning og afvikling af integrationerne samt eventuelle fejlrettelser, der kan håndteres i Navision Stat.

Vejledningen retter sig mod Navision Stat brugere, der enten skal foretage opsætning i forbindelse med integrationer eller skal afvikle integrationer.

Vejledningen beskriver ikke teknologier og filformater for data til indlæsning i Navision Stat. For beskrivelse af dataformater henvises til dokumentet "Beskrivelse af Generiske Integrationsløsning NS9.6" og tilhørende bilag.

#### Hvorfor er det vigtigt?

Beskrivelsen giver et godt overblik for en forståelse af den generiske integrationsløsning i Navision Stat og integrationen med lokale systemer.

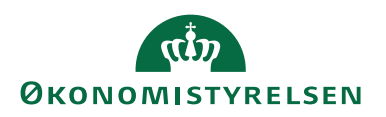

#### **GDPR & Copyright**

En delmængde eller hele emner i teksten af denne dokumentation til Microsoft Dynamics NAV er blevet ændret af Økonomistyrelsen. I tilfælde af personoplysninger er data enten blevet anonymiseret, sløret eller opdigtet. © 2020 Microsoft Corporation and Økonomistyrelsen. All rights reserved.

#### Seneste ændring

| Publiceret første gang: | Dato 21.12.22 |
|-------------------------|---------------|
| Seneste ændring:        | Dato 21.12.22 |

# Beskrivelse

#### Før du går igang

Før du kan tage GIS i brug, er det nødvendigt, at du har gennemtestet dataformater til indlæsning, og at disse er godkendte. Du kan eventuelt kontakte Økonomistyrelsen via <u>vms@oes.dk</u> for assistance inden opstart.

#### Rettighedssæt

Nedennævnte 2 roller anvendes i forbindelse med den generiske integrationssnitflade.

| Rettighed  | Beskrivelse                                               |
|------------|-----------------------------------------------------------|
| NS_OPS_GIS | Rollen giver adgang til at kunne foretage opsætninger re- |
|            | lateret til GIS-funktionalitet. F.eks. kan du med denne   |
|            | rolle oprette GIS-datastrømme, foretage mapninger, op-    |
|            | sætte editeringsbegrænsninger etc.                        |
| NS_GIS     | Med denne rolle kan du importere og behandle GIS-bat-     |
|            | ches.                                                     |

Du kan læse yderligere i 'Brugeradministration NS 11.0' for en mere specifik beskrivelse af ovenstående roller.

# Sådan gør du

## Opsætning

Grundlæggende åbner GIS følgende 3 muligheder:

- 1. Indlæsning af data i Navision tabeller
- 2. Indlæsning af Uddata-bestilling
- 3. Opsætning af Uddata-bestilling

Inden for hver af de 3 muligheder kan du vælge hvilken teknologi, du ønsker at anvende, og hvilke formater filer, til såvel indlæsning som udlæsning, skal have. Desuden kan man vælge forskellige grader af automatisering.

Alle disse muligheder styres af datastrømme, hvori teknologi, formater og automatiseringsniveau defineres.

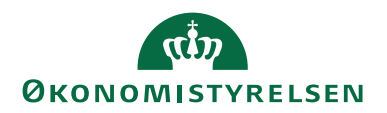

#### **GIS Basis**

GIS findes under

Sti: Afdelinger/Opsætning/Programopsætning/Generel Integration/Generisk Integration

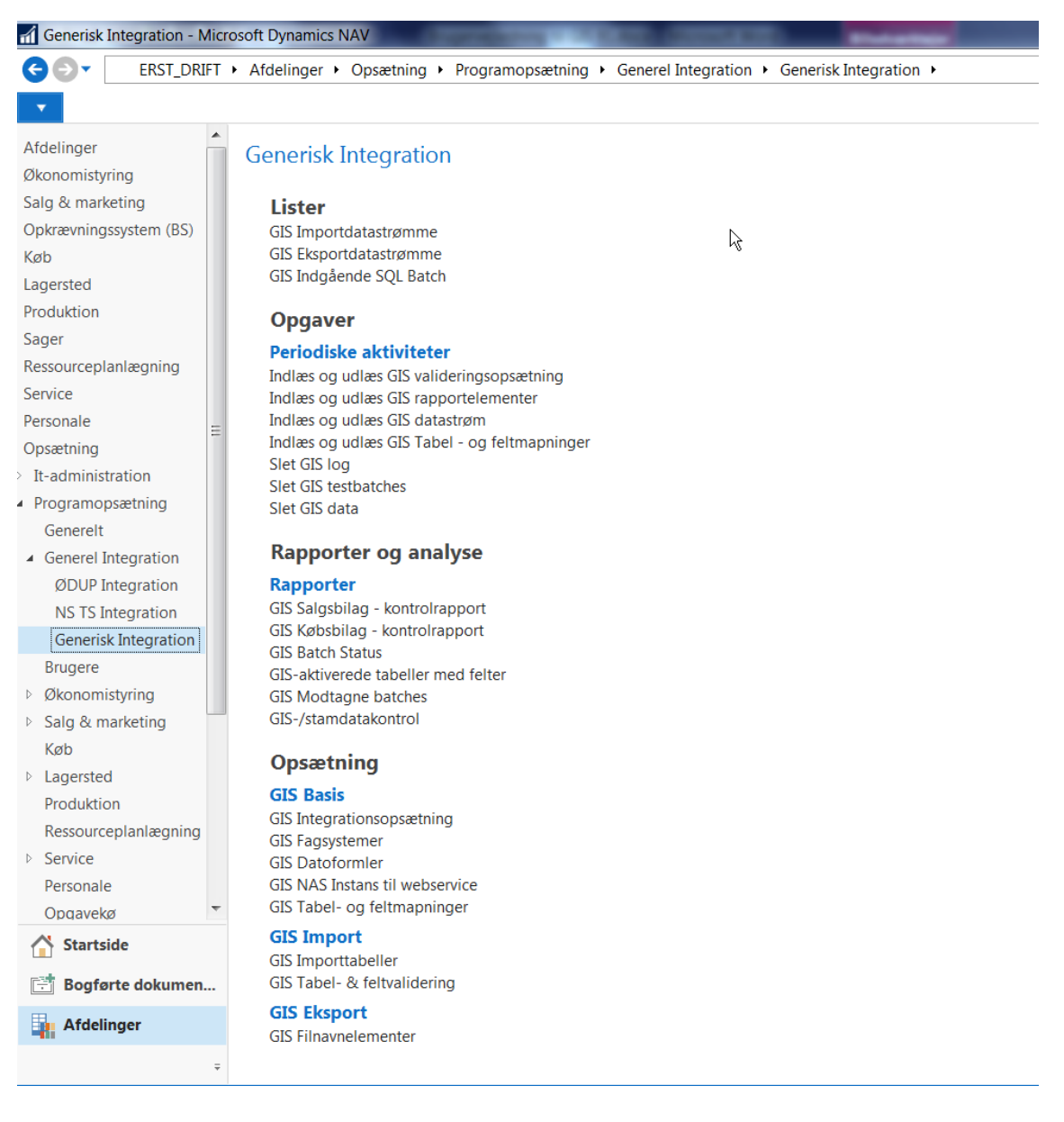

## Aktivering af GIS

GIS skal aktiveres før det kan anvendes. Det gør du ved at sætte hak i feltet 'Integration er aktiveret' under Integrationsopsætning.

Sti: Afdelinger/Opsætning/Programopsætning/Generel Integration/Generisk Integration/Opsætning/GIS Basis/Opsætning af GIS Integration

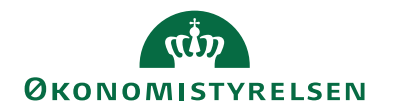

| ਜ Rediger - Integrationsopsætning                                                                                                    | _        |        | ×     |
|----------------------------------------------------------------------------------------------------|----------|--------|-------|
| ▼ START                                                                                                    | NS11 Q   | A NSIR | EtE 🕜 |
| Vis     Rediger       Vis     Rediger       Vis     Noter       Vis     Vis       Vis     Vis       Vis     Vis       Vis     Vis       Vis     Vis       Vis     Vis       Vis     Vis       Vis     Vis       Vis     Vis       Vis     Vis       Vis     Vis       Vis     Vis       Vis     Vis       Vis     Vis |          |        |       |
| Autoministret vis uiknyttet Side                                                                                                    |          |        |       |
| Integrationsopsætning                                                                                                    |          |        |       |
| Generelt                                                                                                    |          |        | ^     |
| Integration er aktiveret:          Ø         Opgavekøkategorikode:        Interne Service URL:          http://ns11nst-udv/                                                                                                    | GIS      |        | ~     |
| Centrale fagsystemer                                                                                                    |          |        | ^     |
| Fagsystem til RejsUd: REJSUD2 V Fagsystem til Statens HR:                                                                                                    | HRSYSTEM |        | ~     |
|                                                                                                    |          | Oł     | (     |

Endvidere skal du udfylde feltet 'Interne Service URL' med URL'en til den interne webservice. Feltet er relevant, hvis der er markeret i feltet 'Validér XML' på datastrømskortet, og der anvendes dataformatet Webservice eller XML. Tidligere skete valideringen i transportlaget, men denne funktion er nu flyttet til GIS'en.

I feltet 'Opgavekøkategorikode' angives opgavekøkategorikoden *GIS*, som skal være oprettet forinden. Opsætningen vil blive anvendt for de integrationer, hvor der sker en manuel behandling af GIS batches, eller hvor der skal foretages en genbehandling grundet behandlingsfejl. I disse situationer vil det være opgavekø-funktionaliteten, der vil stå for behandlingen af batches.

I feltet 'Fagsystem til RejsUd' angives navnet på det GIS fagsystemet, der leverer rejseafregningsposter til Navision Stat. Værdien anvendes ifbm. afviklingen af kørslen 'Opret HR medarbejder som rejsekreditor', hvor der bl.a. foretages et dublettjek af, om medarbejderen allerede er oprettet som rejsekreditor. Dette dublettjek foretages ud fra bestemte kriterier og udelukkende for de kreditorer med afsendersystem-værdier lig med <br/>blank>, OES\_OESC eller <værdi i felt 'Fagsystem til RejsUd'>.

I feltet 'Fagsystem til Statens HR' er koden angivet for det fagsystem, som Staten HR anvender. Der vil i eksisterende kørsel "Opret HR Medarbejder som Rejsekreditor" være en skarp adskillelse mellem medarbejdere givet fra Statens HR, og disse øvrige medarbejdere givet fra institutioners proprietære fagsystemer. Således vil kørslen udelukkende anvende bankoplysningsfelter, hvis fagsystem på HR medarbejderen er forskellig fra værdi defineret i nyt felt 'Fagsystem til Statens HR'.

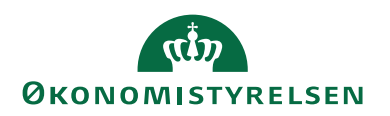

# GIS Fagsystemer

Du opsætter Fagsystemer under Opsætningen af GIS Integration.

Du kan opsætte flere integrationer/datastrømme til samme fagsystem. F.eks. kan et fagsystem levere oprettelse af debitorer samt indlæsning af salgsdokumenter med hver sin datastrøm.

Du kan oprette integration til alle de fagsystemer, der er behov for. Sammen med opsætningen af fagsystemer kan du også opsætte mapninger og begrænsninger for editering.

Sti: Afdelinger/Opsætning/Programopsætning/Generel Integration/Generisk Integration/Opsætning/GIS Basis/GIS Fagsystemer

| Rediger - F | agsystemer                    |                                               |                                  |                              | _           |                           | ×       |
|-------------|-------------------------------|-----------------------------------------------|----------------------------------|------------------------------|-------------|---------------------------|---------|
| ▼ START     | NAVIGER                       |                                               |                                  |                              | NS1         | 1 qa nsi                  | R EtE ? |
| *           |                               |                                               |                                  |                              | S           | $\mathbb{Y}_{\mathbf{x}}$ |         |
| Ny V<br>lis | /is Rediger Slet<br>ste liste | Datastrømme Editeringsbegrænsninger Mapninger | Vis som Vis som<br>liste diagram | OneNote Noter Links          | Opdater     | Ryd<br>filter             | Søg     |
| Ny          | Administrer                   | Proces                                        | Vis                              | Vis tilknyttet               |             | Side                      |         |
| Fagsysten   | ner •                         |                                               |                                  | Skriv for at filtrere ( Kode |             | •                         | → v     |
|             |                               |                                               |                                  |                              | Ingen filtr | e er anve                 | ndt     |
| Kode        | Beskrivelse                   | Tillad renummerering                          |                                  |                              |             |                           | ^       |
| ALIAS       |                               |                                               |                                  |                              |             |                           |         |
| ALLE        |                               |                                               |                                  |                              |             |                           |         |
| AMI         |                               |                                               |                                  |                              |             |                           | ~       |
|             |                               |                                               |                                  |                              |             | (                         | ОК      |

| Felt                 | Beskrivelse                                                 |
|----------------------|-------------------------------------------------------------|
| Kode                 | Dette felt indeholder koden for det eksterne fagsystem.     |
|                      | Koden skal være nøjagtigt det samme som fremgår af          |
|                      | dataleverancen fra fagsystemet.                             |
| Beskrivelse          | Dette felt indeholder en beskrivelse af det eksterne fag-   |
|                      | system.                                                     |
| Tillad Renummerering | Hvis feltet er markeret og der er opsat editeringsspær-     |
|                      | ring på finanskladdelinje-tabellen, så er det muligt at re- |
|                      | nummerére bilagsnumre på kladdelinjer, der er leveret       |
|                      | af et GIS fagsystem, via kørslen 'Renummerer bilags-        |
|                      | numre'. Dette såfremt, at kladden er opsat med en           |
|                      | nummerserie.                                                |

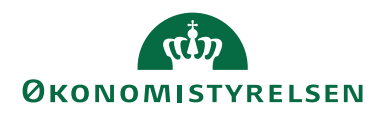

## Mapninger

Mapninger anvendes til at "oversætte" en værdi. Der skal sættes retning på oversættelsen. Det betyder, at der kan ske oversættelser såvel ved indlæsning som udlæsning.

Mapningsfunktionen findes fra GIS Fagsystemer/Handlingsbåndet/Fanen **Start**/Handlingen **Mapninger** og har til formål at mindske behovet for efterfølgende rettelser i Fagsystemerne. Hvis der eksempelvis er forskelle mellem landekoder i fagsystemet og i Navision Stat, kan mapningen anvendes.

Hver mapning skal indeholde:

- 1. Retning
- 2. Oplysning om Navision tabel og felt
- 3. Fra værdi
- 4. Til værdi

| 🚮 Rediger - Feltværdimapninger - TE      | EST                                                                    |                                       |                         | -         |                         |
|------------------------------------------|------------------------------------------------------------------------|---------------------------------------|-------------------------|-----------|-------------------------|
| ▼ START NAVIGER                          |                                                                        |                                       |                         | NS11      | QA NSIR Ete ?           |
| Ny Vis Rediger Slet<br>liste Administrer | Filtre<br>Filtre<br>Proces<br>Vis som<br>Vis som<br>Vis som<br>Vis som | OneNote Noter Links<br>Vis tilknyttet | Søg                     |           |                         |
| Feltværdimapninger •                     |                                                                        |                                       | Skriv for at filtrere ( | Retning   | ▼   → V<br>Filter: TEST |
| Retning N                                | lavision Navision tabelnavn<br>tabellD                                 | Navision Navision feltnavn<br>feltID  | Fra værdi               | Til værdi | Filtre                  |
| Til Navision 🗸 6                         | 6007662 GIS Kladdelinjedimension                                       | 7 Dimensionsværdikode                 | 10                      | 1         | Ja                      |
| Til Navision                             | 18 Debitor                                                             | 35 Lande-/områdekode                  | HGK                     | HJ        | Nej                     |
| Til Navision                             | 81 Finanskladdelinje                                                   | 4 Kontonr.                            | 748001                  |           | Nej                     |
| Til Navision                             | 15 Finanskonto                                                         | 1 Nummer                              | 1180100                 | 118010    | Nej                     |
|                                          |                                                                        |                                       |                         |           |                         |
|                                          |                                                                        |                                       |                         |           | ОК                      |

Ovenstående billede viser et eksempel på, hvordan værdier leveret via fagsystemet 'TEST' ændres inden indsættelse i Navision tabellerne: GIS Kladdelinjedimension, Debitor, Finanskladdelinje og Finanskonto.

Udover at du kan opsætte en-til-en mapning, er det også muligt at opsætte en betinget mapning. Der er i eksemplet opsat en mapning fra dimensionsværdien 10 til 1, men denne gælder kun for dimensionen Delregnskab. Denne betingede opsætning for tabel 6007662 foretager du via Handlingsbåndet/Fanen **Start**/Handlingen **Filtre**, hvor du endvidere kan angive, at denne mapning kun skal være gældende for nogle bestemte tabeller. F.eks. i dette tilfælde tabel 81 Finanskladdelinje og tabel 83 Varekladdelinje.

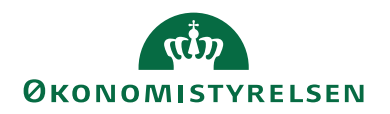

| 🚮 Rediger - Feltværdimapningsfiltre                  |                                                         |                                       | - 🗆                                   | ×           |
|------------------------------------------------------|---------------------------------------------------------|---------------------------------------|---------------------------------------|-------------|
| ▼ START                                              |                                                         |                                       | NS11 QA NS                            | SIR EtE 🥐   |
| Ny Vis Rediger Slet<br>Iiste Iiste<br>Ny Administrer | Vis som<br>liste<br>Vis som<br>Vis vis som<br>Vis vis v | e Noter Links                         | Copdater<br>Ryd filter<br>Søg<br>Side |             |
| Feltværdimapningsfiltre •                            | Skriv                                                   | / for at filtrere (  <br>Fil<br>Værdi | Feltnummer 🔻                          | → ∨<br>7662 |
| <mark>1</mark> ∨ Tabel-id                            | Filter                                                  | 81 83                                 |                                       |             |
| 6 Dimensionskode                                     | Konstant                                                | delregnskab                           |                                       |             |
|                                                      |                                                         |                                       |                                       |             |

#### Editeringsbegrænsninger

Såfremt du ønsker at data, der er indlæst ikke skal kunne rettes eller slettes i Navision Stat, kan du opsætte en editeringsbegrænsning på de relevante tabeller for det pågældende fagsystem. Det sker ved, at du pr. fagsystem angiver, hvilke tabeller du ønsker editeringsbegrænsninger på. Det er muligt at opsætte en af flg. 3 begrænsningsmuligheder:

- Editering angiver at det ikke er muligt at rette i data leveret til den angivne tabel af det pågældende fagsystem.
- Sletning angiver at det ikke er muligt at slette data leveret til den angivne tabel af det pågældende fagsystem.
- Editering & sletning angiver at det hverken er muligt at rette og slette data leveret til den angivne tabel af det pågældende fagsystem.

Editeringsbegrænsninger sker via Handlingsbåndet/Fanen **Start**/Handlingen **Editeringsbegrænsninger**. Nedenstående opsætning vil spærre for rettelse af stamdata på kreditorer, kreditorernes bankkonti, kreditorernes betalingsmetoder og betalingsoplysninger, samt købslinjer oprettet i kladden fra det pågældende fagsystem. Øvrige kreditorer kan rettes af brugere med rettigheder hertil.

| Rediger - Edite | eringsbegrænsninger             |            |                         | _                     |            |
|-----------------|---------------------------------|------------|-------------------------|-----------------------|------------|
| ▼ START         |                                 |            |                         | NS11 Q                | A NSIR EtE |
| Ny Vis<br>Ny    | Rediger<br>liste<br>Administrer | som<br>ram | Links Opdater           | Ryd<br>filter<br>Side | ii<br>I    |
| Editeringsbe    | grænsninger 🔹                   |            | Skriv for at filtrere ( | TabellD               | -   -> V   |
|                 | 5                               |            |                         | Fi                    | lter: TEST |
| TabellD 🔺       | Tabelnavn                       | Туре       |                         |                       |            |
| 23 ~            | Kreditor                        | Editering  |                         |                       |            |
| 81              | Finanskladdelinje               | Editering  |                         |                       |            |
| 288             | Kreditorbankkonto               | Editering  |                         |                       |            |
| 6016825         | Kred./betalingsmetode           | Editering  |                         |                       |            |
| 6016826         | Kred./betalingsoplysning        | Editering  |                         |                       |            |
| 6016828         | Købs- og betalingsoplysning     | Editering  |                         |                       |            |
|                 |                                 |            |                         |                       |            |
|                 |                                 |            |                         | [                     | ОК         |

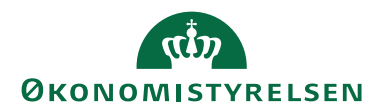

Dimensions-data kan ikke spærres for redigering, da et fagsystem ikke kan skrive til Dimensionsgruppepost-tabellen. En spærring for redigering forudsætter, at fagsystemet skriver direkte til tabellen.

Det er også muligt at ændre bogføringsdatoen på samtlige kladdelinjer i en kladde via kørslen 'Opdater bogføringsdato på finanskladdelinje', selvom finanskladdelinjetabellen er opsat med editeringsspærring. Dette er tilladt for at imødekomme, at der kan modtages bilag med bogføringsdato, der ligger i en lukket SKS periode, hvor det vil være nødvendigt at ændre datoen til at ligge i en åben SKS periode for at kunne bogføre kladdelinjerne. Kørslen kan anvendes på og tilgås fra både købskladder og finanskladder.

#### Kørslen kan findes to steder:

Sti: Afdelinger/Indkøb/Ordrebehandling/Opgaver/Købskladder/ Fanen **Handlinger**/Handlingen **Opdater bogføringsdato på finanskladdelinje** Sti: Afdelinger/Økonomistyring/Finans/Opgaver/Finanskladder/Vælg finanskladde/Fanen **Handlinger**/Handlingen **Opdater bogføringsdato på finanskladdelinje** 

#### Masterskabeloner

Til brug for indlæsninger kan du anvende skabeloner. Funktionen er en standardfunktion i Navision, og kan anvendes i andre sammenhænge end GIS integration.

## Sti: Afdelinger/Opsætning/Programopsætning/Generelt/Liste/Konfigurer masterskabeloner

Med skabeloner kan du begrænse mængden af oplysninger medsendt fra fagsystemet. F.eks. ved oprettelse af danske debitorer er der en del oplysninger som eksempelvis 'Bogføringsgrupper' og 'Landekode', der er fælles for alle danske debitorer. Data fra fagsystemet behøver derfor kun at indeholde oplysninger om hvilken skabelon, der ønskes anvendt.

| Ny - Konfig. skabelonhoved           |                                                            |              |                    |                                 |           | -    |         | ×     |
|--------------------------------------|------------------------------------------------------------|--------------|--------------------|---------------------------------|-----------|------|---------|-------|
| <ul> <li>START HANDLINGER</li> </ul> |                                                            |              |                    |                                 |           | NS11 | QA NSIR | EtE ? |
| Administrer                          | Opdater Ryd<br>filter<br>Side → Gå til<br>Forrige<br>Næste |              |                    |                                 |           |      |         |       |
| Konfig. skabelonhoved                |                                                            |              |                    |                                 |           |      |         |       |
| Generelt                             |                                                            |              |                    |                                 |           |      |         | ^     |
| Kode: TEST_DEB                       |                                                            | Ta           | abel-id:           | 18 ~                            |           |      |         |       |
| Beskrivelse: Debitor skabelon        |                                                            | Ta           | abelnavn: Customer |                                 |           |      |         |       |
| Linjer                               |                                                            |              |                    |                                 |           |      | ¥       | * ^   |
| 🏦 Søg 🛛 Filter 🏷 Ryd filter          |                                                            |              |                    |                                 |           |      |         |       |
| Enhedstype Feltnavn                  | Felttitel                                                  | Skabelonkode | Standardværdi      | Spring<br>relationskontrol over | Reference |      |         | *     |
| Felt                                 | Debitorbogføringsgruppe                                    |              | DK                 |                                 |           |      |         |       |
| Felt Gen. Bus. Posting Group         | Virksomhedsbogføringsgruppe                                |              | DK                 |                                 |           |      |         |       |
| Felt VAT Bus. Posting Group          | Momsvirksomhedsbogf.gruppe                                 |              | DK                 |                                 |           |      |         |       |
|                                      |                                                            |              |                    |                                 |           |      |         |       |
|                                      |                                                            |              |                    |                                 |           |      |         |       |
|                                      |                                                            |              |                    |                                 |           |      |         |       |
|                                      |                                                            |              |                    |                                 |           |      |         |       |
|                                      |                                                            |              |                    |                                 |           |      |         |       |
|                                      |                                                            |              |                    |                                 |           |      | OK      | •     |

Bemærk: En skabelon ikke må indeholde en blank linje.

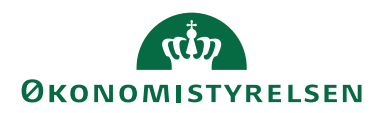

## GIS Datoformler

Du kan anvende datoformler til at datoafgrænse. Hvis dataleverancen eksempelvis indeholder værdien 'DD' indsættes dags dato ved indlæsning i Navision Stat.

Sti: Afdelinger/Opsætning/Programopsætning/Generel Integration/Generisk Integration/Opsætning/GIS Basis/GIS Datoformler

| Rediger - Inte         | grationsdatoformler                              |                                                     |                                |            | _               |                       | I X      | ( |
|------------------------|--------------------------------------------------|-----------------------------------------------------|--------------------------------|------------|-----------------|-----------------------|----------|---|
| ▼ START                | HANDLINGER                                       |                                                     |                                |            | NS              | 11 QA N               | ISIR EtE | ? |
| Ny Vis<br>Ny Vis<br>Ny | Rediger Slet<br>liste Slet formel<br>Administrer | Vis som<br>liste<br>Vis<br>Vis<br>vis<br>vis<br>vis | OneNote Noter<br>Vis tilknytte | Links      | <b>O</b> pdater | Ryd<br>filter<br>Side | Søg      |   |
| Integrations           | datoformler •                                    |                                                     | Skriv for at                   | filtrere ( | Kode            | •                     |          | ~ |
|                        |                                                  |                                                     |                                |            | Ingen fil       | tre er an             | vendt    |   |
| Kode                   | Beskrivelse                                      | Fra<br>datoudtryk                                   | Til<br>datoudtryk              |            |                 |                       |          |   |
| DD                     | Dags dato                                        | 0D                                                  | 0D                             |            |                 |                       |          |   |
| DN_MD                  | Denne måned                                      | -LM                                                 | -LM                            |            |                 |                       |          |   |
| DT_AAR                 | Dette år                                         | -LÂ                                                 | -LÂ                            |            |                 |                       |          |   |
| FOR_M-SL_AA            | R Forrig måned til slutår                        | -LM-1M                                              | LÂ                             |            |                 |                       |          |   |
| FOR-INV-MD             | Forrige og indeværende                           | måned -LM-1M                                        | LM                             |            |                 |                       |          |   |
|                        |                                                  |                                                     |                                |            |                 |                       |          |   |
|                        |                                                  |                                                     |                                |            |                 |                       | ОК       |   |

Med Handlingsbåndet/Fanen **Start**/Handlingen **Test formel** kan du kontrollere, at formlen virker og giver det forventede resultat.

| Rediger - Integra | ationsdatoformler                      |                                       |           |               |              |                       | $\times$       |
|-------------------|----------------------------------------|---------------------------------------|-----------|---------------|--------------|-----------------------|----------------|
| START H           | ANDLINGER                              |                                       |           |               | NS           | 11 QA NSIR            | EtE ?          |
| Ny Vis<br>Iiste   | Rediger Slet forme<br>dministrer Proce | Vis som Vis s<br>liste diagu<br>s Vis | om<br>am  | te Noter Lir  | nks Opdater  | Ryd<br>filter<br>Side | <sup>2</sup> 9 |
| Integrationsd     | atoformler •                           | Microsoft Dynam                       | ics NAV   | for at filtre | ere (   Kode | ▼ =<br>tre er anven   | • v            |
| Kode              | Beskrivelse                            | 01-11-2                               | 231-12-22 | yk            | ingen in     |                       | at             |
| DD                | Dags dato                              |                                       | OK        |               |              |                       |                |
| DN_MD             | Denne måned                            | LIVI                                  | LIVI      |               |              |                       |                |
| DT_AAR            | Dette år                               | -LÂ                                   | -LÅ       |               |              |                       |                |
| FOR_M-SL_AAR      | Forrig måned til slutår                | -LM-1                                 | M LÂ      |               |              |                       |                |
| FOR-INV-MD        | Forrige og indeværend                  | le måned -LM-1                        | M LM      |               |              |                       |                |
|                   |                                        |                                       |           |               |              |                       |                |
|                   |                                        |                                       |           |               |              |                       |                |
|                   |                                        |                                       |           |               |              | OI                    | K              |

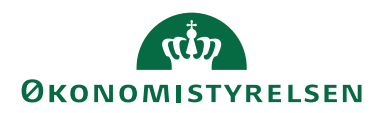

#### GIS NAS Instans Oversigt

Hvis du vil anvende NAS<sup>1</sup> til at indlæse og behandle GIS-dataleverancer, skal du opsætte et NAS – GIS Instans Kort. Du kan oprette eller redigere et GIS NAS Instans kort via Handlingsbåndet/Fanen **Start**/Handlingen **Rediger** eller **Ny**.

Sti: Afdelinger/Opsætning/Programopsætning/Generel Integration/Generisk Integration/Opsætning/GIS Basis/GIS NAS Instans til webservice

| Rediger - GIS NAS Instans K | ort - WEB          |                 |                   | _                 |          | ×     |
|-----------------------------|--------------------|-----------------|-------------------|-------------------|----------|-------|
| ▼ START                     |                    |                 |                   | NS11              | QA NSIR  | EtE ? |
| Vis Xslet                   | te Noter Links     | <b>O</b> pdater | → Gå til          |                   |          |       |
| WEB                         |                    |                 |                   |                   |          | ^     |
| Kada                        | MER                |                 | MSMO Online Supr  | \ main cate (C) + |          |       |
| Rode:                       | NAS til GIS Wohe   | onvico          | MSMQ Online Svar: | \privates\t       | nv_11370 |       |
| MSMQ Online Forespørgsel:   | .\private\$\tnv_11 | 370             | MSMQ Batch Svar:  | .\private\$\t     | nv_11370 |       |
|                             |                    |                 |                   |                   | Ok       | (     |

For nærmere vejledning om installation af NAS kan du læse i 'Installationsvejledning til Navision Application Server til GIS'.

## GIS Tabel- & feltmapninger

Det er via GIS Tabel- og feltmapniner muligt at håndtere ny feltnavngivning. Tabellerne anvendes til at mappe de tidligere Navision tabel- og feltnavne (angivet i GIS-filen) til de nye NS tabel- og feltnavne. De udgåede tabeller og felter kan opsættes til at blive ignoreret ved indlæsning.

*Bemærk:* ØS vedligeholder tabellerne, og at der kun må opsættes mapninger for bestemte tabeller og felter.

Sti: Afdelinger/Opsætning/Programopsætning/Generel Integration/Generisk Integration/Opsætning/GIS Basis/GIS Tabel- og feltmapninger

| 🚮 Rediger - GIS T | labelmapninger                  |                                 |                                     |                                      | - 🗆 ×               |
|-------------------|---------------------------------|---------------------------------|-------------------------------------|--------------------------------------|---------------------|
| ▼ START           |                                 |                                 |                                     |                                      | NS11 QA NSIR EtE    |
| Ny Vis<br>Ny Ny   | Rediger<br>liste<br>Administrer | Vis som<br>diagram<br>s         | Opdater Ryd<br>Side                 |                                      |                     |
| GIS Tabelma       | pninger -                       |                                 |                                     | Skriv for at filtrere ( NAV Tabelnr. |                     |
|                   |                                 |                                 |                                     | Inge                                 | n filtre er anvendt |
| NAV Tabelnr.      | NAV Tabelnavn                   | NAV Tabeloversættelse           | GIS Tabelnr. GIS Tabelnavn          | GIS Tabeloversættelse                | lgnorer             |
| 44                | Sales Comment Line              | Salgsbemærkn.linje              | 6007486 External Sales Comment Line | Ekstern Salgsbemærkn.linje           |                     |
| 6007660           | GIS Job Planning Line Dimensio  | GIS Sagsplanlægningslinjedimens | 6007660 Job Planning Line Dimension | Sagsplanlægningslinjedimension       |                     |
| 288 ~             | Vendor Bank Account             | Kreditorbankkonto               | 288 Vendor Bank Account             | Kreditorbankkonto                    |                     |
| 25                | Vendor Ledger Entry             | Kreditorpost                    | 25 Vendor Ledger Entry              | Kreditorpost                         |                     |
| 222               | Ship-to Address                 | Leveringsadresse                | 222 Ship-to Address                 | Leveringsadresse                     |                     |
| 6007651           | Alias Management                | Aliaskontering                  | 6007651 Alias Management            | Aliaskontering                       |                     |
| 18                | Customer                        | Debitor                         | 18 Customer                         | Debitor                              |                     |
| 27                | ltem                            | Vare                            | 27. Item                            | Vare                                 |                     |
| GIS Feltmapning   | ger                             |                                 |                                     |                                      |                     |
| 🖌 Søg 🛛 Filter    | 🏹 Ryd filter                    |                                 |                                     |                                      |                     |
| NAV Feltnr.       | NAV Feltnavn                    | NAV Feltoversættelse 0          | SIS Feltnr. GIS Feltnavn            | GIS Feltoversættelse Ignorer         |                     |
| 10                | Contact                         | Kontakt                         | 10 Contact                          | Attention                            |                     |
| 22                | E-Mail                          | Mail                            | 22 E-Mail                           | E-mail                               |                     |
|                   |                                 |                                 |                                     |                                      |                     |
|                   |                                 |                                 |                                     |                                      | ОК                  |

#### **GIS Import**

Import kan anvendes til at indlæse data i Navision Stat. Det er kun i de tabeller, der er aktiveret til indlæsning, og derudover skal du som bruger have rettigheder til at skrive til de pågældende tabeller.

Import kan tillige anvendes til bestilling af uddata. Bestilling af uddata kan du foretage på alle tabeller i Navision Stat.

Forskel mellem 'Import - Bestilling af uddata' og Eksport:

- Ved 'Import Bestilling af uddata' udlæser du data på baggrund af kriterier og filtre leveret i din indlæsning.
- Ved Eksport-funktionen udlæser du data på baggrund af en Navision Stat opsætning med kriterier og filtre.

#### GIS Importdatastromme

Opsætningen af datastrøm er det centrale omdrejningspunkt i den generiske integrationssnitflade. Det er her, du definerer, hvilke teknologier og formater du ønsker at anvende i forbindelse med afvikling af den enkelte datastrøm.

Du skal opsætte en indgående datastrøm for hver integration, der skriver data til Navision Stat.

Du opsætter indgående datastrømme under

Sti: Afdelinger/Opsætning/Programopsætning/Generel Integration/Generisk Integration/GIS Importdatastrømme

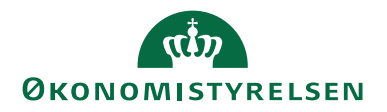

Du kan oprette eller redigere en indgående datastrøm via Handlingsbåndet/Fanen **Start**/Handlingen **Rediger** eller **Ny**. Oversigtspanelet Generelt er den vigtige, fordi her opsættes de primære opsætninger

| 🛾 Rediger - Indgående datastrøm                                                                                                    | - DEMO                                                                                                    |                                                                                                    | – 🗆 X                                                                                                    |
|----------------------------------------------------------------------------------------------------|----------------------------------------------------------------------------------------------------|----------------------------------------------------------------------------------------------------|----------------------------------------------------------------------------------------------------|
| START HANDLINGER                                                                                                    | NAVIGER                                                                                                    |                                                                                                    | NS11 QA NSIR EtE                                                                                                    |
| Vis Slet<br>Administrer                                                                                                    | atch OneNote Noter Links                                                                                                    | Opdater Ryd<br>Side Side                                                                                                    |                                                                                                    |
| DEMO                                                                                                    |                                                                                                    |                                                                                                    |                                                                                                    |
| Generelt                                                                                                    |                                                                                                    |                                                                                                    | ^                                                                                                    |
| Kode:<br>Fagsystem:<br>Beskrivelse:<br>Håndtering af transaktionsfejl:<br>Tabel- og feltidentifikation:<br>Sproglagssprog:<br>Sprognavn:<br>Dan returdata:<br>Validér XML:<br>Datofermat:<br>Datofermat:<br>Tidsformat:<br>Decimaltalsformat: | DEMO       TEST       Til brug for GIS vejledning       Afbryd batch       Sproglag       1030 V       Danish (Denmark)       V | Testtilstand:<br>Dataformat:<br>Feltadskiller:<br>Kodning:<br>Logniveau:<br>Opsætningsstatus:<br>Sidst behandlet:<br>Sidst behandlet af:<br>Sidste status:<br>Automatiseringstype:<br>Automatisk indlæsning:<br>Automatisk behandling:<br>Spærret:<br>Tillad overskrivning for afsendersystem OES_OESC:<br>Behandl batch via klient: | XMLfiler       XMLfiler       ANSI       Feltniveau       Valideret       01-05-2019 10:21       700_SKH       Behandlingsfejl       INGEN       I       I       I       I       I       I       I       I       I       I |
| Decimaleksempel:                                                                                                    |                                                                                                    |                                                                                                    |                                                                                                    |
| Filsystem                                                                                                    |                                                                                                    |                                                                                                    | *                                                                                                    |
| Kladde                                                                                                    |                                                                                                    |                                                                                                    | *                                                                                                    |
| Automatisering NAS                                                                                                    |                                                                                                    |                                                                                                    | •                                                                                                    |
| Automatisering Opgavekø                                                                                                    |                                                                                                    |                                                                                                    | ~                                                                                                    |
|                                                                                                    |                                                                                                    |                                                                                                    | OK                                                                                                    |

| Felt                 | Beskrivelse                                            |  |  |
|----------------------|--------------------------------------------------------|--|--|
| Kode                 | Koden skal være nøjagtigt det samme som fremgår af     |  |  |
|                      | dataleverancen fra fagsystemet.                        |  |  |
| Fagsystem            | Du kan knytte flere datastrømme til samme fagsystem.   |  |  |
|                      | Bemærk: Såfremt der er indlæst batches, så er det ikke |  |  |
|                      | muligt at ændre i feltet 'Fagsystem' medmindre data-   |  |  |
|                      | strømmen er markeret som værende i testtilstand.       |  |  |
| Beskrivelse          | Fritekst beskrivelse af datastrømmen.                  |  |  |
| Håndtering af Trans- | Du kan vælge mellem:                                   |  |  |
| aktionsfejl          | 1. Afbryd batch, der betyder at hele indlæsningen      |  |  |
|                      | fejler, hvis der opstår fejl.                          |  |  |
|                      | 2. Ignorer kun fejlende transaktioner, der betyder,    |  |  |
|                      | at hvis en indlæsning indeholder 100 transaktio-       |  |  |
|                      | ner, og der er fejl på 1, så bliver de 99 indlæst, og  |  |  |
|                      | kun 1 fejler. Der fås fejlmeddelelse for den på-       |  |  |
|                      | gældende transaktion.                                  |  |  |

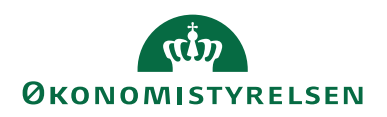

| Felt            | Beskrivelse                                              |
|-----------------|----------------------------------------------------------|
| Tabel- og felt- | Du kan vælge mellem:                                     |
| identifikation  | 1. ID - Betyder at tabeller og felter, der indlæses til, |
|                 | bliver identificeret med deres nummer.                   |
|                 | 2. Navn - Betyder at tabeller og felter, der indlæses    |
|                 | til, bliver identificeret med deres engelske navn.       |
|                 | 3. Sproglag - Betyder at tabeller og felter, der indlæ-  |
|                 | ses til, bliver identificeret med deres navn på det      |
|                 | valgte sproglag.                                         |
| Sproglagssprog  | Du kan vælge mellem eksisterende sproglag. I praksis er  |
|                 | det dog kun relevant med Dansk, som har nr. 1030.        |
| Dan returdata   | Ved hak i feltet dannes returdata, der kan anvendes      |
|                 | som kvittering for indlæsning.                           |
| Valider XML     | Ved hak i feltet valideres XMLfiler i forhold til gæl-   |
|                 | dende XML-skema inden import. Er kun relevant, når       |
| D (             | Dataformat er XMLtiler.                                  |
| Datotormat      | I dette felt kan du angive et datoformat, som data-      |
|                 | strømmen vil benytte.                                    |
|                 | onklighten ellere ville benytte (beseret på de regionale |
|                 | indstillinger i styresystemet)                           |
|                 | Du kan i feltet vælge mellem flg. datoformater:          |
|                 | • dd-mm-www                                              |
|                 | dd mm yngy                                               |
|                 | • dd/mm/yyyy                                             |
|                 |                                                          |
|                 | • yyyy-mm-aa                                             |
|                 | • yyyy.mm.dd                                             |
|                 | • yyyy/mm/dd                                             |
|                 | • mm-dd-yyyy                                             |
|                 | • mm.dd.yyyy                                             |
|                 | • mm/dd/yyyy                                             |
|                 | Feltet 'Datoeksempel' viser et eksempel på den valgte    |
|                 | option i feltet 'Datoformat'.                            |
| Tidstormat      | I dette felt kan du angive et tidstormat, som datastrøm- |
|                 | men vil benytte.                                         |
|                 | Formatet kan alvige fra det standardformat, Navisi-      |
|                 | indstillinger i styresystemet)                           |
|                 | Du kan i feltet vælge mellem flg. tidsformater           |
|                 | • TT MM SS                                               |
|                 | • TT:MM:SS                                               |
|                 | • 11.1VIIVI.33                                           |
|                 |                                                          |
|                 | • 11:MM:SS PM                                            |
|                 | Faltat 'Tideakeampal' viser at akeampal på den valete    |
|                 | option i feltet 'Tidsformat'                             |
|                 | opuoni i cuci i iusionnai.                               |

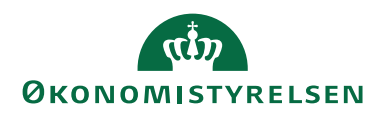

| Felt               | Beskrivelse                                                            |
|--------------------|------------------------------------------------------------------------|
| Decimaltalsformat  | I dette felt kan du angive et decimaltalsformat, som da-               |
|                    | tastrømmen vil benytte.                                                |
|                    | Formatet kan afvige fra det standardformat, Navisi-                    |
|                    | onklienten ellers ville benytte (baseret på de regionale               |
|                    | indstillinger i styresystemet).                                        |
|                    | Du kan i feltet vælge mellem flg. decimaltalsformater:                 |
|                    | • Punktum er tusind sep komma er decimal sep.                          |
|                    | • Ingen tusind sep komma er decimal sep.                               |
|                    | • Komma er tusind sep punktum er decimal                               |
|                    | sep.                                                                   |
|                    | • Ingen tusind sep punktum er decimal sep.                             |
|                    | Feltet 'Decimaleksempel' viser et eksempel på den                      |
|                    | valgte option i feltet 'Decimaltalsformat'.                            |
| Testtilstand       | Et hak i feltet angiver, at datastrømmen er i testtilstand.            |
|                    | Hvis datastrømmen er i testtilstand, vil alle ind-/udlæs-              |
|                    | ninger, du foretager, blive markeret som sådan og vil ef-              |
|                    | terfølgende kunne slettes vha. en periodisk aktivitet.                 |
| Dataformat         | Du kan vælge mellem:                                                   |
|                    | 1. XMLfiler – Ved dette valg kan du indlæse filer                      |
|                    | med formatet XML                                                       |
|                    | 2. WEB service – Ved dette valg kan du indlæse fi-                     |
|                    | ler med formatet XML via WEB service                                   |
|                    | 3. Excel – Ved dette valg kan du indlæse data fra                      |
|                    | MS Excel med formatet .xlsx.                                           |
|                    | <b>Bommeler</b> SOL og Telestfiler formatorna af udgåat af             |
|                    | laspingen (NISO 2 005) og kan ikke længere anvendes                    |
| Feltadekiller      | Faltat var kun ralavant ifbm dataformatet <i>Taketfilar</i>            |
| Kodning            | Du kan vælge mellem ANSL og ASCII                                      |
| Logniveau          | Du kan vælge mellem:                                                   |
| Loginveau          | 1 Batchniveau – Dette niveau er det mindste du                         |
|                    | kan vælge Logningen viser at karslen er gen-                           |
|                    | nemfart                                                                |
|                    | <ul> <li>2 Linieniveau – Dette niveau viser hvilke tabeller</li> </ul> |
|                    | kørslen har omfattet.                                                  |
|                    | 3. Feltniveau – Dette niveau viser hvilke felter i ta-                 |
|                    | bellerne, kørslen har omfattet.                                        |
| Opsætnings-        | Inden du kan anvende datastrømmen, skal du validere                    |
| status             | den. Valideringen kontrollerer, at alle nødvendige felter              |
|                    | er udfyldt. Desuden tjekker den, at der er adgang til de               |
|                    | opsatte drev. Hvis integration skal afvikles fra en anden              |
|                    | PC end den, der er valideret fra, skal validering gentages             |
|                    | for at sikre, at der også er adgang fra den anvendte PC.               |
| Sidst behandlet    | Dato og tidspunkt for sidste kørsel.                                   |
| Sidst behandlet af | Navision Bruger-ID der afviklede sidste kørsel                         |

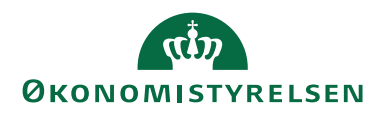

| Felt                 | Beskrivelse                                                |
|----------------------|------------------------------------------------------------|
| Sidste status        | Viser status på sidste kørsel. Mulighederne er:            |
|                      | 1. Importeret                                              |
|                      | 2. Importfejl                                              |
|                      | 3. Behandlet                                               |
|                      | 4. Behandlingsfejl <sup>1)</sup>                           |
|                      | 5. Delvist behandlet                                       |
|                      | 6. <i>Eksporteret</i> – Ikke relevant ved Import           |
|                      | 7. <i>Eksportfejl</i> – Ikke relevant ved Import           |
| Automatisering       | Hvis der er hak i dette felt, vil importen ske automatisk, |
| Indlæsning           | men behandlingen skal du foretage manuelt.                 |
| Automatisering       | Hvis der er hak i dette felt, vil import og behandling ske |
| Indlæsning +         | automatisk.                                                |
| Behandling           | Hvis der ikke er hak i nogen af felterne, skal du foretage |
|                      | såvel import som behandling manuelt.                       |
| Spærret              | Et hak i feltet angiver, at datastrømmen er spærret.       |
|                      | Hvis du spærrer datastrømmen, kan den ikke benyttes        |
|                      | til ind-/udlæsning.                                        |
| Tillad overskrivning | Hvis du markerer feltet 'Tillad overskrivning for afsen-   |
| for afsendersystem   | dersystem OES_OESC', er det muligt at opdatere             |
| OES_OESC             | stamdata oprettet via DDI via den pågældende GIS-Ex-       |
|                      | cel datastrøm, såfremt den er opsat korrekt.               |
|                      | Det er endvidere muligt ved markering i feltet at opda-    |
|                      | tere "personale"-kreditorer med tilhørende bank- og        |
|                      | betalingsoplysninger oprettet via DDI via en GIS-data-     |
|                      | strøm tilknyttet rejseafregningssystemet REJSUD2.          |
|                      | Dette uanset hvilket dataformat, du anvender på data-      |
|                      | strømmen.                                                  |
| Behandl batch via    | Feltet er som default ikke markeret, og indikerer der-     |
| klient               | med, at en GIS batch behandling sker via opgavekø          |
|                      | NAS brugeren. Hvis feltet markeres, vil batch behand-      |
|                      | lingen for den pågældende datastrøm ske via brugerens      |
|                      | klient, og det betyder samtidig, at den pågældende bru-    |
|                      | ger skal have adgang til den pågældende eksport folder     |
|                      | angivet på datastrømmen. Når feltet forsøges markeret,     |
|                      | skal det bekræftes at der forinden er indhentet en tek-    |
|                      | nisk godkendelse hos ØS.                                   |
|                      |                                                            |

<sup>1)</sup> En nærmere beskrivelse af eventuelle fejl fremgår af Integrationsbatch. Se endvidere afsnittet 'Afvikling' senere i vejledningen.

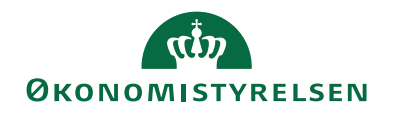

# Oversigtspanel Filsystem

| n Rediger - Indgå                      | ende datastrøm - DEMO                                                   | - 🗆 ×                |
|----------------------------------------|-------------------------------------------------------------------------|----------------------|
| ▼ START H                              | HANDLINGER NAVIGER                                                      | NS11 QA NSIR Ete 🤇   |
| Vis Rediger<br>Vis Slet<br>Administrer | r<br>Import Batch<br>Proces<br>Vis tilknyttet                           | til<br>rrige<br>este |
| DEMO                                   |                                                                         |                      |
| Generelt                               |                                                                         | *                    |
| Filsystem                              |                                                                         | ^                    |
| Importfolder:<br>Arkivfolder:          | C:\Demo Import      Eksportfolder:       C:\Demo Arkiv      Fejlfolder: | C:\Demo Eksport v    |
| Kladde                                 |                                                                         | ~                    |
| Excel                                  |                                                                         | *                    |
| Automatisering                         | NAS                                                                     | *                    |
| Automatisering                         | Opgavekø                                                                | *                    |
|                                        |                                                                         | ОК                   |

Dette oversigtspanel er kun relevant, når Dataformatet er XMLfiler eller Excel-filer.

| Felt          | Beskrivelse                                                                                                    |
|---------------|----------------------------------------------------------------------------------------------------|
| Importfolder  | Den placering filer til indlæsning har.                                                                                                    |
| Arkivfolder   | Når en fil er importeret, arkiveres den automatisk blot med<br>et andet filtypenavn. Arkivfolder styrer, hvor denne fil bli-<br>ver gemt.                                                                                                    |
| Eksportfolder | Hvis der er hak i feltet 'Dan returdata', lægges filen med re-<br>turdata i denne folder.<br><i>Bemærk</i> , at Excel-indlæsninger ikke danner retur-filer.                                                                                                    |
| Fejlfolder    | Når en GIS datastrøm med dataformatet Excel opsættes til<br>automatiseret afvikling, så tjekker systemet for, om der er<br>angivet en sti i feltet "Fejlfolder", hvis ikke så er det ikke<br>muligt at opsætte automatisering.<br>Feltet anvendes af systemet til at opbevare de Excel-filer,<br>der forårsager importfejl, således at der ikke blokeres for<br>indlæsning af øvrige filer samt for at undgå gentagende for-<br>søg på indlæsning af filen og dermed risiko for hængende<br>Excel sessioner. |

*Bemærk:* For en sikring af korrekt afvikling skal der henvises til 3 forskellige biblioteker. Det vil sige et til Import, et andet til Arkiv og et tredje til Eksport.

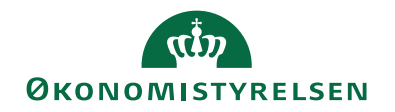

# Oversigtspanel Kladde

| n Rediger - Indgåen                        | de datastrøm - DEMO       |                                            | - 🗆 X              |
|--------------------------------------------|---------------------------|--------------------------------------------|--------------------|
| ▼ START HA                                 | NDLINGER NAVIGER          |                                            | NS11 QA NSIR EtE ? |
| Vis Rediger<br>Ny<br>XISlet<br>Administrer | Import Batch<br>Proces    | Opdater Ride<br>Side                       |                    |
| DEMO                                       |                           |                                            |                    |
| Generelt                                   |                           |                                            | ×                  |
| Filsystem                                  |                           |                                            | *                  |
| Kladde                                     |                           |                                            | ^                  |
| Kladdetabel:<br>Kladdetabelnavn:           | 81 ∨<br>Finanskladdelinje | Kladdenavn:<br>Tillad eksisterende linjer: | DEMO ~             |
| Kladdetypenavn:                            | K0B V                     |                                            |                    |
| Excel                                      |                           |                                            | *                  |
| Automatisering N                           | AS                        |                                            | *                  |
| Automatisering O                           | pgavekø                   |                                            | ¥                  |
|                                            |                           |                                            |                    |
|                                            |                           |                                            | ОК                 |

Når du indlæser til en kladde, kan du vælge at sende oplysninger om kladdevalg med fra fagsystemet, eller du kan styre kladdevalg med en opsætning foretaget under oversigtspanelet Kladde.

*Bemærk:* En opsætning under oversigtspanelet Kladde overstyrer altid eventuelle kladdeinformationer medsendt i dataleverancen fra fagsystemet.

| Felt            | Beskrivelse                                                                                                    |
|-----------------|----------------------------------------------------------------------------------------------------|
| Kladdetabel     | Der er mulighed for at vælge mellem                                                                                     |
|                 | 1. 81 – Finanskladdelinje                                                                                               |
|                 | 2. 83 – Varekladdelinje                                                                                                 |
|                 | 3. 207 – Ressourcekladdelinje                                                                                           |
|                 | 4. 220 – Sagskladdelinje                                                                                                |
| Kladdetypenavn  | Her kan du vælge de kladdetyper, der er relateret til den<br>valgte kladdetabel. Kladder som f.eks. Købs- og Salgsklad- |
|                 | den findes under Finanskladdelinje-tabellen, dvs. tabel 81.                                                             |
| Kladdenavn      | Hvis der er oprettet flere kladder under den valgte Kladde-                                                             |
|                 | typenavn, skal du vælge det korrekte kladdenavn.                                                                        |
| Tillad eksiste- | Hvis du har sat hak i feltet, vil en indlæsning til kladden til-                                                        |
| rende linjer    | føje linjer til de i forvejen eksisterende linjer. Der kan dog                                                          |
|                 | opstå fejl pga. linjenummereringen, hvis fagsystemet ikke                                                               |
|                 | optæller linjenummeret ved nye leverancer.                                                                              |
|                 | Hvis du ikke har sat hak i feltet, vil behandlingen fejle, hvis                                                         |
|                 | der i forvejen er linjer i kladden. Ved denne fejl kan eksiste-                                                         |
|                 | rende linjer bogføres eller slettes, hvorefter behandlingen                                                             |
|                 | kan gennemføres.                                                                                                    |

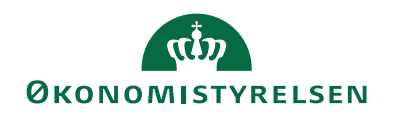

# Oversigtspanel Automatisering NAS

| 📶 Rediger - Indgående datastrøm - DEMO        |                                                                  | – 🗆 🗙            |
|-----------------------------------------------|------------------------------------------------------------------|------------------|
| START HANDLINGER NAVIGER                      |                                                                  | NS11 QA NSIR EtE |
| Vis Vis tilknyttet                            | Opdater<br>Ryd<br>Side<br>Side<br>→ Gå til<br>♥ Forrige<br>Næste |                  |
| DEMO                                          |                                                                  |                  |
| Generelt                                      |                                                                  | ~                |
| Filsystem                                     |                                                                  | ~                |
| Kladde                                        |                                                                  | ~                |
| Excel                                         |                                                                  | ~                |
| Automatisering NAS                            |                                                                  | ** ^             |
| Opdater Kalender 🛛 Filter 🏹 Ryd filter        |                                                                  |                  |
| Aktiveret Deaktivér ved Aktion Beskrivelse    |                                                                  |                  |
|                                               |                                                                  |                  |
|                                               |                                                                  |                  |
|                                               |                                                                  |                  |
|                                               |                                                                  |                  |
| Dato                                          |                                                                  |                  |
| Kør: Hver ~                                   | Onsdag: 🔽                                                        |                  |
| Dato:                                         | Torsdag:                                                         |                  |
| Dato formel:                                  | Fredag:                                                          |                  |
| Mandag:                                       | Søndag:                                                          |                  |
| Tirsdag: 🗹                                    |                                                                  |                  |
| Næste afvikling: 02-05-2019 Næste kørselstid: | 00:00:00                                                         |                  |
| Tid                                           |                                                                  |                  |
| KørPåTid: Hver                                | Enhed: Minutter                                                  |                  |
| Tid:                                          | Fra tid: 00:00:00                                                |                  |
| Interval: 60                                  | oq: 23:59:59                                                     |                  |
| Kalender                                      | -                                                                |                  |
| Batch Kalender:                               |                                                                  |                  |
| Automatisering Opgavekø                       |                                                                  | ~                |
|                                               |                                                                  |                  |
|                                               |                                                                  | ОК               |

Du kan anvende automatisering til at få indlæst GIS-filer vha. en NAS afvikling. Dermed skal du ikke selv indlæse og behandle GIS-filerne manuelt, men i stedet vil Navision Application Servicen stå for indlæsning og evt. behandling af filerne.

Under oversigtpanelet Automatisering skal du aktivere den automatiserede indlæsning.

| Navn   | Beskrivelse                                                                                 |
|--------|---------------------------------------------------------------------------------------------|
| Aktion | <i>Indlæsning:</i> GIS-filen importeres vha NAS. Du skal selv behandle filen efterfølgende. |
|        | <i>Indlæsning</i> + <i>Behandling:</i> GIS-filen både importeres og behandles af NAS.       |
|        | <i>Udlæsning</i> : GIS-filen udlæses fra en eksportdatastrøm vha. NAS.                      |

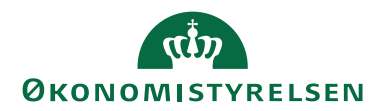

| Navn | Beskrivelse                                             |
|------|---------------------------------------------------------|
| Dato | Her angiver du, om kørslen skal afvikles hver dag,      |
|      | på en bestemt dato eller efter en datoformel.           |
| Tid  | Her angiver du på hvilket tidspunkt eller tidsinterval, |
|      | kørslen skal afvikles med.                              |

Oversigtspanel Excel gennemgås senere, da den er specielt rettet mod GIS Excel indlæsninger.

Når datastrømskortet er opsat og GIS integrationen er aktiveret, er det muligt at indlæse GIS batches via datastrømmen.

# Sti: Afdelinger/Opsætning/Programopsætning/Generel Integration/Generisk Integration/GIS Importdatastrømme

Fra GIS Importdatastrømme og med en valgt relevant datastrøm kan du via Handlingsbåndet/Fanen **Start**/Handlingen **Batch** og se Integrationsbatchen, som viser en oversigt over de batches/dataleverance, der er indlæst.

|                                                      |                         |                                |                         |                                                 |                           |                        |                       |                     |              |              |                     |                          |     |                  | _ |
|------------------------------------------------------|-------------------------|--------------------------------|-------------------------|-------------------------------------------------|---------------------------|------------------------|-----------------------|---------------------|--------------|--------------|---------------------|--------------------------|-----|------------------|---|
| 🚮 Vis - Integrationsbatch - D                        | EMO                     |                                |                         |                                                 |                           |                        |                       |                     |              |              |                     |                          | -   |                  | < |
| START HANDLING                                       | ER NAVIGER              |                                |                         |                                                 |                           |                        |                       |                     |              |              |                     |                          | NS1 | 1 QA NSIR EtE    | 0 |
| Behandl Import Håndteret<br>batch - Til/Fra<br>Proce | Sæt<br>importeret<br>ES | Vis som<br>liste<br>Vis<br>Vis | OneNote No<br>Vis tilkn | ter Links<br>vyttet                             |                           |                        |                       |                     |              |              |                     |                          |     |                  |   |
| Integrationsbatch *                                  |                         |                                |                         |                                                 |                           |                        |                       |                     |              |              | Skriv for at fi     | itrere (   Datastrøm     |     | •   <del>)</del> | ~ |
|                                                      |                         |                                |                         |                                                 |                           |                        |                       |                     |              |              |                     |                          | E F | Filter: DEMO     |   |
| Datastrøm 🚽 BatchID                                  | 🚽 🚽 Status              | Status dato/tid                | Antal berørte<br>rækker | Fejlmeddelelse                                  | Fejl på<br>TransaktionsID | Fejl på<br>Linjenummer | Fejl på<br>Feltnummer | 1. Godkendelsesdato | 1. Godkender | 2. Godkender | 2. Godkendelsesdato | Excel<br>slutrækkenummer | Hån | Ændret af        | ^ |
| DEMO                                                 | 809 Importfejl          | 30-05-2018 11:50               |                         | VALIDATION ERROR: There is a duplicate key seq. |                           |                        |                       |                     |              |              |                     | 0                        |     | ØSC1             |   |
| DEMO                                                 | 807 Behandlingsfejl     | 21-08-2018 13:49               |                         | Kladden er ikke tom. (Gen. Journal Line: KØB,DE |                           |                        |                       |                     |              |              |                     | 0                        |     | ØSC1             |   |
| DEMO                                                 | 801 Behandlet           | 30-05-2018 12:46               | 3                       |                                                 |                           |                        |                       |                     |              |              |                     | 0                        |     |                  |   |
| DEMO                                                 | 800 Behandlingsfejl     | 29-05-2018 11:49               |                         | Metadataobjektet Table 0 blev ikke fundet.      | 4                         | 4                      | 3                     |                     |              |              |                     | 0                        |     | ØSC1             |   |
| DEMO                                                 | 4 Behandlet             | 16-05-2018 10:30               | 11                      |                                                 |                           |                        |                       |                     |              |              |                     | 0                        |     |                  | ~ |
|                                                      |                         |                                |                         |                                                 |                           |                        |                       |                     |              |              |                     |                          |     | Luk              |   |

Af vinduet Integrationsbatch fremgår batchID'et, der er en unik ID pr. datastrøm, der ses en behandlingstid, antal rækker, der er blevet berørt i regnskabet efter behandlingen samt evt. en fejlbesked, hvis der er opstået fejl ifbm. behandlingen. For sidstnævnte ses på hvilken transaktion, linje og felt fejlen opstår.

I handlingsbåndet/Fanen Start/med handlingen "Sæt importeret" på GIS integrationsbatch, er det muligt at ændre batch-status fra "Importfejl" til "Importeret", dette under forudsætning af at de underliggende transaktioner på batchen er importeret.

Fra Navision Stat 9.5 versionen er det muligt at genudlæse retursvaret. Dette i tilfælde af, at det går tabt. Denne funktion er gældende for datastrømme af dataformatet 'XML filer'. Funktionen findes via Handlingsbåndet/Fanen **Naviger**/Handlingen **Genudlæs** retursvar på integrationsbatch-pagen og vil danne en returfil af formatet xml, suppleret med teksten genudlæst i filnavnet. Filen udlæses til den på datastrømmen angivne eksport-folder.

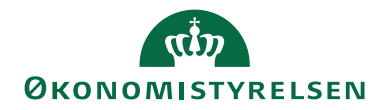

| <ul> <li>START HAND</li> </ul>                        | LINGER NAVI                                                                   | IGER                                                                                                    |                                                                                               |                                                                                                    |
|-------------------------------------------------------|-------------------------------------------------------------------------------|----------------------------------------------------------------------------------------------------|-----------------------------------------------------------------------------------------------|----------------------------------------------------------------------------------------------------|
| 🕞 🄓 🎆 Hản                                             | ndteret - Til/Fra                                                             |                                                                                                    |                                                                                               |                                                                                                    |
| Behandl Import                                        | i                                                                             | Sæt Genudlæs<br>importeret retursvar                                                                                    |                                                                                               |                                                                                                    |
| Ge                                                    | nerelt                                                                        | Arkiv                                                                                                    |                                                                                               |                                                                                                    |
| Integrationsbatch                                     | י <b>ר</b>                                                                    |                                                                                                    |                                                                                               |                                                                                                    |
| Datastrøm 🚽 Bat                                       | tchID 🚽 Status                                                                | s Status da                                                                                                    | to/tid Antal berørte<br>rækker                                                                | Fejlmeddelelse                                                                                                    |
| Datastrøm 🚽 Bat                                       | tchID 🚽 Status<br>809 Impor                                                   | s Status da<br>tfejl 30-05-201                                                                                          | to/tid Antal berørte<br>rækker<br>8 11:50                                                     | Fejlmeddelelse<br>VALIDATION ERROR: There is a                                                                    |
| Datastrøm – Bar<br>DEMO<br>DEMO                       | tchID 🚽 Status<br>809 Impor<br>807 Behan                                      | s Status da<br>tfejl 30-05-201<br>ndlingsfejl 21-08-201                                                                 | to/tid Antal berørte<br>rækker<br>8 11:50<br>8 13:49                                          | Fejlmeddelelse<br>VALIDATION ERROR: There is a<br>Kladden er ikke tom. (Gen. Jou                                  |
| Datastrøm and Bai                                     | tchID Status<br>809 Impor<br>807 Behan<br>801 Behan                           | s Status da<br>tfejl 30-05-201<br>ndlingsfejl 21-08-201<br>ndlet 30-05-201                                              | to/tid Antal berørte<br>rækker<br>8 11:50<br>8 13:49<br>8 12:46 3                             | Fejlmeddelelse<br>VALIDATION ERROR: There is a<br>Kladden er ikke tom. (Gen. Jou                                  |
| Datastrøm Rad<br>DEMO<br>DEMO<br>DEMO<br>DEMO         | tchID Status<br>809 Impor<br>807 Behan<br>801 Behan<br>800 Behan              | s Status da<br>ttfejl 30-05-201<br>ndlingsfejl 21-08-201<br>ndlet 30-05-201<br>ndlingsfejl 29-05-201                    | to/tid Antal berørte<br>rækker<br>8 11:50<br>8 13:49<br>8 12:46<br>3 8 11:49                  | Fejlmeddelelse<br>VALIDATION ERROR: There is a<br>Kladden er ikke tom. (Gen. Jou<br>Metadataobjektet Table 0 blev |
| Datastrøm Bai<br>DEMO<br>DEMO<br>DEMO<br>DEMO<br>DEMO | tchID Status<br>809 Impor<br>807 Behan<br>801 Behan<br>800 Behan<br>4 Behan   | s Status da<br>tfejl 30-05-201<br>ndlingsfejl 21-08-201<br>ndlet 30-05-201<br>ndlingsfejl 29-05-201<br>ndlet 16-05-201  | to/tid Antal berørte<br>rækker<br>8 11:50<br>8 13:49<br>8 12:46<br>3 8 11:49<br>8 10:30<br>11 | Fejlmeddelelse<br>VALIDATION ERROR: There is a<br>Kladden er ikke tom. (Gen. Jou<br>Metadataobjektet Table 0 blev |
| Datastrøm Bar<br>DEMO<br>DEMO<br>DEMO<br>DEMO<br>DEMO | tchID v Statu:<br>809 Impor<br>807 Behan<br>801 Behan<br>800 Behan<br>4 Behan | s Status da<br>tffejl 30-05-201<br>hdlingsfejl 21-08-201<br>hdlet 30-05-201<br>hdlingsfejl 29-05-201<br>hdlet 16-05-201 | to/tid Antal berørte<br>rækker<br>8 11:50<br>8 13:49<br>8 12:46 3<br>8 11:49<br>8 10:30 11    | Fejlmeddelelse<br>VALIDATION ERROR: There is a<br>Kladden er ikke tom. (Gen. Jou<br>Metadataobjektet Table 0 blev |

*Bemærk:* Handlingen 'Genudlæs retursvar' på integrationsbatchen kræver rollen NS\_OPS\_GIS.

| Oversigisparier                      | Excel                       |                                                         |                  |              |
|--------------------------------------|-----------------------------|---------------------------------------------------------|------------------|--------------|
| 🚮 Rediger - Indgående datastrøn      | n - DEMO                    |                                                         | -                | o x          |
| <ul> <li>START HANDLINGER</li> </ul> | NAVIGER                     |                                                         | NS11 Q/          | A NSIR EtE 🤇 |
| Vis XSlet<br>Administrer Proce       | Satch OneNote Noter Links   | Opdater Ryd<br>filter Side → Så til<br>Forrige<br>Næste |                  |              |
| DEMO                                 |                             |                                                         |                  |              |
| Generelt                             |                             |                                                         |                  | ^            |
| Kode:                                | DEMO                        | Testtilstand:                                           |                  |              |
| Fagsystem:                           | TEST ~                      | Dataformat:                                             | XMLfiler         | ~            |
| Beskrivelse:                         | Til brug for GIS vejledning | Feltadskiller:                                          |                  |              |
| Håndtering af transaktionsfejl:      | Afbryd batch 🗸              | Kodning:                                                | ANSI             | ~            |
| Tabel- og feltidentifikation:        | Sproglag ~                  | Logniveau:                                              | Feltniveau       | ~            |
| Sproglagssprog:                      | 1030 ~                      | Opsætningsstatus:                                       | Valideret        | ~            |
| Sprognavn:                           | Danish (Denmark)            | Sidst behandlet:                                        | 01-05-2019 10:21 |              |
| Dan returdata:                       |                             | Sidst behandlet af:                                     | 700_SKH          |              |
| Validér XML:                         |                             | Sidste status:                                          | Behandlingsfejl  | ~            |
| Datoformat:                          | ~                           | Automatiseringstype:                                    | INGEN            |              |
| Datoeksempel:                        |                             | Automatisk indlæsning:                                  |                  |              |
| Tidsformat:                          | ~                           | Automatisk behandling:                                  |                  |              |
| Tidseksempel:                        |                             | Spærret:                                                |                  |              |
| Decimaltalsformat:                   | ~                           | Tillad overskrivning for afsendersystem OES_OESC:       |                  |              |
| Decimaleksempel:                     |                             | Behandl batch via klient:                               |                  |              |
| Filsystem                            |                             |                                                         |                  | *            |
| Kladde                               |                             |                                                         |                  | ~            |
| Excel                                |                             |                                                         |                  | ^            |
| Batch ID Nummerserie:                |                             | Startrækkenummer:                                       |                  | 0            |
| Δrk:                                 |                             |                                                         |                  |              |
| 7.0.5                                |                             |                                                         |                  |              |
| Automatisering NAS                   |                             |                                                         |                  | *            |
| Automatisering Opgavekø              |                             |                                                         |                  | *            |
|                                      |                             |                                                         |                  |              |
|                                      |                             |                                                         |                  |              |
|                                      |                             |                                                         | г                | OK           |
|                                      |                             |                                                         |                  | UK           |

# Oversigtspanel Excel

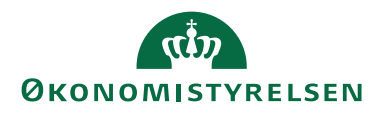

Hvis du vil indlæse data fra et Excel-regneark til Navision Stat regnskabet, skal du på oversigtspanelet 'Generelt' på datastrømskortet, i feltet 'Dataformat', vælge *Excel*. Herudover skal du foretage en opsætning under oversigtspanelet 'Excel' samt i tabellen 'Excel-opsætning' - som vist i det efterfølgende.

| Felt           | Beskrivelse                                                  |
|----------------|--------------------------------------------------------------|
| Batch ID Num-  | I feltet skal du angive en nummerserie til nummerering af    |
| merserie       | Batch ID. Det anbefales, at du opretter en ny nummerserie    |
|                | til dette formål. Det kan du gøre under                      |
|                | Sti: Afdelinger/Økonomistyring/Rapporter og Analyse/Rappor-  |
|                | ter/Opsætningsoversigt/Nummerserie                           |
| Ark            | I feltet skal du angive navnet på det ark i Excel-filen, der |
|                | skal indlæses data fra.                                      |
| Startrækkenum- | I feltet skal du angive nummeret på den første række i Ex-   |
| mer            | cel-arket, hvor der forekommer data, der skal indlæses.      |

På det indgående datastrømskort kan du via Handlingsbåndet/Fanen Naviger/Handlingen Excel Opsætning få vist tabellen til GIS Excel Opsætning.

| 🚮 Re     | diger - GIS E | Excel Opsætning - I             | DEMO_EXCEL             |                         |                           |                           |                    |                      |                       |                      |                                   |                       |                      |                            | - 0          | ×       |
|----------|---------------|---------------------------------|------------------------|-------------------------|---------------------------|---------------------------|--------------------|----------------------|-----------------------|----------------------|-----------------------------------|-----------------------|----------------------|----------------------------|--------------|---------|
| •        | START         | HANDLINGER                      |                        |                         |                           |                           |                    |                      |                       |                      |                                   |                       |                      | 1                          | IS11 QA NSIF | R EtE ? |
| Ny<br>Ny | Vis<br>liste  | Rediger<br>liste<br>Administrer | Niveau I<br>ud<br>Proc | Niveau<br>ind<br>es     | Vis som<br>diagram<br>Vis | OneNote<br>Vis t          | Noter Links        | Opdater              | Ryd<br>filter<br>Side | Søg                  |                                   |                       |                      |                            |              |         |
| GIS      | Excel Or      | sætning •                       |                        |                         |                           |                           |                    |                      |                       |                      | [                                 | Skriv for at filtrere | ( Linjenumr          | ner                        |              | → v     |
| 0.5      |               | Jaconny                         |                        |                         |                           |                           |                    |                      |                       |                      | L                                 |                       |                      | Filte                      | r: DEMO EXC  | EL      |
|          |               |                                 |                        |                         |                           |                           |                    |                      |                       |                      |                                   |                       |                      |                            |              |         |
| Lin      | jenummer      | Tabelnummer                     | Tabeltitel             | Anmod om<br>at få udfør | Skabelon                  | Skabelon<br>har prioritet | Record pr.         | Record pr<br>kolonne | r. Be<br>tek          | nyt udvidede<br>ster | Udelad hvis<br>Excelkolonne er to | Afsender ID<br>m Type | Afsender ID<br>Værdi | Fjern '.' i<br>Afsender ID | Bemærknin    | g       |
|          | 5             | 36                              | Salgshoved             | Opret                   |                           |                           | Kolonne            | А                    |                       |                      |                                   | Nummerserie           | GIS_BEH              |                            |              |         |
|          | 10            | 37                              | Salgslinje             | Opret                   |                           |                           | Række              |                      |                       |                      |                                   | Nummerserie           | GIS_BEH              |                            |              |         |
|          | 15            | 6007663                         | GIS Do                 | . Opret/Opdat           |                           |                           | Række              |                      |                       |                      | М                                 | Nummerserie           | GIS_BEH              |                            | Formål       |         |
|          | 20            | 6007663                         | GIS Do                 | . Opret/Opdat           |                           |                           | Række              |                      |                       |                      | N                                 | Nummerserie           | GIS_BEH              |                            | Projekt      |         |
|          | 25            | 6007663                         | GIS Do                 | . Opret/Opdat           |                           |                           | Række              |                      |                       |                      | 0                                 | Nummerserie           | GIS_BEH              |                            | Aktivitet    |         |
|          | 30            | 6007663                         | GIS Do                 | . Opret/Opdat           |                           |                           | Række              |                      |                       |                      | Р                                 | Nummerserie           | GIS_BEH              |                            | Sted         |         |
|          |               |                                 |                        |                         |                           |                           |                    |                      |                       |                      |                                   |                       |                      |                            |              |         |
| GIS E    | cel Felter    |                                 |                        |                         |                           |                           |                    |                      |                       |                      |                                   |                       |                      |                            |              | ^       |
| M Sø     | g Filter      | 🏹 Ryd filter                    |                        |                         |                           |                           |                    |                      |                       |                      |                                   |                       |                      |                            |              |         |
| Fel      | tnavn         | Туре                            | Va                     | lue                     |                           | Opskriv                   | / Fjern<br>erserie | '.' Værdi            | er filter             | Udelad hvis to       | om                                |                       |                      |                            |              |         |
| Bila     | gstype        | Konst                           | ant Fal                | ktura                   |                           |                           | ] [                | ] [                  |                       |                      |                                   |                       |                      |                            |              |         |
| Nu       | mmer          | Numr                            | merserie S-F           | AK                      |                           | $\checkmark$              | 1 C                | ] [                  |                       |                      |                                   |                       |                      |                            |              |         |
| Kur      | ndenr.        | Excel                           | kolonne A              |                         |                           |                           |                    | ] 6                  |                       |                      |                                   |                       |                      |                            |              |         |
| Ref      | erence        | Excel                           | kolonne l              |                         |                           |                           | ] [                | ] [                  |                       |                      |                                   |                       |                      |                            |              |         |
| Fak      | tureres atter | ntion Excel                     | kolonne l              |                         |                           |                           | ] [                | ] [                  |                       |                      |                                   |                       |                      |                            |              |         |
|          |               |                                 |                        |                         |                           |                           |                    |                      |                       |                      |                                   |                       |                      |                            |              |         |
|          |               |                                 |                        |                         |                           |                           |                    |                      |                       |                      |                                   |                       |                      |                            |              |         |
|          |               |                                 |                        |                         |                           |                           |                    |                      |                       |                      |                                   |                       |                      |                            | С            | Ж       |

Øverste tabel GIS Excel Opsætning

| Felt        | Beskrivelse                                                   |
|-------------|---------------------------------------------------------------|
| Linjenummer | I feltet skal du angive et linjenummer for linjen.            |
|             | Det er en god idé at springe med 100 eller 1000, så der er    |
|             | plads til at indsætte nye linjer imellem eksisterende linjer. |
| Tabelnummer | I feltet skal du angive ID-nummeret på den tabel, du vil      |
|             | indlæse data til. Der kan laves et opslag i feltet.           |

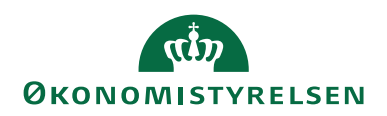

| Felt              | Beskrivelse                                                      |
|-------------------|------------------------------------------------------------------|
| Tabeltitel        | Feltet bliver automatisk udfyldt med navnet på den valgte        |
|                   | tabel i henhold til det valgte sproglag.                         |
| Anmod om at få    | I feltet skal du angive, hvad der skal ske med de indlæste       |
| udført handling   | data. Du kan vælge mellem flg.:                                  |
|                   | • Opret - vælges hvis der skal oprettes nye records i            |
|                   | Navision.                                                        |
|                   | • <i>Opdater</i> - vælges hvis de indlæste data skal opdatere    |
|                   | eksisterende records i Navision.                                 |
|                   | • Opret/Opdater - vælges hvis de indlæste data skal              |
|                   | opdatere eksisterende data i Navision, hvis de fin-              |
|                   | des i forvejen. I modsat fald oprettes nye records.              |
|                   | • <i>Slet</i> - vælges hvis der skal slettes records i Navision. |
| Skabelon          | I feltet har du mulighed for at angive koden for en Master-      |
|                   | skabelon, som kan bruges til at berige de indlæste data.         |
| Skabelon har pri- | Markér feltet, hvis skabelonen skal indlæses før fildata.        |
| oritet            |                                                                  |
| Record pr.        | I feltet angiver du, hvordan data skal indlæses fra regnear-     |
| Ĩ                 | ket.                                                             |
|                   | Du kan vælge mellem flg.:                                        |
|                   | • Rakke - vælges hvis der skal dannes records i Navi-            |
|                   | sion Stat pba. rækker i Excel.                                   |
|                   | • <i>Kolonne</i> - vælges hvis der skal dannes records i Na-     |
|                   | vision Stat pba. kolonne-gruppering i Excel. Der                 |
|                   | sker en gruppering udfra kolonne-værdien.                        |
|                   | I regneark-eksemplet vist for neden skal der grup-               |
|                   | peres efter kolonne A. Dvs. at de 4 varelinier for               |
|                   | debitor 4060 samles til en faktura, før der tages fat            |
|                   | i næste faktura til debitor 3267. Med optionen                   |
|                   | Rakke anvendt på nedenstående eksempel, ville der                |
|                   | blive oprettet 4 fakturaer for debitor 4060.                     |
|                   | -                                                                |
|                   | Se figur 1 forneden, der viser et udsnit fra et Excel ark.       |
|                   |                                                                  |
| Record pr. ko-    | I tilfælde af at der er valgt optionen Kolonne i feltet 'Record  |
| lonne             | pr.', skal du i dette felt angive, hvilken Excel-kolonne der     |
| D 1 1 1           | skal grupperes efter.                                            |
| Benyt udvidede    | Markér feltet, hvís du víl anvende udvídede tekster fra          |
| tekster           | t.eks. en finanskonto el. varekort, og du ønsker disse indsat    |
| IIIIIII T         | 1 forbindelse med indlæsningen.                                  |
| Udelad hvis Ex-   | 1 reitet skal du angive kolonnebetegnelsen i Excelarket,         |
| cerkoronne er tom | tom                                                              |
|                   | Med feltet angiver du om den tilbarende record skal ind          |
|                   | læses hvis en given kolonne i Excelarket er tom. Alle up         |
|                   | der-relaterende records udelades i givet fald også               |

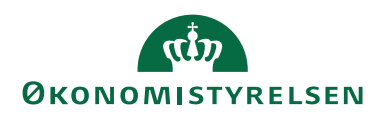

| Felt             | Beskrivelse                                                      |
|------------------|------------------------------------------------------------------|
| Afsender ID Type | I feltet angiver du, hvordan AfsenderID skal dannes for en       |
|                  | record.                                                          |
|                  | Du kan vælge mellem flg.:                                        |
|                  | • Nummerserie - vælges hvis Afsender ID for records i            |
|                  | den valgte tabel skal udtages fra en nummerserie i               |
|                  | Navision Stat. I givet fald skal du angive nummer-               |
|                  | serien i feltet Afsender ID Værdi.                               |
|                  | • Excelkolonne - vælges hvis Afsender ID skal hentes             |
|                  | fra Excel arket. I givet fald skal du angive kolonne-            |
|                  | betegnelsen i feltet 'Afsender ID Værdi'.                        |
| AfsenderID       | Værdien i feltet afhænger af valget i feltet 'Afsender ID        |
| Værdi            | Type', som kan antage værdierne Nummerserie eller Excelko-       |
|                  | lonne.                                                           |
| Fjern '.' i      | Markér feltet, såfremt værdien for afsenderID skal tages         |
| AfsenderID       | fra regneark, og denne samtidig består af heltal. En marke-      |
|                  | ring i feltet vil bevirke, at der fjernes tusindetalsseparatorer |
|                  | i forbindelse med indlæsningen til Navision.                     |
| Bemærkning       | Du har mulighed for i feltet at tilknytte en bemærkning til      |
|                  | en Excel-opsætningslinje.                                        |

|    | А        | В               | С     | D                     | F    | F    | G        |
|----|----------|-----------------|-------|-----------------------|------|------|----------|
| 1  | Kundenr. | Referencenummer | Antal | Beskrivelse 1         | Type | Vare | <u> </u> |
| 2  | 4060     | 9877            | 1     | Benvt reference: 9877 | Vare | 5000 |          |
| 3  | 4060     |                 | 2     | ,                     | Vare | 5000 |          |
| 4  | 4060     |                 | 3     |                       | Vare | 6000 |          |
| 5  | 4060     |                 | 3     |                       | Vare | 5000 |          |
| 6  | 3267     | 9667            | 1     | Benyt reference: 9667 | Vare | 5000 |          |
| 7  | 3267     |                 | 2     |                       | Vare | 6000 |          |
| 8  | 3267     |                 | 2     |                       | Vare | 6000 |          |
| 9  | 3267     |                 | 5     |                       | Vare | 6000 |          |
| 10 | 1787     | 9964            | 2     | Benyt reference: 9964 | Vare | 5000 |          |
| 11 | 1787     |                 | 5     |                       | Vare | 6000 |          |
| 12 | 1787     |                 | 5     |                       | Vare | 5000 |          |
| 13 | 1787     |                 | 5     |                       | Vare | 5000 |          |
| 14 | 2804     | 9858            | 1     | Benyt reference: 9858 | Vare | 7000 |          |
| 15 | 2804     |                 | 2     |                       | Vare | 6000 |          |
| 16 | 2804     |                 | 2     |                       | Vare | 6000 |          |
| 17 |          |                 |       |                       |      |      |          |

Figur 1: Illustration af feltet Record pr. i tabellen GIS Excel Opsætning.

Nederste tabel GIS Excel Felter

| Felt     | Beskrivelse                                                 |
|----------|-------------------------------------------------------------|
| Feltnavn | I feltet vælger du det felt, i den pågældende tabel via op- |
|          | slag, som du vil indlæse til.                               |

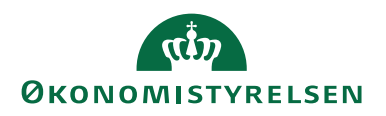

| Felt            | Beskrivelse                                                                                                    |  |  |  |
|-----------------|----------------------------------------------------------------------------------------------------|--|--|--|
| Туре            | Du kan i feltet vælge mellem flg.:                                                                                                    |  |  |  |
| Value           | <ul> <li><i>Felt</i> – vælges hvis feltet refererer til et felt i den relaterende tabel.</li> <li><i>Konstant</i> – vælges hvis feltet skal tildeles en fast værdi f.eks. <i>Faktura</i>.</li> <li><i>Nummerserie</i> – vælges hvis feltet skal tildeles en værdi fra en nummerserie i Navision Stat.</li> <li><i>Optælling</i> – vælges hvis der skal ske en optælling af værdien i feltet. Hvilket eksempelvis vil være gældende for feltet 'Linjenr.'.</li> <li><i>Excelkolonne</i> – vælges hvis feltet skal tildeles en værdi fra Excel-arket.</li> <li>Afhængig af valget i feltet 'Type' angiver du her den værdi, der skal indlæses i Navision-feltet.</li> <li>Er der valgt <i>Felt</i> i feltet 'Type', angiver du her det felt i den relaterende tabel, hvorfra værdien skal tages.</li> <li>Er der valgt <i>Konstant</i> i feltet 'Type', angiver du her en fast værdi, der skal anvendes.</li> <li>Er der valgt <i>Nummerserie</i> i feltet 'Type', angiver du her den nummerserie, som skal anvendes til tildeling af numre på nyoprettelser.</li> <li>Er der valgt <i>Optælling</i> i feltet 'Type', angiver du her den værdi som optællingen skal ske med. Denne option vil typisk blive anvendt til nummerering af linjenumre i Navision Stat.</li> <li>Er der valgt <i>Excelkolonne</i> i feltet 'Type', angiver du her den kolonne i regnearket, hvorfra værdien skal tages.</li> </ul> |  |  |  |
| Opskriv nummer- | Markér feltet, hvis der er valgt Nummerserie i feltet 'Type',                                                                                                    |  |  |  |
| serie           | og denne skal opskrives.                                                                                                    |  |  |  |
| Fjern '.'       | Markér feltet, hvis der skal fjernes tusindetalsseparatorer i                                                                                                    |  |  |  |
|                 | forbindelse med indlæsningen til Navision Stat.                                                                                                    |  |  |  |
| Værdi er filter | Markér feltet, hvis værdien i feltet skal betragtes som et fil-<br>ter.                                                                                                    |  |  |  |
| Udelad hvis tom | Markér feltet, hvis cellen i regnearket kan være tom og der-<br>med ikke skal indlæses.                                                                                                    |  |  |  |

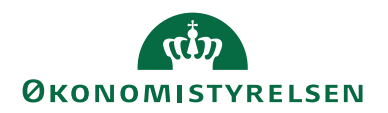

# Opsætning af Rapportelementer

Du har mulighed for at opsætte rapport-elementer for en given datastrøm. Dette til brug for rapporten 'Modtagne batches'. Det gør du via Handlingsbåndet/Fanen Naviger/Handlingen Rapportelementer.

Rapporten beskrives senere i vejledningen.

| Rediger - Rappo   | ortelementer                    |                                       | _                      |                                      |
|-------------------|---------------------------------|---------------------------------------|------------------------|--------------------------------------|
| ▼ START           |                                 |                                       |                        | 0                                    |
| Ny Vis<br>Ny Vis  | Rediger<br>liste<br>Administrer | Vis som<br>liste<br>Vis<br>Vis<br>Vis | Si OneNote             | Opdater<br>Ryd filter<br>Søg<br>Side |
| Rapportelem       | nenter 🔹                        | Skriv for at filtrere                 | ( Tabel ID 🔹           | → × ^                                |
|                   |                                 |                                       | Filter: EXCEL_D        | EMO                                  |
|                   |                                 |                                       |                        | ^                                    |
| Tabel ID          | Tabelnavn                       | Ta                                    | abel Caption           | *<br>E                               |
| 81 🗸              | Finanskladdelinje               | Fir                                   | nanskladdelinje        |                                      |
| 6007662           | GIS Kladdelinjedime             | nsion GI                              | S Kladdelinjedimension | -                                    |
| •                 |                                 | III                                   |                        | ۱.                                   |
| Integr. Rap. Elem | nent Felt Sub                   |                                       |                        | ** ^                                 |
| 🛅 Ny 🏙 Søg        | 🛛 🖡 Filter 🛛 🛼 Ryd fil          | ter                                   |                        |                                      |
| Feltnr.           | Feltnavn                        | Fe                                    | lt Caption             | E                                    |
| 2                 | Line No.                        | Lir                                   | ijenr.                 |                                      |
| 5                 | Posting Date                    | Bo                                    | gføringsdato           |                                      |
| 6                 | Document Type                   | Bil                                   | agstype                |                                      |
| 7                 | Document No.                    | Bil                                   | agsnr.                 |                                      |
| 76                | Document Date                   | Bil                                   | agsdato                |                                      |
| 77                | External Document               | No. Ek                                | sternt bilagsnr.       |                                      |
| 3                 | Account Type                    | Ka                                    | ntotype                |                                      |
| 4                 | Account No.                     | Ka                                    | ntonr.                 |                                      |
| 8                 | Description                     | Be                                    | skrivelse              |                                      |
| 13                | Amount                          | Be                                    | løb                    |                                      |
| 38                | Due Date                        | Fo                                    | rtaldsdato             |                                      |
| 6006857 -         | Alias                           | Al                                    | as                     | -                                    |
|                   |                                 |                                       |                        | ОК                                   |

# Øverste tabel Rapportelementer

| Felt          | Beskrivelse                                                                                         |  |  |  |
|---------------|----------------------------------------------------------------------------------------------------|--|--|--|
| Tabel ID      | I feltet vælger du den tabel, hvis felter, der skal kunne vises<br>på rapporten 'Modtagne batches'. |  |  |  |
|               | Bemærk: En forudsætning for visningen af data i rappor-                                             |  |  |  |
|               | ten er, at der leveres data til den pågældende tabel fra det                                        |  |  |  |
|               | eksterne fagsystem via GIS.                                                                         |  |  |  |
| Tabelnavn     | Feltet opdateres automatisk med navnet på den valgte ta-                                            |  |  |  |
|               | bel i henhold til det valgte sproglag.                                                              |  |  |  |
| Tabel Caption | Feltet opdateres automatisk med navnet på den valgte ta-                                            |  |  |  |
|               | bel i henhold til det valgte sproglag.                                                              |  |  |  |

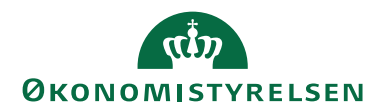

# Nederste tabel **Rapportelementer**

| Felt         | Beskrivelse                                                 |  |  |  |
|--------------|-------------------------------------------------------------|--|--|--|
| Feltnr.      | I feltet vælger du det felt, der skal fremgå af rapporten   |  |  |  |
|              | 'Modtagne batches'.                                         |  |  |  |
|              |                                                             |  |  |  |
|              | Bemærk: En forudsætning for visningen af data i rappor-     |  |  |  |
|              | ten er, at der leveres data til det pågældende felt fra det |  |  |  |
|              | eksterne fagsystem via GIS.                                 |  |  |  |
| Feltnavn     | Feltet opdateres automatisk med navnet på det valgte felt i |  |  |  |
|              | henhold til det valgte sproglag.                            |  |  |  |
| Felt Caption | Feltet opdateres automatisk med navnet på det valgte felt i |  |  |  |
|              | henhold til det valgte sproglag.                            |  |  |  |

# GIS Importtabeller

På listen over importtabeller kan du se de tabeller, der er aktiveret til brug for import.

Sti: Afdelinger/Opsætning/Programopsætning/Generel Integration/Generisk Integration/ Opsætning/GIS Import/GIS Importtabeller

| Vis - Importtabeller |                                   |                       | _          |              | ×      |   |
|----------------------|-----------------------------------|-----------------------|------------|--------------|--------|---|
| ▼ START              |                                   |                       |            |              | TNV    | 2 |
| OneNote Noter Links  | <b>C</b><br>Opdater               | Ryd<br>filter<br>Side | Søg        |              |        |   |
| Importtabeller -     | Skriv for a                       | it filtrere           | (F3)   ID  | -            | ->     | ~ |
|                      |                                   |                       | Ingen      | filtre er an | vendt  |   |
| ID 🔔 Navn            |                                   |                       | 0          | bjektnavn    |        | ^ |
| 6 Debitorpr          | isgruppe                          |                       | Cu         | istomer Pri  | ice Gr |   |
| 13 Sælger/in         | dkøber                            |                       | Sa         | lesperson/   | /Purc  |   |
| 15 Finanskon         | to                                |                       | G/         | 'L Account   |        |   |
| 18 Debitor           |                                   |                       | Cu         | istomer      |        |   |
| 23 Kreditor          |                                   |                       | Ve         | ndor         |        |   |
| 27 Vare              |                                   |                       | lte        | em           |        |   |
| 36 Salgshove         | ed                                |                       | Sa         | les Heade    | r      |   |
| 37 Salgslinje        |                                   |                       | Sa         | les Line     |        |   |
| 38 Købshove          | d                                 |                       | Pu         | irchase He   | ader   |   |
| 39 Købslinje         |                                   |                       | Pu         | irchase Lin  | e      |   |
| 44 Salgsbern         | ærkn.linje                        |                       | Sa         | les Comm     | ent Li |   |
| 49 Fakturabo         | gf.buffer                         |                       | In         | voice Post.  | Buffer |   |
| 81 Finansklad        | ddelinje                          |                       | Ge         | en. Journal  | Line   |   |
| 83 Varekladd         | Varekladdelinje Item Journa       |                       | em Journal | Line         |        |   |
| 95 Finansbud         | lgetnavn                          |                       | G/         | 'L Budget I  | Name   |   |
| 96 Finansbud         | Finansbudgetpost G/L Budget Entry |                       |            |              |        |   |
| 97 Bemærkni          | ingslinje                         |                       | Co         | omment Li    | ne     |   |
| 152 Ressource        | gruppe                            |                       | Re         | esource Gro  | oup    |   |
| 156 Ressource        |                                   |                       | Re         | esource      |        | ~ |
|                      |                                   |                       |            |              | Luk    |   |

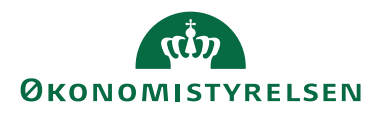

*Bemærk:* Visningen af de GIS-aktiverede tabeller afhænger af brugerrettigheder. En komplet liste vises med rollen *Super*.

#### GIS Tabel- og feltvalidering

Navision Standard indeholder en række valideringer, der kan medføre, at en indlæsning stoppes af en dialogboks. Tabel- og feltvalideringsopsætningen anvendes til at styre uden om disse dialogbokse. I forbindelse med grundopsætningen af Navision Stat 11.0 er der foretaget opsætning i forhold til kendte konflikter.

Sti: Afdelinger/Opsætning/Programopsætning/Generel Integration/Generisk Integration/ Opsætning/GIS Import/GIS Tabel- & feltvalidering

| Rediger - Tabe    | l- & feltvalideringsop          | sætning                                        |                         |                              | _                            |                            |
|-------------------|---------------------------------|------------------------------------------------|-------------------------|------------------------------|------------------------------|----------------------------|
| ▼ START           |                                 |                                                |                         |                              | NS11 C                       | A NSIR Ftf 📿               |
| Ny Vis<br>Ny      | Rediger<br>liste<br>Administrer | Vis som<br>liste<br>Vis Vis som<br>Vis Vis Vis | Noter Links             | Opdater Ry<br>Sid            | d Søg<br>er                  |                            |
| Tabel- & felt     | valideringsops                  | sætning 🔹                                      | Skriv for at filt       | rere (   TabellD             |                              | •   <b>&gt;</b> •          |
|                   |                                 |                                                |                         |                              | Ingen filtre e               | r anvendt                  |
| TabellD 🔺         | Datastrømskode                  | Tabelnavn                                      | Forsinket<br>oprettelse | Validering ved<br>oprettelse | Validering ved<br>opdatering | Validering<br>ved sletning |
| 18 ~              |                                 | Debitor                                        |                         |                              |                              |                            |
| 23                |                                 | Kreditor                                       |                         | $\checkmark$                 | $\checkmark$                 | $\checkmark$               |
| 36                |                                 | Salgshoved                                     |                         | $\checkmark$                 |                              | $\checkmark$               |
| 36                | LOAD_SALG                       | Salgshoved                                     |                         | $\checkmark$                 | $\checkmark$                 | $\checkmark$               |
| 38                |                                 | Købshoved                                      |                         | $\checkmark$                 | $\checkmark$                 | $\checkmark$               |
| 96                |                                 | Finansbudgetpost                               | $\checkmark$            | $\checkmark$                 | $\checkmark$                 | $\checkmark$               |
| 156               |                                 | Ressource                                      |                         | $\checkmark$                 | $\checkmark$                 | $\checkmark$               |
| 352               |                                 | Standarddimension                              | $\checkmark$            | $\checkmark$                 | $\checkmark$                 | $\checkmark$               |
| 1002              |                                 | Sagsopgavedimension                            | $\checkmark$            | $\checkmark$                 | $\checkmark$                 | $\checkmark$               |
| 5050              |                                 | Kontakt                                        |                         | $\checkmark$                 | $\checkmark$                 | $\checkmark$               |
| 6007290           |                                 | Abonnementshoved                               |                         | $\checkmark$                 | $\checkmark$                 |                            |
| 6007651           |                                 | Aliaskontering                                 |                         |                              |                              |                            |
| 6007652           |                                 | Alias Dimension                                |                         |                              |                              |                            |
| 6016826           |                                 | Kred./betalingsoplysning                       |                         | $\checkmark$                 | $\checkmark$                 | $\checkmark$               |
| 6016828           |                                 | Købs- og betalingsoplysning                    |                         | $\checkmark$                 | $\mathbf{\Sigma}$            |                            |
| Feltvalidering Su | ıbForm                          |                                                |                         |                              |                              | ^                          |
| Søg Filter        | 📡 Ryd filter                    |                                                |                         |                              |                              |                            |
| FeltID            | Feltnavn                        | Vali<br>værdi                                  |                         |                              |                              |                            |
| 7                 | Ву                              |                                                |                         |                              |                              |                            |
|                   |                                 |                                                |                         |                              |                              |                            |
|                   |                                 |                                                |                         |                              |                              |                            |
|                   |                                 |                                                |                         |                              |                              |                            |
|                   |                                 |                                                |                         |                              |                              | ОК                         |

Som udgangspunkt er tabellen tom, og derfor skal datafilen '*GIS\_Valideringsopsæt-ning\_x\_ddmmåååå.txt*' indlæses via periodiske aktiviteter. Jf. afsnittet herom senere i vejledningen.

Du har mulighed for at opsætte afvigende valideringsregler pr. datastrøm. Hvis du ikke har angivet en datastrømskode i feltet 'Datastrømskode', vil valideringsreglen være gældende for samtlige datastrømme opsat i regnskabet.

En angivelse af datastrømskode vil til enhver tid være overstyrende i forhold til en blank værdi i feltet 'Datastrømskode'.

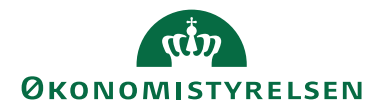

Det anbefales, at Tabel- & feltvalideringsopsætning's-tabellerne logges i ændringsloggen. Dette af hensyn til at kunne spore ændringer, der foretages i valideringstabellerne.

Når XMLfiler eller GIS-Excelfiler er klar til indlæsning, skal filerne placeres på de drev, der er angivet i den relevante datastrøm.

Når dataleverancer leveres via Webservice, bliver de indlæst og behandlet automatisk. At import og behandling er gennemført fremgår af Datastrøm og Log. Se videre herom i denne vejledning under afsnittet Afvikling.

## **GIS Eksport**

Eksport anvendes til generering af uddata initieret fra Navision Stat. Udlæsningskriterier og filtrer defineres ved hjælp af en opsætning i Navision Stat.

Forskel mellem Eksport og 'Import - Bestilling af uddata':

- Ved Eksport-funktionen udlæses data på baggrund af en Navision Stat opsætning med kriterier og filtre.
- Ved 'Import Bestilling af uddata' udlæses data på baggrund af kriterier og filtre leveret i en indlæsning.

# GIS Eksportdatastrømme

Du skal opsætte en udgående datastrøm for hver integration, der skal eksportere data fra Navision Stat.

Opsætning af udgående datastrømme sker under

Sti: Afdelinger/Opsætning/Programopsætning/Generel Integration/Generisk Integration/Liste/GIS Eksportdatastrømme

Her vælges der en relevant datastrøm, hvor der enten via Handlingsbåndet/Fanen **Start**/vælges mellem handlingen **Rediger** eller **Ny**, hvis der skal oprettes en ny.

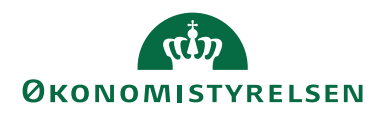

# Oversigtspanel Generelt

| 🚮 Rediger - Udgående datastrøm - UDG_DEMO 🛛 🛛 🗛 🗸 |                   |                                    |                  | ×      |
|---------------------------------------------------|-------------------|------------------------------------|------------------|--------|
| <ul> <li>START HANDLINGE</li> </ul>               | R NAVIGER         |                                    | NS11 QA NSIR     | EtE ?  |
| Vis Vis Slet<br>Administrer Pro                   | Batch OneNote No  | oter Links Opdater Ry<br>nyttet Si | → Gå til         |        |
| Generelt                                          |                   |                                    |                  | ^      |
| Kode:                                             | UDG_DEMO          | Testtilstand:                      |                  |        |
| Fagsystem:                                        | TEST 🗸            | Dataformat:                        | XMLfiler         | $\sim$ |
| Beskrivelse:                                      | Demo_Udlæsning af | Feltadskiller:                     |                  |        |
| Tabel- og feltidentifikation:                     | Sproglag 🗸        | Kodning:                           | ANSI             | ~      |
| Sproglagssprog:                                   | 1030 ~            | Logniveau:                         | Feltniveau       | ~      |
| Sprognavn:                                        | Danish (Denmark)  | Opsætningsstatus:                  | Valideret        | $\sim$ |
| Datoformat:                                       | ~                 | Sidst behandlet:                   | 09-05-2018 11:57 |        |
| Datoeksempel:                                     |                   | Sidst behandlet af:                | ATTAIN\MAI       |        |
| Tidsformat:                                       | ~                 | Sidste status:                     | Eksporteret      | $\sim$ |
| Tidseksempel:                                     |                   | Automatiseringstype:               | INGEN            |        |
| Decimaltalsformat:                                | ~                 | Automatisk udlæsning:              |                  |        |
| Decimaleksempel:                                  |                   | NS kompatibilitet:                 |                  |        |
|                                                   |                   | Spærret:                           |                  |        |
| Filsystem                                         |                   |                                    |                  | ~      |
| Automatisering NAS                                |                   |                                    |                  | *      |
| Automatisering Opgavek                            | ð                 |                                    |                  | *      |
|                                                   |                   |                                    | OF               | <      |

| Felt            | Beskrivelse                                                     |  |  |  |
|-----------------|-----------------------------------------------------------------|--|--|--|
| Kode            | Koden identificerer eksporten i forhold til det modta-          |  |  |  |
|                 | gende fagsystem.                                                |  |  |  |
| Fagsystem       | Du kan knytte flere datastrømme til samme fagsystem.            |  |  |  |
| Beskrivelse     | Fritekst beskrivelse af datastrømmen.                           |  |  |  |
| Tabel- og felt- | Du kan vælge mellem:                                            |  |  |  |
| identifikation  | 1. <i>ID</i> - Betyder at tabeller og felter, der udlæses, bli- |  |  |  |
|                 | ver identificeret med deres nummer.                             |  |  |  |
|                 | 2. <i>Navn</i> - Betyder at tabeller og felter, der udlæses,    |  |  |  |
|                 | bliver identificeret med deres engelske navn.                   |  |  |  |
|                 | 3. Sproglag - Betyder at tabeller og felter, der udlæses,       |  |  |  |
|                 | bliver identificeret med deres navn på det valgte               |  |  |  |
|                 | sproglag.                                                       |  |  |  |
| Sproglagssprog  | Du kan vælge mellem eksisterende sproglag. I praksis er         |  |  |  |
|                 | det dog kun relevant med Dansk, som har nr. 1030.               |  |  |  |

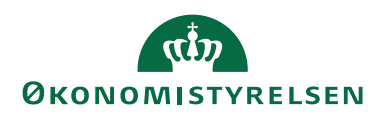

| Felt              | Beskrivelse                                                                                                    |
|-------------------|----------------------------------------------------------------------------------------------------|
| Datoformat        | I dette felt kan du angive et datoformat, som data-<br>strømmen vil benytte.<br>Formatet kan afvige fra det standardformat, Navisi-<br>onklienten ellers ville benytte (baseret på de regionale<br>indstillinger i styresystemet).<br>Du kan i feltet vælge mellem flg. datoformater:                                                                                                    |
|                   | <ul> <li>dd-mm-yyyy</li> <li>dd.mm.yyyy</li> <li>dd/mm/yyyy</li> <li>yyyy-mm-dd</li> <li>yyyy.mm.dd</li> <li>yyyy/mm/dd</li> <li>mm-dd-yyyy</li> <li>mm.dd.yyyy</li> <li>mm/dd/yyyy</li> </ul>                                                                                                    |
|                   | Feltet 'Datoeksempe'l viser et eksempel på den valgte option i feltet 'Datoformat'.                                                                                                    |
| Tidsformat        | <ul> <li>I dette felt kan du angive et tidsformat, som datastrømmen vil benytte.</li> <li>Formatet kan afvige fra det standardformat, Navisionklienten ellers ville benytte (baseret på de regionale indstillinger i styresystemet).</li> <li>Du kan i feltet vælge mellem flg. tidsformater: <ul> <li>TT.MM.SS</li> <li>TT:MM:SS</li> <li>TT:MM:SS PM</li> <li>TT:MM:SS PM</li> </ul> </li> <li>Feltet 'Tidseksempel' viser et eksempel på den valgte option i feltet 'Tidsformat'.</li> </ul>                                                                                                    |
| Decimaltalsformat | <ul> <li>I dette felt kan du angive et decimaltalsformat, som da-<br/>tastrømmen vil benytte.</li> <li>Formatet kan afvige fra det standardformat, Navisi-<br/>onklienten ellers ville benytte (baseret på de regionale<br/>indstillinger i styresystemet).</li> <li>Du kan i feltet vælge mellem flg. decimaltalsformater:</li> <li>Punktum er tusind sep komma er decimal sep.</li> <li>Ingen tusind sep komma er decimal sep.</li> <li>Komma er tusind sep punktum er decimal sep.</li> <li>Ingen tusind sep punktum er decimal sep.</li> <li>Feltet 'Decimaleksempel' viser et eksempel på den<br/>valgte option i feltet 'Decimaltalsformat'</li> </ul> |

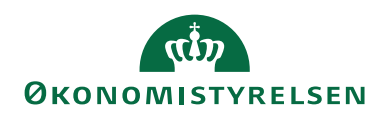

| Felt               | Beskrivelse                                                 |  |  |  |
|--------------------|-------------------------------------------------------------|--|--|--|
| Testtilstand       | Et hak i feltet angiver, at datastrømmen er i testtilstand. |  |  |  |
|                    | Hvis datastrømmen er i testtilstand vil alle ind-/udlæs-    |  |  |  |
|                    | ninger, der foretages, blive markeret som sådan, og vil     |  |  |  |
|                    | efterfølgende kunne slettes vha. en periodisk aktivitet.    |  |  |  |
| Dataformat         | Du kan vælge mellem:                                        |  |  |  |
|                    | 1. XMLfiler – Ved dette valg kan du udlæse filer m          |  |  |  |
|                    | formatet XML                                                |  |  |  |
|                    |                                                             |  |  |  |
|                    | Bemærk, at SQL og Tekstfiler formaterne er udgået af        |  |  |  |
|                    | løsningen (NS9.2.005) og kan ikke længere anvendes.         |  |  |  |
| Feltadskiller      | Feltet var kun relevant ifbm. dataformatet Tekstfiler.      |  |  |  |
| Kodning            | Du kan vælge mellem ANSL og ASCIL                           |  |  |  |
| Logniveau          | Du kan vælge mellem:                                        |  |  |  |
| Loginiteud         | 1 Batchniveau – Dette niveau er det mindste du kan          |  |  |  |
|                    | vælge Logningen viser at kørslen er gennemført              |  |  |  |
|                    | 2 <i>L inioningu</i> – Dette niveau viser hvilke tabeller   |  |  |  |
|                    | kørslen har omfattet                                        |  |  |  |
|                    | 3 = Feltnineau - Dette niveau viser byilke felter i tabel-  |  |  |  |
|                    | lerne karslen har omfattet                                  |  |  |  |
| Opsætnings-        | Inden du kan anvende datastrammen, skal du validere         |  |  |  |
| Status             | den Valideringen kontrollerer at alle nødvendige felter     |  |  |  |
| Status             | er udfyldt. Desuden tiekker den at der er adgang til de     |  |  |  |
|                    | opsatte drey. Hyis integration skal afyikles fra en anden   |  |  |  |
|                    | PC end den der er valideret fra kan validering gentages     |  |  |  |
|                    | for at sikre, at der også er adgang fra den anvendte PC.    |  |  |  |
| Sidst behandlet    | Dato og tidspunkt for sidste kørsel.                        |  |  |  |
| Sidst behandlet af | Navision Bruger-ID der afviklede sidste kørsel              |  |  |  |
| Sidste status      | Viser status på sidste kørsel. Mulighederne er:             |  |  |  |
|                    | 1. Importeret - Ikke relevant ved Eksport                   |  |  |  |
|                    | 2. <i>Importfeil</i> - Ikke relevant ved Eksport            |  |  |  |
|                    | 3. Behandlet - Ikke relevant ved Eksport                    |  |  |  |
|                    | 4 Behandlingsfeil - Ikke relevant ved Eksport               |  |  |  |
|                    | 5. <i>Delvist hehandlet</i> - Ikke relevant ved Eksport     |  |  |  |
|                    | 6. Ekstorteret                                              |  |  |  |
|                    | 7. $Ekstortfeil^{2}$                                        |  |  |  |
| Automatisering     | Hvis du markerer dette felt, vil eksporten ske automa-      |  |  |  |
| Udlæsning          | tisk.                                                       |  |  |  |
| NS kompatibilitet  | Hvis du markerer feltet, betyder det, at der kan ekspor-    |  |  |  |
| 1                  | teres data og dannes xml-filer i det nye format, som        |  |  |  |
|                    | svarer til import formatet. Hvis du ikke markerer feltet,   |  |  |  |
|                    | så udlæses data i det gamle xml-fil format, hvilket vil     |  |  |  |
|                    | gøre det muligt at få dannet filer til allerede integrerede |  |  |  |
|                    | fagsystemer.                                                |  |  |  |
| Spærret            | Et hak i feltet angiver, at datastrømmen er spærret.        |  |  |  |
|                    | Hvis du spærrer datastrømmen, kan den ikke benyttes         |  |  |  |
|                    | til udlæsning.                                              |  |  |  |

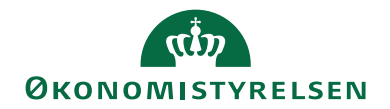

<sup>2)</sup> En nærmere beskrivelse af eventuelle fejl fremgår af Integrationsbatch. Se afsnittet Afvikling senere i denne vejledning.

| Oversigtspanel Filsystem                                                                                                    |      |
|----------------------------------------------------------------------------------------------------|------|
| Rediger - Udgående datastrøm - UDG_DEMO –                                                                                                    | ×    |
| START HANDLINGER NAVIGER NS11 QA NSIR E                                                                                                    | tE ? |
| ✓ Rediger       ✓ Rediger         ✓ Ny       ✓ Ny         ✓ Slet       ✓ ConeNote         Administrer       Proces         Vis tilknyttet       Side                                                                                                    |      |
| UDG_DEMO                                                                                                    |      |
| Generelt                                                                                                    | *    |
| Filsystem                                                                                                    | ^    |
| Eksportfolder:     C:\Eksport     Tillad fil-overskrivning:     Image: Cilon Content of Content of |      |
| Automatisering NAS                                                                                                    | *    |
| Automatisering Opgavekø                                                                                                    | *    |
| OK                                                                                                    |      |

| Felt            | Beskrivelse                                                 |
|-----------------|-------------------------------------------------------------|
| Eksportfolder   | Den placering de eksporterede filer skal have.              |
| Eksportfilnavn  | Når en fil eksporteres, arkiveres den med det Eksportfil-   |
|                 | navn, der er opsat her.                                     |
|                 | Med %-tegn kan du vælge forskellige automatiske Filnavne-   |
|                 | elementer. I ovenstående eksempel er valgt automatiske Fil- |
|                 | navneelementer, der genererer batchID, således at det fulde |
|                 | filnavn bliver DEMO_FAK_MAI_1.xml.                          |
|                 | Se yderligere under punktet Filnavneelementer i denne vej-  |
|                 | ledning.                                                    |
| Tillad filover- | Hvis du sætter hak i dette feltet, kan eksporten overskrive |
| skrivning       | tidligere filer.                                            |

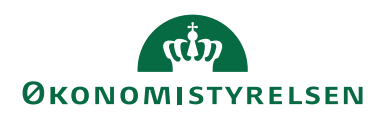

### Oversigtspanel Automatisering

| 🚮 Rediger - Udgående datastrøm - UDG_DEMO                                                                                                    | -    |         | $\times$ |
|----------------------------------------------------------------------------------------------------|------|---------|----------|
| START HANDLINGER NAVIGER                                                                                                    | NS11 | QA NSIR | EtE ?    |
| Vis     Ny     Eksport     Batch     Noter     Links     Opdater     Ryd     Forrige       Administrer     Proces     Vis tilknyttet     Vis tilknyttet     Side     Side | 2    |         |          |
| UDG_DEMO                                                                                                    |      |         |          |
| Generelt                                                                                                    |      |         | *        |
| Filsystem                                                                                                    |      |         | *        |
| Automatisering NAS                                                                                                    |      |         | ^        |
| Opdater Kalender 🛛 Filter 🐺 Ryd filter                                                                                                    |      |         |          |
| Akti Dea Aktion Beskrivelse<br>ved                                                                                                    |      |         |          |
| Udlæsning                                                                                                    |      |         |          |
|                                                                                                    |      |         |          |
|                                                                                                    |      |         |          |
| Dato                                                                                                    |      |         |          |
| Kør: Hver v Onsdag:                                                                                                    |      |         |          |
| Dato:                                                                                                    |      |         |          |
| Dato formel:                                                                                                    |      |         |          |
| Mandag: Søndag:                                                                                                    |      |         |          |
| Tirsdag:                                                                                                    |      |         |          |
| Næste afvikling: 03-05-2019 Næste kørselstid: 20:00:00                                                                                                    |      |         |          |
| Tid                                                                                                    |      |         |          |
| KørPåTid: KI. ~ Enhed: Minutter                                                                                                    |      |         | $\sim$   |
| Tid: 20:00:00 Fra tid:                                                                                                    |      |         |          |
| Interval: 0 og:                                                                                                    |      |         |          |
| Kalender                                                                                                    |      |         |          |
| Batch Kalender: 🗸 🗸                                                                                                    |      |         |          |
| Automatisering Opgavekø                                                                                                    |      |         | ~        |
|                                                                                                    |      | OI      | ĸ        |

Under oversigtspanelet Automatisering kan du opsætte en automatiseret eksport. Se evt. tidligere afsnit om automatiseret import under GIS Importdatastrømme.

# GIS Filnavneelementer

Filnavneelementer kan anvendes til automatisk at tildele navneelementer til eksporterede filer.

Sti: Afdelinger/Opsætning/Programopsætning/Generel Integration/Generisk Integration/GIS Eksport/GIS Filnavnelementer

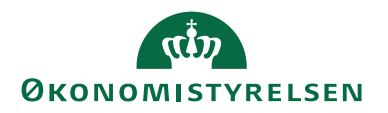

| 🚮 Rediger - Film       | avnelementer                        |                     |                           | -                                             | - 🗆                                   | × |
|------------------------|-------------------------------------|---------------------|---------------------------|-----------------------------------------------|---------------------------------------|---|
| ▼ START                |                                     |                     |                           | Ν                                             | IS11 QA NSIR Eti                      | 0 |
| Ny Vis<br>Ny Vis<br>Ny | Rediger Sle<br>liste<br>Administrer | et Vis som<br>liste | Vis som<br>diagram<br>/is | StoneNote<br>Noter<br>Links<br>Vis tilknyttet | Copdater<br>Ryd filter<br>Søg<br>Side |   |
| Filnavnelem            | enter 🔹                             |                     | Skriv for a               | at filtrere (   Ele                           | :ment ▼   →                           | ~ |
| Element                | Karakter                            | Eksempel            |                           |                                               |                                       |   |
| Batch ID 🗸             | В                                   | %В                  |                           |                                               |                                       |   |
| Datastrøm              | d                                   | %d                  |                           |                                               |                                       |   |
| Fagsystem              | 3                                   | %3                  |                           |                                               |                                       |   |
| Dag                    | D                                   | %D                  |                           |                                               |                                       |   |
| Måned                  | М                                   | %M                  |                           |                                               |                                       |   |
| År2                    | å                                   | %å                  |                           |                                               |                                       |   |
| År4                    | Å                                   | %Â                  |                           |                                               |                                       |   |
| Timer                  | t                                   | %t                  |                           |                                               |                                       |   |
| Minutter               | m                                   | %m                  |                           |                                               |                                       |   |
| Sekunder               | s                                   | %s                  |                           |                                               |                                       |   |
| Millisekunder          | I.                                  | %I                  |                           |                                               |                                       |   |
|                        |                                     |                     |                           |                                               | ОК                                    |   |

| Felt     | Beskrivelse                                                 |
|----------|-------------------------------------------------------------|
| Element  | Du kan opbygge filnavnet af følgende elementer:             |
|          | 1. Batch ID                                                 |
|          | 2. Datastrøm                                                |
|          | 3. Fagsystem                                                |
|          | 4. Regnskabsnavn                                            |
|          | 5. Databasenavn                                             |
|          | 6. Dag                                                      |
|          | 7. Måned                                                    |
|          | 8. Måned tekst                                              |
|          | 9. År2 (2 karakterer)                                       |
|          | 10. År4 (4 karakterer)                                      |
| Karakter | Den konstant, du ønsker at anvende. Du kan kun benytte      |
|          | 1 karakter, og den er valgfri.                              |
| Eksempel | Feltet viser resultatet, som du skal anvende på Eksport da- |
|          | tastrømmen                                                  |

# Eksport kriterier, relationer og filtre

På hver udgående datastrøm kan du opsætte kriterier, relationer og filtre på udlæsningen. Det gør du ved at vælge en relevant datastrøm og via Handlingsbåndet/Fanen **Naviger**/vælger handlingen **Dataopsætning**.

Sti: Afdelinger/Opsætning/Programopsætning/Generel Integration/Generisk Integration/GIS Eksportdatastrømme

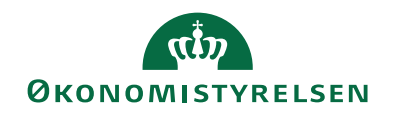

| START HANDLINGE                                                                                                    | R NAVIGER                                                                                                    | lsesfilter<br>utomatisering<br>tisering via Opgavekø                                                                                                    | NST                                                                                                    | 1 QA NSIR Ete |
|----------------------------------------------------------------------------------------------------|----------------------------------------------------------------------------------------------------|----------------------------------------------------------------------------------------------------|----------------------------------------------------------------------------------------------------|---------------|
| JDG_DEMO                                                                                                    |                                                                                                    |                                                                                                    |                                                                                                    |               |
| Kode:<br>Fagsystem:<br>Beskrivelse:<br>Tabel- og feltidentifikation:<br>Sproglagssprog:<br>Sprognavn:<br>Datoformat:<br>Datoeksempel:<br>Tidsformat:<br>Tidseksempel:<br>Decimaltalsformat:<br>Decimaleksempel: | JUDG_DEMO TEST Como_Udlæsning af bogf. fak Sproglag Danish (Denmark) Como_Como_Como_Como_Como_Como_Como_Como | Testtilstand:<br>Dataformat:<br>Feltadskiller:<br>Uogniveau:<br>Opsætningsstatus:<br>Sidst behandlet:<br>Sidst behandlet:<br>Sidst behandlet af:<br>Sidst status:<br>Automatiseringstype:<br>NS kompatibilitet:<br>Spærret: | XMLfriler         XMLfriler         ANSI         Feltniveau         Valideret         09-05-2018 11:57         ATTAIN\MAI         Eksporteret         INGEN         I |               |
| Filsystem<br>Automatisering NAS                                                                                                    |                                                                                                    |                                                                                                    |                                                                                                    | •             |
| Automatisering Opgavekø                                                                                                    | r                                                                                                    |                                                                                                    |                                                                                                    |               |

Dataopsætningen vil åbne et nyt vindue, hvor der vises Integrationseksportlinjer for den specifikke udgående datastrøm. Her opsætter du de tabeller, du ønsker, at der skal eksporteres fra. Eksporten sker til én fil uanset hvor mange tabeller, der indgår i opsætningen.

#### Integrationseksportlinjer

| 🚮 Rediger - Integra                    | ationseksportlin  | jer - UDG_DEMO · 100          |                                |                            |                           |                            |                                                  |          | -                         | - 🗆 X                     |
|----------------------------------------|-------------------|-------------------------------|--------------------------------|----------------------------|---------------------------|----------------------------|--------------------------------------------------|----------|---------------------------|---------------------------|
| ▼ START H                              | ANDLINGER         |                               |                                |                            |                           |                            |                                                  |          | N                         | IS11 QA NSIR EtE 📿        |
| Vis Rediger<br>Vis Slet<br>Administrer | Filtre Niv<br>Pro | reau Niveau<br>ud ind<br>oces | ote Noter Li<br>Vis tilknyttet | inks Opda                  | ter Ryd<br>filter<br>Side | → Gå til                   |                                                  |          |                           |                           |
|                                        | . 100             |                               |                                |                            |                           |                            |                                                  |          |                           | •                         |
| Linjenummer                            | Tabelnum          | Tabeltitel                    | Filter                         | Returner Tr<br>alle felter | ansaktion                 | Anmod om a<br>udført handl | it få Anmod om returnering<br>ing af alle felter | Skabelon | Skabelon har<br>prioritet | Benyt udvidede<br>tekster |
| 100                                    | 112               | Salgsfakturahoved             | Ja                             |                            |                           | Opret                      |                                                  |          |                           |                           |
| 200                                    | 113               | Salgsfakturalinje             | Ja                             |                            |                           | Opret                      |                                                  |          |                           |                           |
| 300                                    | 21                | Debitorpost                   | Ja                             |                            |                           | Opret                      |                                                  |          |                           |                           |
| Felter<br>Felt × 🏦 Søg<br>Feltnummer   | Filter 🍢 F        | lyd filter<br>Længde          | Betinget                       | Nummerserie                | e Opsi                    | criv Fe                    | ttype                                            |          |                           | ^                         |
|                                        |                   |                               | N. 1                           |                            | num                       | merserie                   | 171                                              |          |                           |                           |
| ~                                      |                   |                               | Nej                            |                            |                           | L Dat                      | a/hiter                                          |          |                           |                           |
|                                        |                   |                               |                                |                            |                           |                            |                                                  |          |                           | ОК                        |

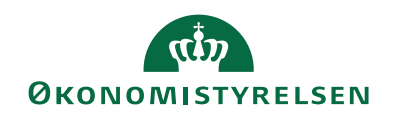

# $\ensuremath{\textit{Øverste}}\xspace{1.5}\xspace{1.5}\xspa$

| Felt               | Beskrivelse                                                                                                    |
|--------------------|----------------------------------------------------------------------------------------------------|
| Linjenummer        | Linjenummer styrer rækkefølgen af data i filen.                                                                                                    |
| Tabelnummer        | Nummeret på den tabel, der skal eksporteres data fra.                                                                                                    |
| Tabeltitel         | Indsættes automatisk, når Tabelnummer er indsat                                                                                                    |
|                    | Tabeldata kan eksporteres med indbyrdes relation ved at                                                                                                    |
|                    | indrykke Tabeltitel. Se nedenfor i beskrivelsen af Relation.                                                                                                    |
| Filter             | Du kan filtrere de data, som du ønsker eksporteret. På Lin-                                                                                                    |
|                    | jenummer 100 og 200 er der sat Filter. Du sætter filter ved                                                                                                    |
|                    | at markere den linje, du ønsker at filtrere. Derefter vælger                                                                                                    |
|                    | du handlingen <i>Filtre</i> på handlingsbåndet. Se nedenfor i be-                                                                                                    |
| D 11 C 1           | skrivelsen af Filter.                                                                                                    |
| Returner alle fel- | Hvis du ønsker at udlæse alle felter fra tabellen, skal du                                                                                                    |
| ter                | sætte hak i feltet 'Keturner alle felter'.                                                                                                    |
|                    | Hvis du kun ønsker at udlæse udvalgte felter, markerer du                                                                                                    |
|                    | den pagældende linje og angiver de felter, der skal udlæses, i                                                                                                    |
| Translation        | Leitet einer muliched for et ondele en ekenert i flere trene.                                                                                                    |
| 1 ransakuon        | Relief giver mulghed for at opdete en eksport i here trans-                                                                                                    |
|                    | <i>Relation and the second state is a second state is a second state</i> |
|                    | • <i>Blank</i> – angiver at data i elementet/tabellen udlæses                                                                                                    |
|                    | 1 en transaktion.                                                                                                    |
|                    | • <i>Pr. element</i> – angiver at der startes en ny transaktion                                                                                                    |
|                    | for det pågældende element/tabel.                                                                                                    |
|                    | • <i>Pr. rakke</i> – angiver at der startes en ny transaktion                                                                                                    |
| 1 0                | tor en række/linje i pågældende element/tabel.                                                                                                    |
| Anmod om at tå     | Du kan i feltet vælge mellem flg. optioner:                                                                                                    |
| udført handling    | • Opret                                                                                                    |
|                    | • Opdater                                                                                                    |
|                    | • Opret/Opdater                                                                                                    |
|                    | • Slet                                                                                                    |
|                    | • Læs                                                                                                    |
|                    | Den valgte option vil blive stemplet de udlæste data, og                                                                                                    |
|                    | handlingen vil blive udført i det regnskab, de pågældende                                                                                                    |
|                    | data bliver indlæst i.                                                                                                    |
| Anmod om re-       | Hvis du markerer feltet, returneres alle felter i den angivne                                                                                                    |
| turnering af alle  | tabel i returfilen. Hvis du ikke markerer feltet, omfatter re-                                                                                                    |
| felter             | turdata kun de felter, der er angivet i den underliggende ta-                                                                                                    |
|                    | bel.                                                                                                    |
| Skabelon           | I feltet angiver du koden for den skabelon, som du vil an-                                                                                                    |
|                    | vende i det modtagende regnskab. Hvis du ikke vil anvende                                                                                                    |
|                    | en skabelon, efterlader du feltet blankt.                                                                                                    |

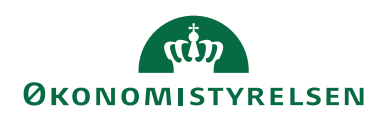

| Felt              | Beskrivelse                                                     |
|-------------------|-----------------------------------------------------------------|
| Skabelon har pri- | Dette felt viser, hvorvidt de medsendte data i dataleveran-     |
| oritet            | celinjen skal behandles før (Nej) eller efter (Ja) en evt. med- |
|                   | sendt skabelonkode.                                             |
|                   | Hvis du markerer feltet, behandles værdier opsat i den på-      |
|                   | gældende skabelon-kode før de medsendte værdier i filen.        |
| Benyt udvidede    | Hvis du markerer feltet, udfoldes/benyttes de udvidede          |
| tekster           | tekster for den pågældende tabel, såfremt disse er opsat i      |
|                   | det modtagende regnskab.                                        |
|                   | Bemærk, at du ikke kan benytte udvidede tekster på alle         |
|                   | tabeller i Navision Stat.                                       |

Nederste tabel Integrationseksportlinjer

| Felt         | Beskrivelse                                                       |
|--------------|-------------------------------------------------------------------|
| Feltnummer   | Nummer på det felt, der ønskes udlæst.                            |
| Felttitel    | Indsættes automatisk, når Feltnummer er indsat.                   |
| Længde       | I feltet angiver du det antal karakterer, der max må udlæ-        |
|              | ses/eksporteres.                                                  |
|              | I tilfælde af at feltet indeholder en værdi, der er længere end   |
|              | det, du har angivet i feltet, vil der ske en trunkering fra       |
|              | højre.                                                            |
|              | Hvis feltet er blank, sker der ingen trunkering.                  |
|              | I eksemplet for oven ses, at der ved udlæsning af salgslinjer     |
|              | sker en trunkering fra højre på feltet 'Beskrivelse', således at  |
|              | al tekst over 10 karakterer fjernes.                              |
| Betinget     | Dette felt viser, hvorvidt der er opsat filtrering(er) på feltet. |
|              | Feltet udfyldes automatisk af programmet, hvis du har sat         |
|              | Betinget filtre' på linjemenuen. Se afsnittet Udlæsning på        |
|              | betingelse at andre felter'.                                      |
| Nummerserie  | I feltet kan du angive den nummerserie, som skal benyttes i       |
|              | det modtagende regnskab. Hvis feltet er blank, anvendes           |
| 0.1.         | tunktionens standard nummerserie.                                 |
| Opskriv num- | Hvis du markerer feltet, opskrives værdien i feltet Sidst an-     |
| merserie     | vendt nr.'.                                                       |
| Felttype     | I feltet kan du vælge mellem flg. optioner:                       |
|              | • <i>Data/Filter</i> - feltindhold benyttes til opdatering/af-    |
|              | grænsning.                                                        |
|              | • Data/Filter & Retur - feltindhold benyttes til opda-            |
|              | tering/afgrænsning, og medtages i uddata.                         |
|              | • <i>Retur</i> - feltindhold medtages alene i uddata.             |

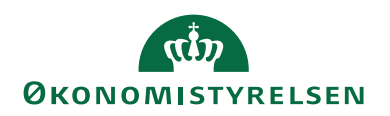

## Filter

Filtrene til en GIS Eksportdatastrømme finder du via Handlingsbåndet/Fanen **Start**/Handlingen **Filtre**. I dette eksempel, der knytter sig til Linjenummer 100, er der sat et filter på en bestemt salgsfaktura.

| Rediger - Linjefiltre        |                         |               |                    |                    | _                  | - 0                    | ×           |
|------------------------------|-------------------------|---------------|--------------------|--------------------|--------------------|------------------------|-------------|
| ▼ START                      |                         |               |                    | TN                 | IV - ns9nst-       | udv.attain.oe          | s.dk ?      |
| Ny Vis Rediger Slet<br>liste | Vis som<br>liste<br>Vir | OneNote Noter | Links Opd          | ater Ryd<br>Filter | Søg                |                        |             |
| Linjefiltre -                | VI5                     | vis uiknytte  | Skriv for at filtr | ere (   Feltna     | avn<br>ter: UDG_DB | +   +<br>EMO • 100 • 1 | <b>×</b> 12 |
| Feltnavn                     | Type Va                 | erdi          |                    | Stop-først         |                    | Med<br>i dat           |             |
| Nummer                       | Konstant 20             | 100215        |                    |                    |                    |                        |             |
|                              |                         |               |                    |                    |                    |                        |             |
|                              |                         |               |                    |                    |                    | 0                      | к           |

## Relation

Tabeldata kan eksporteres med indbyrdes relation. Det sker ved, at du markerer den linje, der skal relateres til en anden og vælger via Handlingsbåndet/Fanen **Handlinger**/Handlingen **Niveau ind**.

I eksemplet relateres Linjenummer 200 Salgsfakturalinje til Linjenummer 100 Salgsfakturahoved.

Efterfølgende er der sat filtre på Salgsfakturalinjen, der definerer relationen.

| Rediger - Linjefil | tre                             |                  |                    |                                               | - 0                                   | ×   |
|--------------------|---------------------------------|------------------|--------------------|-----------------------------------------------|---------------------------------------|-----|
| ▼ START            |                                 |                  |                    | TNV - n                                       | s9nst-udv.attain                      | 🕜   |
| Ny Vis<br>Ny Vis   | Rediger<br>liste<br>Administrer | Vis som<br>liste | Vis som<br>diagram | StoneNote<br>Noter<br>Links<br>Vis tilknyttet | Copdater<br>Ryd filter<br>Søg<br>Side |     |
| Linjefiltre 🔹      |                                 | Skriv for at     | filtrere (<br>F    | Feltnavn<br>filter: UDG_DEMO                  | ▼   → • 200 • 113 • 100               | ] ~ |
| Feltnavn           | Туре                            | Værdi            | St                 | op-først                                      | Med<br>i dat                          |     |
| Kundenr.           | Felt                            | Kundenr.         |                    |                                               | $\checkmark$                          |     |
| Bilagsnr.          | Felt                            | Nummer           | ~                  |                                               | $\checkmark$                          |     |
|                    |                                 |                  |                    |                                               |                                       |     |
|                    |                                 |                  |                    |                                               | OK                                    |     |

Eksemplet ovenfor viser, at felterne 'Nummer' og 'Kundenr.' i tabellen Salgsfakturahoved relateres til hhv. felterne 'Bilagsnr.' og 'Kundenr.' i tabellen Salgsfakturalinje.

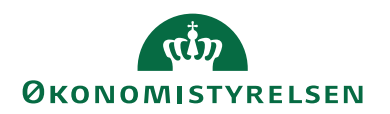

## Stop-først

På linjefiltre findes Stop-først funktionen i tabellen, som har til formål at frasortere irrelevante data i eksporten og derved reducere den datamængde, der eksporteres.

Hvis fx. eksport af debitorposter skal indeholde:

- 1. Alle lukkede debitorposter
- 2. Alle debitorposter, der er lukkede siden sidste eksport.

Skal du sætte filteret for udlæsningen som angivet nedenfor.

| Rediger - Linjefiltre              |                                  |                |          |               |                   |                                                                                      | _        |           | ×     |
|------------------------------------|----------------------------------|----------------|----------|---------------|-------------------|--------------------------------------------------------------------------------------|----------|-----------|-------|
| ▼ START                            |                                  |                |          |               |                   |                                                                                      | NS11     | I QA NSIR | EtE ? |
| * 🗗 🗗 🔁                            |                                  |                |          | 0             | ß                 | $\mathbb{Y}_{\!\!\!\!\!\!\!\!\!\!\!\!\!\!\!\!\!\!\!\!\!\!\!\!\!\!\!\!\!\!\!\!\!\!\!$ |          |           |       |
| Ny Vis Rediger Slet<br>liste liste | Vis som Vis son<br>liste diagrar | n OneNote<br>n | Noter    | Links         | Opdater           | Ryd<br>filter                                                                        | Søg      |           |       |
| Ny Administrer                     | Vis                              | Vis            | tilknytt | et            |                   | Side                                                                                 |          |           |       |
| Linjefiltre 🝷                      |                                  |                | Skriv    | for at filtre | ere (   Fel       | tnavn                                                                                |          |           | • •   |
|                                    |                                  |                |          |               | Filte             | r: UDG_[                                                                             | DEMO • 3 | 00•21•20  | 00    |
| Feltnavn                           | Туре                             | /ærdi          | 9        | Stop-først    | Medtag<br>datalev | i<br>erance                                                                          |          |           |       |
| Åben                               | Konstant Ja                      | 1              |          |               | 6                 | ~                                                                                    |          |           |       |
|                                    |                                  |                |          |               |                   |                                                                                      |          |           |       |
|                                    |                                  |                |          |               |                   |                                                                                      |          |           |       |
|                                    |                                  |                |          |               |                   |                                                                                      |          | Ok        | <     |

Eksporten kan tillige indeholde Mapninger. Opsætning af disse mapninger er beskrevet under afsnittet GIS Basis og punktet Mapninger.

## Udlæsning på betingelse af andre felter

Det er muligt at fravælge udlæsning af felter, der er betinget af andre felter i udlæsningen. Udlæsnings-kriteriet sætter du på det pågældende felt (i den underliggende tabel i vinduet Integrationseksportlinjer Subform) vha. menuen 'Felt'/'Betinget filtre' på linjemenuen.

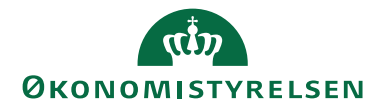

|                                                                                               |                                                                                                    |                                   |                                                  |                         |                             |                                                                                                    |                                                           |          | _                         |                          |
|-----------------------------------------------------------------------------------------------|----------------------------------------------------------------------------------------------------|-----------------------------------|--------------------------------------------------|-------------------------|-----------------------------|----------------------------------------------------------------------------------------------------|-----------------------------------------------------------|----------|---------------------------|--------------------------|
| START H                                                                                       | ANDLINGER                                                                                                    |                                   |                                                  |                         |                             |                                                                                                    |                                                           |          | N                         | NS11 QA NSIR E           |
| Rediger                                                                                       | Filtre Niv<br>U<br>Pro                                                                                           | eau Niveau<br>d ind<br>oces       | te Noter<br>/is tilknyttet                       | Links Op                | dater Ryd<br>filter<br>Side | → Gå til                                                                                                    |                                                           |          |                           |                          |
| G_DEMO                                                                                        | · 200                                                                                                    |                                   |                                                  |                         |                             |                                                                                                    |                                                           |          |                           |                          |
| Linjenummer                                                                                   | Tabelnum                                                                                                    | Tabeltitel                        | Filter                                           | Returner<br>alle felter | Transaktion                 | Anmod om at få<br>udført handling                                                                                                 | Anmod om returnering<br>af alle felter                    | Skabelon | Skabelon har<br>prioritet | Benyt udvideo<br>tekster |
| 100                                                                                           | 112                                                                                                    | Salgsfakturahoved                 | Ja                                               |                         |                             | Opret                                                                                                    |                                                           |          |                           |                          |
| 200                                                                                           | 113 ~                                                                                                    | Salgsfakturalinje                 | Ja                                               |                         |                             | Opret                                                                                                    |                                                           |          |                           |                          |
| 300                                                                                           | 21                                                                                                    | Debitorpost                       | Ja                                               |                         |                             | Opret                                                                                                    |                                                           |          |                           |                          |
| grationseksp                                                                                  | portfelter Subl                                                                                                  | Form                              |                                                  |                         |                             |                                                                                                    |                                                           |          |                           |                          |
| egrationseksp<br>t - 🏦 Søg<br>Betinget filtre                                                 | Filter Subl                                                                                                    | Form<br>yd filter<br>Længde       | Betinget                                         | Nummerse                | erie Opsk                   | rriv Felttyp                                                                                                    |                                                           |          |                           |                          |
| egrationseksp<br>t - 🏦 Søg<br>Betinget filtro                                                 | Filter Subl                                                                                                    | Form<br>yd filter<br>Længde       | Betinget                                         | Nummerse                | erie Opsł<br>num            | kriv Felttyp<br>merserie                                                                                                    | e                                                         |          |                           |                          |
| egrationseksp<br>t - 🏦 Søg<br>Betinget filtro<br>4 ~                                          | Filter Subl                                                                                                    | Form<br>yd filter<br>Længde       | Betinget<br>Nej                                  | Nummerse                | erie Opsi<br>num            | criv Felttyp<br>merserie<br>Data/fil                                                                                              | e<br>ter                                                  |          |                           |                          |
| egrationseksp<br>t - 🏦 Søg<br>Betinget filtro<br>4 ~<br>5                                     | Filter Subl<br>Filter k R<br>Linjenr.<br>Type                                                                    | Form<br>yd filter<br>Længde       | Betinget<br>Nej<br>Nej                           | Nummerse                | erie Opsi<br>num            | rriv Felttyp<br>merserie Data/fii<br>Data/fii                                                                                     | e<br>ter<br>ter                                           |          |                           |                          |
| egrationseksp<br>t - M Søg<br>Betinget filtr<br>4 ~<br>5<br>6<br>11                           | bortfelter Subl<br>Filter k R<br>Linjenr.<br>Type<br>Nummer<br>Beskrivelse                                       | Form<br>yd filter<br>Længde       | Betinget<br>Nej<br>Nej<br>Nei                    | Nummerse                | erie Opsi<br>num            | criv Felttyp<br>merserie Data/fil<br>Data/fil<br>Data/fil                                                                         | e<br>ter<br>ter                                           |          |                           |                          |
| egrationseksp<br>t - M Søg<br>Betinget filtre<br>4 ~<br>5<br>6<br>11                          | Filter Subl<br>Filter 🐺 R<br>Linjenr.<br>Type<br>Nummer<br>Beskrivelse<br>Enbed                                  | Form<br>yd filter<br>Længde       | Betinget<br>Nej<br>Nej<br>Nej<br>Nej             | Nummerse                | erie Opsk<br>num            | criv Felttyp<br>merserie Data/fii<br>Data/fii<br>Data/fii<br>Data/fii                                                             | e<br>ter<br>ter<br>ter                                    |          |                           |                          |
| egrationseksp<br>t - M Søg<br>Betinget filtr<br>4 -<br>5<br>6<br>11<br>13<br>15               | Filter Subl<br>Filter 🐺 R<br>Linjenr.<br>Type<br>Nummer<br>Beskrivelse<br>Enhed<br>Antal                         | Form<br>yd filter<br>Længde<br>10 | Betinget<br>Nej<br>Nej<br>Nej<br>Nej<br>Ja       | Nummerse                | erie Ops<br>num             | criv Felttyp<br>merserie Data/fii<br>Data/fii<br>Data/fii<br>Data/fii<br>Data/fii<br>Data/fii                                     | e<br>ter<br>ter<br>ter<br>ter<br>ter                      |          |                           |                          |
| egrationseksp<br>t - M Søg<br>Betinget filtr<br>4 -<br>5<br>6<br>11<br>13<br>15<br>22         | Filter SubJ<br>Filter K R<br>Linjenr.<br>Type<br>Nummer<br>Beskrivelse<br>Enhed<br>Antal<br>Enhedspris           | Form<br>yd filter<br>Længde<br>10 | Betinget<br>Nej<br>Nej<br>Nej<br>Nej<br>Ja<br>Ja | Nummerse                | erie Ops<br>num             | rriv Feltyp<br>merserie<br>Data/fil<br>Data/fil<br>Data/fil<br>Data/fil<br>Data/fil<br>Data/fil                                   | e<br>ter<br>ter<br>ter<br>ter<br>ter<br>ter               |          |                           |                          |
| egrationseksp<br>t - A Søg<br>Betinget filtr<br>4 - 5<br>6<br>111<br>13<br>15<br>22<br>100    | Filter Subl<br>Filter R<br>Llinjenr.<br>Type<br>Nummer<br>Beskrivelse<br>Enhed<br>Antal<br>Kostpris              | Form<br>yd filter<br>Længde<br>10 | Betinget<br>Nej<br>Nej<br>Nej<br>Ja<br>Ja<br>Nej | Nummerse                | erie Opsk<br>num            | criv Felttyp<br>merserie Data/fil<br>Data/fil<br>Data/fil<br>Data/fil<br>Data/fil<br>Data/fil<br>Data/fil<br>Data/fil<br>Data/fil | e<br>ter<br>ter<br>ter<br>ter<br>ter<br>ter<br>ter<br>ter |          |                           |                          |
| egrationseksp<br>t ~ A Søg<br>Betinget filtr<br>4 ~<br>5<br>6<br>111<br>13<br>15<br>22<br>100 | Filter Subl<br>Filter R<br>Linjenr.<br>Type<br>Nummer<br>Beskrivelse<br>Enhed<br>Antal<br>Enhedspris<br>Kostpris | Form<br>yd filter<br>Længde<br>10 | Betinget<br>Nej<br>Nej<br>Nej<br>Ja<br>Ja<br>Nej | Nummerse                | erie Opsk<br>num            | triv Felttyp<br>merserie Data/fil<br>Data/fil<br>Data/fil<br>Data/fil<br>Data/fil<br>Data/fil<br>Data/fil                         | e<br>ter<br>ter<br>ter<br>ter<br>ter<br>ter<br>ter<br>ter |          |                           |                          |

Nedenstående eksempel viser udlæsning af bogførte salgsfakturaer, hvor Antal og Salgspris ikke bliver udlæst på de linjer, der har Type=<Blank> (dvs. rene tekst-linjer).

| Rediger - | Feltfiltre                      |                    |                    |                                        | - 0        | ×        |
|-----------|---------------------------------|--------------------|--------------------|----------------------------------------|------------|----------|
| ▼ S       | TART                            |                    |                    |                                        | NS11 QA NS | IR EtE ? |
| ×ъ        | 🖻 🔽 🗙                           | Q                  | Q                  | OneNote     Noter                      | Copdater   | r        |
| Ny        | Vis Rediger Slet<br>liste liste | Vis som V<br>liste | /is som<br>diagram | Links                                  | A Søg      |          |
| Ny        | Administrer                     | Vis                |                    | Vis tilknyttet                         | Side       |          |
| Feltfilt  | re •                            | Tara               | Skriv f            | ior at filtrere (  <br>Filter: UDG_DEN | Feltnavn 👻 | → ∨ • 15 |
| Feitha    | ivn                             | iype               | Vær                | ai                                     |            |          |
| Туре      |                                 | Filter             | <>"                |                                        |            |          |
|           |                                 |                    |                    |                                        |            |          |
|           |                                 |                    |                    |                                        |            |          |
|           |                                 |                    |                    |                                        |            | ОК       |

#### Udeladelsesfilter

Fagsystemet kan via GIS forespørge på de data, der skal udlæses fra Navision Stat, og kan via forespørgslen til Navision Stat begrænse udlæsningsmængden. Det er med udeladelses-opsætning muligt for Navision Stat brugere at frasortere bestemte typer af data, således at disse data bliver undtaget i afsendelsen til fagsystemet.

Udeladelsesopsætning foretager du pr. datastrøm, og du kan opsætte den som vist for neden:

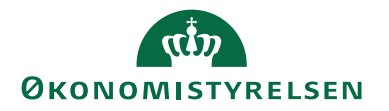

| Rediger - GIS U | deladelsesfilter      | And Anna - Marriad B                             | -                              | _           |                         |                    |   |
|-----------------|-----------------------|--------------------------------------------------|--------------------------------|-------------|-------------------------|--------------------|---|
| ▼ START         |                       |                                                  |                                |             |                         | (                  | 2 |
| Ny Vis<br>Ny    | Rediger Slet<br>liste | Vis som<br>liste<br>Vis<br>som<br>diagram<br>Vis | OneNote Noter<br>Vis tilknytte | Links Opdat | er Ryd Søg<br>Side      |                    |   |
| GIS Udelade     | lsesfilter •          |                                                  |                                | Skr         | iv for at filtrere (F3) | Linjenummer 👻 🔺    | - |
|                 |                       |                                                  |                                |             |                         | Filter: D_STAMDATA |   |
| Linjenu 🔺       | Tabelnumm             | Beskrivelse                                      | Та                             | beltitel    | А                       | ktiv               | ^ |
| 10              | 348                   |                                                  | Dir                            | mension     |                         | <b>V</b>           |   |
| 20              | 5600                  |                                                  | Anl                            | læg         |                         |                    |   |
| 30              | 15 👻                  |                                                  | Fina                           | anskonto    |                         |                    | = |
| 200             | 15                    |                                                  | Fina                           | anskonto    |                         |                    |   |
| 300             | 15                    |                                                  | Fina                           | anskonto    |                         | ✓                  |   |
| 500             | 6007651               |                                                  | Alia                           | askontering |                         | v .                | - |
| Felter          |                       |                                                  |                                |             |                         |                    | • |
| 🛅 Ny 🏙 Søg      | Filter 🛛 🛼 Ryd fi     | Iter                                             |                                |             |                         |                    |   |
| Feltnavn        |                       | Udeladelsesfilter                                |                                |             | <i>b</i>                |                    |   |
| Nummer          |                       | 491010531710 549                                 | 97* 582210582410 5             | 99610601110 | •                       |                    |   |
|                 |                       |                                                  |                                |             |                         |                    |   |
|                 |                       |                                                  |                                |             |                         | ОК                 | ] |

Det er i eksemplet vist, at der skal udelades bestemte data fra tabellerne Dimension, Anlæg, Finanskonto og Aliaskontering. For Finanskonto-tabellen ses, at der er valgt at udelade bestemte finanskonto-intervaller.

*Bemærk:* Udeladelsesfilteret kan max. indeholde 250 karakterer, derfor er Finanskonto-tabellen oprettet 3 gange (linje 30, 200 og 300).

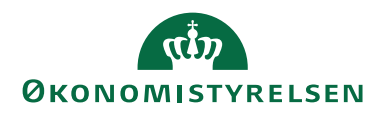

# Afvikling

GIS-afvikling kan ske på følgende måder:

| Metode        | Initieret af          | Konsekvens                          |
|---------------|-----------------------|-------------------------------------|
| Manuelt       | Navision Stat Bruger  | Dataleverance Eksporteres hhv. Im-  |
|               |                       | porteres og Behandles manuelt.      |
| Scheduleret – | Navision Stat på bag- | Dataleverance Importeres, 'Importe- |
| med NAS       | grund af opsætning i  | res & Behandles' eller Eksporteres. |
|               | Dato, Tid og Kalender | Automatiseringsniveau afhænger af   |
|               |                       | opsætning på Datastrøm.             |
| Webservice    | Fagsystem             | Dataleverance Importeres og Be-     |
|               |                       | handles automatisk.                 |

I det efterfølgende tages der udgangspunkt i den manuelle proces. Vejledningens beskrivelser af Status, Batch og Log gælder uanset valg af metode for afvikling.

# Import

Afvikling af import omfatter:

- 1. Import
- 2. Behandling

# Første step – Import

Data til indlæsning, svarende til opsætningen på den indgående datastrøm, skal være leveret fra fagsystemet. Desuden skal den indgående datastrøm være Valideret.

For afvikling af Import vælger du Afdelinger/Opsætning/Programopsætning/Generel Integration/Generisk Integration/GIS Importdatastrømme og vælg derefter den relevante datastrøm og fra Handlingsbåndet/Fanen **Start**/Handlingen **Import**.

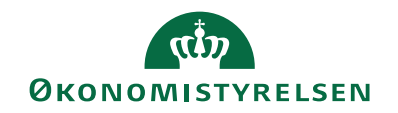

| Rediger - Indgående datastrøm   | - DEMO                                     |                                                   | - 🗆 ×             |
|---------------------------------|--------------------------------------------|---------------------------------------------------|-------------------|
| START HANDLINGER                | NAVIGER                                    |                                                   | NS11 QA NSIR EtE  |
| Vis Vis Slet<br>Administrer     | ttch OneNote Noter Links<br>Vis tilknyttet | Opdater Ryd<br>filter Side                        |                   |
| DEMO                            |                                            |                                                   |                   |
| Generelt                        |                                            |                                                   | ^                 |
| Kode:                           | DEMO                                       | Testtilstand:                                     |                   |
| Fagsystem:                      | TEST ~                                     | Dataformat:                                       | XMLfiler 🗸        |
| Beskrivelse:                    | Til brug for GIS vejledning                | Feltadskiller:                                    |                   |
| Håndtering af transaktionsfejl: | Afbryd batch V                             | Kodning:                                          | ANSI ~            |
| Tabel- og feltidentifikation:   | Sproglag V                                 | Logniveau:                                        | Feltniveau 🗸      |
| Sproglagssprog:                 | 1030 ~                                     | Opsætningsstatus:                                 | Valideret ~       |
| Sprognavn:                      | Danish (Denmark)                           | Sidst behandlet:                                  | 01-05-2019 10:21  |
| Dan returdata:                  |                                            | Sidst behandlet af:                               | 700_SKH           |
| Validér XML:                    | $\checkmark$                               | Sidste status:                                    | Behandlingsfejl 🗸 |
| Datoformat:                     | ~                                          | Automatiseringstype:                              | INGEN             |
| Datoeksempel:                   |                                            | Automatisk indlæsning:                            |                   |
| Tidsformat:                     | ~                                          | Automatisk behandling:                            |                   |
| Tidseksempel:                   |                                            | Spærret:                                          |                   |
| Decimaltalsformat:              | ~                                          | Tillad overskrivning for afsendersystem OES_OESC: |                   |
| Decimaleksempel:                |                                            | Behandl batch via klient:                         |                   |
| ilsystem                        |                                            |                                                   | v                 |
| Kladde                          |                                            |                                                   | ~                 |
| xcel                            |                                            |                                                   | ~                 |
| Automatisering NAS              |                                            |                                                   | •                 |
| Automatisering Opgavekø         |                                            |                                                   | `                 |
|                                 |                                            |                                                   |                   |
|                                 |                                            |                                                   | ОК                |

Når du har importeret, skifter status i følgende felter:

- 1. Sidst behandlet
- 2. Sidst behandlet af
- 3. Sidste status

Hvis status ikke skifter, er der flere fejlmuligheder:

- Der var ikke data til rådighed.
- Navn i data er ikke det samme, som er opsat i feltet 'Kode' på den indgående datastrøm.
- Dataleverancen er allerede importeret.
- Dataleverancen er ikke tilgængelig for den bruger eller PC, der afvikler kørslen – gentag validering.
- Jobkøen er stoppet/skal genstartes

Hvis status skifter til *Importfejl*, betyder det, at der var formatfejl i de indlæste data. På HandlingsVælg handlingen **Batch** på handlingsbåndet for at se en nærmere beskrivelse af fejlen.

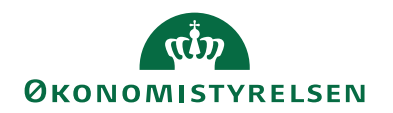

# Eksempler på fejl i dataformat:

| Integration | sbatch •         |                  |           | Importfejl Sta                                                                                                    | atus        | • <b>T</b>     | * |
|-------------|------------------|------------------|-----------|----------------------------------------------------------------------------------------------------|-------------|----------------|---|
|             |                  |                  |           |                                                                                                    | F           | ilter: DIMPOST |   |
| Data 👻      | BatchID 👻 Status | Status dato/tid  | Antal ber | Fejlmeddelelse                                                                                                    | Fejl på Tra | Fejl på Linj   | - |
| DIMPOST     | 50 Importfejl    | 10-04-2015 09:33 |           | The value "G/L Entry" can't be evaluated into type Integer.                                                        |             |                | = |
| DIMPOST     | 36 Importfejl    | 16-03-2015 11:49 |           | The Tabelnavnoversættelse does not exist. Identification fields and values: Type='Name', Tabelidentifikation='355' |             |                | - |
| DIMPOST     | 28 Importfejl    |                  |           |                                                                                                    |             |                |   |
| DIMPOST     | 27 Importfejl    | 11-03-2015 13:13 |           | The value "Customer" can't be evaluated into type Integer.                                                         |             |                |   |
| DIMPOST     | 24 Importfejl    | 11-03-2015 13:06 |           | The value "Tabel-id" can't be evaluated into type Integer.                                                         |             |                |   |
|             | 15 Importfoil    |                  |           |                                                                                                    |             | Þ              | - |
|             |                  |                  |           |                                                                                                    |             | Luk            |   |

Fejlrettelser skal foretages i fagsystemet, inden der sker fornyet dataindlæsning.

Sti: Afdelinger/Opsætning/Programopsætning/Generel Integration/Generisk Integration/GIS Importdatastrømme

Når du vælger Handlingsbåndet/Fanen **Start**/Handlingen **Batch**, får du en oversigt over alle indlæste integrationsbatches for den pågældende datastrøm. Her kan du på handlingsbåndet/Fanen **Naviger**/vælge handlingerne **Transaktioner** og **Log** for en given batch.

| l | Vis - Integratio          | onsbatch - | DEMO             |                  | R                       |                                                  |                       |                     |                       |                 |                 |              |                    |                     |     |            | <u> </u> |
|---|---------------------------|------------|------------------|------------------|-------------------------|--------------------------------------------------|-----------------------|---------------------|-----------------------|-----------------|-----------------|--------------|--------------------|---------------------|-----|------------|----------|
|   | <ul> <li>START</li> </ul> | HANDL      | INGER NAVIG      | ER               |                         |                                                  |                       |                     |                       |                 |                 |              |                    |                     |     |            | 0        |
|   | Transaktioner<br>Generelt | Log        |                  |                  |                         |                                                  |                       |                     |                       |                 |                 |              |                    |                     |     |            |          |
|   | Integrations              | sbatch ·   |                  |                  |                         |                                                  |                       |                     |                       |                 |                 | Skriv fo     | or at filtrere (F3 | Datastrøm           |     | • ->       | ~        |
|   |                           |            |                  |                  |                         |                                                  |                       |                     |                       |                 |                 |              |                    |                     | Fi  | iter: DEMO |          |
|   | Data 🛫                    | BatchID    | - Status         | Status dato/tid  | Antal berørte<br>rækker | Fejlmeddelelse                                   | Fejl på<br>Transaktio | Fejl på<br>Linjenum | Fejl på<br>Feltnummer | 1.<br>Godkendel | 1.<br>Godkender | 2. Godkender | 2.<br>Godkendel    | Excel<br>slutrækken | Hån | Ændret af  |          |
|   | DEMO                      |            | 2 Behandlingsfej | 02-05-2018 10:33 |                         | Kladden er ikke tom. (Gen. Journal Line: KØB,STA |                       |                     |                       |                 |                 |              |                    | 0                   |     |            |          |
|   | DEMO                      |            | 1 Behandlet      | 02-05-2018 10:33 | 11                      |                                                  |                       |                     |                       |                 |                 |              |                    | 0                   |     |            |          |
| L |                           |            |                  |                  |                         |                                                  |                       |                     |                       |                 |                 |              |                    |                     |     |            |          |
|   |                           |            |                  |                  |                         |                                                  |                       |                     |                       |                 |                 |              |                    |                     |     |            |          |
|   |                           |            |                  |                  |                         |                                                  |                       |                     |                       |                 |                 |              |                    |                     |     | Luk        |          |

## Transaktioner

Her kan du se, hvad der er importeret og eventuelle fejlmeddelelser. For at se dem, vælger du den pågældende datastrøm og går til Handlingsbåndet/Fanen **Start**/Handlingen **Batch** for at få vist integrationsbatchen og derefter via Handlingsbåndet/Fanen **Naviger**/Handlingen **Transaktioner**.

| Vis -  | Integ | rationst        | transaktion        | er - DEMO | 0.1     | ×      |        |          |               | -   |                     | a materia             |                         |              |       |
|--------|-------|-----------------|--------------------|-----------|---------|--------|--------|----------|---------------|-----|---------------------|-----------------------|-------------------------|--------------|-------|
| •      | STAR  | RT I            | NAVIGER            |           |         |        |        |          |               |     |                     |                       |                         |              | 0     |
|        |       | Ö               | D                  | N         |         |        | $\Box$ | B        | Y,            | 44  |                     |                       |                         |              |       |
| Linjer | V     | is som<br>liste | Vis som<br>diagram | OneN      | ote N   | loter  | Links  | Opdater  | Ryd<br>filter | Søg |                     |                       |                         |              |       |
| Proces | s     | ١               | Vis                |           | Vis til | knytte | t      |          | Side          |     |                     |                       |                         |              |       |
| Integ  | ratio | onstra          | ansaktio           | oner -    |         |        |        |          |               |     |                     | Skriv for at filt     | rere (F3)   Transakti   | ionsID 👻     | • • ^ |
|        |       |                 |                    |           |         |        |        |          |               |     |                     |                       |                         | Filter: DEMO | •1    |
| Tra    | nsa   | 🔔 Sta           | atus               | Status d  | ato/tio | d      | Fejlme | ddelelse |               |     | Fejl på<br>Linjenum | Fejl på<br>Feltnummer | Antal berørte<br>rækker |              | =     |
|        |       | 1 Bel           | handlet            | 02-05-20  | 18 10   | :33    |        |          | ]             | 6   |                     |                       | 11                      |              |       |
|        |       |                 |                    |           |         |        |        |          |               |     |                     |                       |                         |              | ~     |
|        |       |                 |                    |           |         |        |        |          |               |     |                     |                       |                         |              | Luk   |

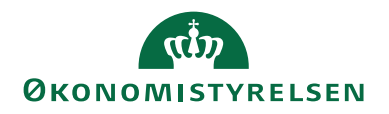

I dette eksempel er der importeret to transaktioner. Hvis du ønsker at se, hvad de enkelte transaktioner indeholder, skal du markere den pågældende integrationstransaktion og via Handlingsbåndet/Fanen **Naviger**/Handlingen **Linjer**.

| 🚮 Vis - Integratio      | onslinjer                             |                         |                |                         |                         | -                       | □ ×              |
|-------------------------|---------------------------------------|-------------------------|----------------|-------------------------|-------------------------|-------------------------|------------------|
| ▼ START                 |                                       |                         |                |                         |                         | NS                      | 11 QA NSIR EtE 🕜 |
| Vis som<br>liste<br>Vis | OneNote Noter Links<br>Vis tilknyttet | r Ryd<br>filter<br>Side |                |                         |                         |                         |                  |
| Integrations            | linjer 🔹                              |                         |                |                         | Skriv for at filtrere ( | Linjenummer             | • → •            |
|                         |                                       |                         |                |                         |                         | Filter:                 | DEMO • 2 • 1     |
| Linje 🔺                 | Tabelnum Tabelnavn                    | Handling Skabelon       | Ska I<br>har a | Retu Benyt<br>alle udvi | AfsenderID              | Antal berørte<br>rækker | Række ID         |
| 1                       | 23 Kreditor                           | Opret/Opd               |                |                         | Demo                    |                         |                  |
| 2                       | 6016826 Kred./betalingsoplysning      | Opret/Opd               |                |                         | 5000                    |                         |                  |
| 3                       | 6016825 Kred./betalingsmetode         | Opret/Opd               |                |                         | 5000_2000100            |                         |                  |
| 4                       | 81 Finanskladdelinje                  | Opret                   |                |                         | 7ceba1e6-2427-4b3e-9eb8 |                         |                  |
| 5                       | 6007662 GIS Kladdelinjedimension      | Opret/Opd               |                |                         | 7ceba1e6-2427-4b3e-9eb8 |                         |                  |
| 6                       | 81 Finanskladdelinje                  | Opret                   |                |                         | 7ceba1e6-2427-4b3e-9eb8 |                         |                  |
| 7                       | 6007662 GIS Kladdelinjedimension      | Opret/Opd               |                |                         | 7ceba1e6-2427-4b3e-9eb8 |                         |                  |
| 8                       | 6007662 GIS Kladdelinjedimension      | Opret/Opd               |                |                         | 7ceba1e6-2427-4b3e-9eb8 |                         |                  |
| 9                       | 6007662 GIS Kladdelinjedimension      | Opret/Opd               |                |                         | 7ceba1e6-2427-4b3e-9eb8 |                         |                  |
| 10                      | 6007662 GIS Kladdelinjedimension      | Opret/Opd               |                |                         | 7ceba1e6-2427-4b3e-9eb8 |                         |                  |
| 11                      | 6007662 GIS Kladdelinjedimension      | Opret/Opd               |                |                         | 7ceba1e6-2427-4b3e-9eb8 |                         |                  |
|                         |                                       |                         |                |                         |                         |                         |                  |
| Felter                  |                                       |                         |                |                         |                         |                         | ^                |
| 👫 Søg Filter            | 🏹 Ryd filter                          |                         |                |                         |                         |                         |                  |
| Feltnummer              | Feltnavn                              | Feltværdi               | N              | /lappet til værd        | i Li                    | njerelation Feltre      | elation Nummerse |
| 1                       | Nummer                                | 5000                    |                |                         |                         |                         |                  |
| 2                       | Navn                                  | Test kreditor           |                |                         |                         |                         |                  |
| <                       |                                       |                         |                |                         |                         |                         | >                |
|                         |                                       |                         |                |                         |                         |                         | Luk              |

# **GIS** Log

Alle kørsler logges, og loggen med eventuelle fejlmeddelelser kan du udskrive. For at se dem, vælger du den pågældende datastrøm og går til Handlingsbåndet/Fanen **Start**/Handlingen **Batch** for at få vist integrationsbatchen og derefter via Handlingsbåndet/Fanen **Naviger**/Handlingen **Log**.

| 🖬 Vis - Integrationsbatchlog - DEMO                           |                                                            | and the set                                           |                                     | - 0 <b>X</b>     |
|---------------------------------------------------------------|------------------------------------------------------------|-------------------------------------------------------|-------------------------------------|------------------|
| START HANDLINGER                                              |                                                            |                                                       |                                     | 0                |
| History Transaktionedon Viscom Viscom Oreblate Nater Links Or | C T A                                                      |                                                       |                                     |                  |
| Proces Vis Vistiknyttet                                       | filter<br>Side                                             |                                                       |                                     |                  |
| Integrationsbatchlog                                          |                                                            | S                                                     | kriv for at filtrere (F3) BatchGUID | · → •            |
|                                                               |                                                            |                                                       |                                     | Filter: DEMO • 1 |
| BatchGUID Datastr BatchID _ Status                            | Oprindelig status Status dato/tid _ Fejlmeddelelse Antal b | erørte Importeret filnavn Kvitteringsfilnavn<br>ekker | Antal Behandlede                    | Fejlede          |
| (ff4ba7e4-0c9e-4e82-b17f-f5be7c2 DEMO 1 Importeret            | 01-05-2018 12:27 01-05-2018 12:27                          | Demo_2.xml                                            | 1 0                                 | 0                |
| (70a49c9d-15e8-419d-8d22-d48b8 DEMO 1 Behandlet               | 01-05-2018 12:27 02-05-2018 10:33                          | 11 Demo_2.xml Demo_21805021033                        | 108.xml 1 1                         | 0                |
|                                                               |                                                            |                                                       |                                     |                  |
|                                                               |                                                            |                                                       |                                     |                  |
|                                                               |                                                            |                                                       |                                     | Luk              |

Andet step – Behandling

For at afvikle andet step, vælger du GIS Importdatastrømme og vælger den pågældende datastrøm. Fra Handlingsbåndet/Fanen **Start**/vælg handlingen **Batch**.

Sti: Afdelinger/Opsætning/Programopsætning/Generel Integration/Generisk Integration/GIS Importdatastrømme

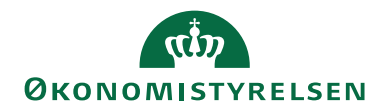

| -                                  |                                     |                                                  |                                        |                            |                                         |                                        |                                |                              |                          |                             | _ |
|------------------------------------|-------------------------------------|--------------------------------------------------|----------------------------------------|----------------------------|-----------------------------------------|----------------------------------------|--------------------------------|------------------------------|--------------------------|-----------------------------|---|
| Vis - Integrationsbat              | tch - DEMO                          |                                                  |                                        |                            |                                         |                                        |                                |                              | -                        |                             |   |
| <ul> <li>START HAN</li> </ul>      | IDLINGER NAVIGER                    |                                                  |                                        |                            |                                         |                                        |                                |                              | NS                       | 11 QA NSIR E <del>L</del> E | 0 |
| Behandi Import Hånd<br>batch - Til | dteret<br>VFra importeret<br>Proces | Vis som<br>liste<br>Vis<br>Vis<br>diagram<br>Vis | OneNote Noter Links Opdater            | Ryd Søg<br>filter<br>Side  |                                         |                                        |                                |                              |                          |                             |   |
| Integrationsbate                   | ch -                                |                                                  |                                        |                            |                                         |                                        |                                | Skriv for at filtrere        | ( Datastrøm              | >                           | ~ |
| integrationsbute                   |                                     |                                                  |                                        |                            |                                         |                                        |                                |                              |                          | Filter: DEMO                |   |
| Datastrøm 🚽 B                      | SatchiD 🚽 Status                    | Status dato/tid                                  | Antal berørte Fejlmeddelelse<br>rækker | Fejl<br>Tran               | i på Fejl på<br>nsaktionsID Linjenummer | Fejl på 1. Godkendelsesd<br>Feltnummer | lato 1. Godkender 2. Godkender | 2. Godkendelsesdato<br>slutr | Excel Hån<br>rækkenummer | Ændret af                   | ^ |
| DEMO                               | 809 Importfejl                      | 30-05-2018 11:50                                 | VALIDATION ERROR: Th                   | ere is a duplicate key seq |                                         |                                        |                                |                              | 0 🗹                      | ØSC1                        |   |
| DEMO                               | 807 Behandlingsfejl                 | 21-08-2018 13:49                                 | Kladden er ikke tom. (G                | en. Journal Line: KØB,DE   |                                         |                                        |                                |                              | 0 🗹                      | ØSC1                        |   |
| DEMO                               | 801 Behandlet                       | 30-05-2018 12:46                                 | 3                                      |                            |                                         |                                        |                                |                              | 0                        |                             |   |
| DEMO                               | 800 Behandlingsfejl                 | 29-05-2018 11:49                                 | Metadataobjektet Table                 | 0 blev ikke fundet. 4      | 4                                       | 3                                      |                                |                              | 0 🗹                      | ØSC1                        |   |
| DEMO                               | 4 Behandlet                         | 16-05-2018 10:30                                 | 11                                     |                            |                                         |                                        |                                |                              | 0                        |                             |   |
| DEMO                               | 3 Behandlingsfejl                   | 16-05-2018 09:58                                 | Den Kreditor der forsøg                | es opdateret fra Afsende 1 | 1                                       | 2                                      |                                |                              | 0 🗹                      | ØSC1                        |   |
| DEMO                               | 2 Behandlingsfejl                   | 01-05-2019 10:21                                 | Den Kreditor der forsøg                | es opdateret fra Afsende 1 | 1                                       | 2                                      |                                |                              | 0 🖂                      | ØSC1                        | П |
| DEMO                               | 1 Behandlet                         | 02-05-2018 10:33                                 | 11                                     |                            |                                         |                                        |                                |                              | 0                        |                             | ~ |
|                                    |                                     |                                                  |                                        |                            |                                         |                                        |                                |                              |                          | Luk                         | 1 |

Når der vælges Handlingsbåndet/Fanen **Start**/Handlingen **Behandl batch**, så vil batchen blive omdirigeret fra regnskabsmedarbejderen til en systembruger – i dette tilfælde en NAS-bruger via opgavekøposter funktionaliteten.

| Vis - Integrationsbatch - DEM                            | 10                  |                                |                            |                       |                             |         |                    |                     |     |                     |              |              |                     |                            |     |                      | < |
|----------------------------------------------------------|---------------------|--------------------------------|----------------------------|-----------------------|-----------------------------|---------|--------------------|---------------------|-----|---------------------|--------------|--------------|---------------------|----------------------------|-----|----------------------|---|
| START HANDLINGER                                         | NAVIGER             |                                |                            |                       |                             |         |                    |                     |     |                     |              |              |                     |                            | NST | 11 QA NSIR Ete       | 0 |
| Behandi Import Händteret<br>batch - Til/Fra im<br>Proces | Sæt<br>sporteret    | Vis som<br>liste<br>Vis<br>Vis | OneNote Noter              | Links Opdate          | r Ryd Søg<br>filter<br>Side |         |                    |                     |     |                     |              |              |                     |                            |     |                      |   |
| Integrationsbatch •                                      |                     |                                |                            |                       |                             | Microso | oft Dynamics NAV   | ×                   |     |                     |              |              | Skriv for at fi     | itrere (   Datastrøm       |     | ♥ →     Filter: DEMO | * |
| Datastrøm 🚽 BatchiD                                      | 👻 Status            | Status dato/tid                | Antal berørte Fe<br>rækker | jlmeddelelse          |                             | 0       | 2 er blevet planla | igt til behandling. | mer | 1. Godkendelsesdato | 1. Godkender | 2. Godkender | 2. Godkendelsesdato | Excel H<br>slutrækkenummer | lån | Ændret af            | ^ |
| DEMO 8                                                   | 809 Importfejl      | 30-05-2018 11:50               | VA                         | LIDATION ERROR: TH    | nere is a duplicate key     | -       |                    |                     |     |                     |              |              |                     | 0                          |     | ØSC1                 |   |
| DEMO 8                                                   | 807 Behandlingsfejl | 12-12-2022 08:47               | Et                         | kald til System.Xml.) | (mlTextWriter mislykk       |         |                    | OK                  |     |                     |              |              |                     | 0                          |     | ØSC1                 |   |
| DEMO 8                                                   | 801 Behandlet       | 30-05-2018 12:46               | 3                          |                       |                             |         |                    |                     |     |                     |              |              |                     | 0                          |     |                      |   |
| DEMO 8                                                   | 00 Behandlingsfejl  | 29-05-2018 11:49               | M                          | etadataobjektet Table | e 0 blev ikke fundet.       | 4       | 4                  | 3                   |     |                     |              |              |                     | 0                          |     | ØSC1                 |   |
| DEMO                                                     | 4 Behandlet         | 16-05-2018 10:30               | 11                         |                       |                             |         |                    |                     |     |                     |              |              |                     | 0                          |     |                      |   |
| DEMO                                                     | 3 Behandlingsfejl   | 16-05-2018 09:58               | De                         | n Kreditor der forsøg | ges opdateret fra Afser     | nde 1   | 1                  | 2                   |     |                     |              |              |                     | 0                          |     | ØSC1                 |   |
| DEMO                                                     | 2 Behandlingsfejl   | 01-05-2019 10:21               | De                         | n Kreditor der forsøg | ges opdateret fra Afser     | nde 1   | 1                  | 2                   |     |                     |              |              |                     | 0                          |     | ØSC1                 |   |
| DEMO                                                     | 1 Behandlet         | 02-05-2018 10:33               | 11                         |                       |                             |         |                    |                     |     |                     |              |              |                     | 0                          |     |                      | ~ |
|                                                          |                     |                                |                            |                       |                             |         |                    |                     |     |                     |              |              |                     |                            |     | Luk                  |   |

Som det ses af ovenstående vil der ved manuel behandling/genbehandling af en batch fås en meddelelse om, at batch er blevet planlagt til behandling. Denne skal du trykke OK til.

Navision vil kortvarigt oprette en opgavekøpost, som bliver afviklet af den opgavekø, som er sat op med den omtalte kategorikode på Integrationsopsætningen. Behandling af batchen udføres af den NAS-bruger, som afvikler den NAS instans, der er angivet på opgavekøen.

Status på det indgående datastrømskort skifter.

Ved status *Behandlingsfejl* skal du vælge handlingen **Batch** på handlingsbåndet for at se fejlmeddelelser. Fejlmeddelelserne vedrører typisk manglende opsætninger i Navision Stat. Eksempelvis vil forsøg på indlæsning af salgsdokumenter til en debitor, der endnu ikke er oprettet i regnskabet, give fejl.

Hvis fejlen skyldes en manglende opsætning i Navision Stat, så skal du korrigere opsætningen og gentage handlingen **Behandl batch** i integrationsbatchen.

På brugerens rollecenter ses en stakkevisning over Fejlede GIS Integrationsbatch. I tilfælde af at en GIS-batch ikke skal eller kan behandles, er det muligt at markére den som *håndteret*. Dermed vil den ikke fremgå på rollecentrets stakkevisning over GIS-batches, der skal behandles.

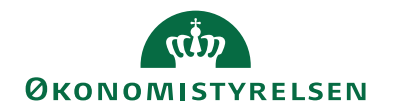

| Vis - Integrationsb          | atch - DEMO                             |                                |                         |                           |                           |                        |                       |                     |              |              |                     |                          |           | -         |            | ٦ |
|------------------------------|-----------------------------------------|--------------------------------|-------------------------|---------------------------|---------------------------|------------------------|-----------------------|---------------------|--------------|--------------|---------------------|--------------------------|-----------|-----------|------------|---|
| <ul> <li>START HA</li> </ul> | NDLINGER NAVIGER                        |                                |                         |                           |                           |                        |                       |                     |              |              |                     |                          |           | NS11 Q    | A NSIR EtE | 9 |
| Behandi Import Hår<br>batch  | ndteret<br>Til/Fra importeret<br>Proces | vis som<br>liste<br>Vis<br>vis | OneNote Noter Links     | Opdater Ryd<br>Side       | 9                         |                        |                       |                     |              |              |                     |                          |           |           |            |   |
| Integrationsba               | tch -                                   |                                |                         |                           |                           |                        |                       |                     |              |              |                     | Skriv for at filtrere (  | Datastrøm | Filty     | ▼ →        | ~ |
| Datastrøm 🚽                  | BatchiD 🚽 Status                        | Status dato/tid                | Antal berørte<br>rækker | se                        | Fejl på<br>TransaktionsID | Fejl på<br>Linjenummer | Fejl på<br>Feltnummer | 1. Godkendelsesdato | 1. Godkender | 2. Godkender | 2. Godkendelsesdato | Excel<br>slutrækkenummer | Håndteret | Ændret af |            | ^ |
| DEMO                         | 809 Importfejl                          | 30-05-2018 11:50               | VALIDATION              | ERROR: There is a dupli   |                           |                        |                       |                     |              |              |                     | 0                        |           | ØSC1      |            |   |
| DEMO                         | 807 Behandlingsfejl                     | 12-12-2022 08:47               | Et kald til Sys         | tem.Xml.XmlTextWriter.    | . 5                       | 4                      | 1                     |                     |              |              |                     | 0                        |           | ØSC1      |            |   |
| DEMO                         | 801 Behandlet                           | 30-05-2018 12:46               | 3                       |                           |                           |                        |                       |                     |              |              |                     | 0                        |           |           |            |   |
| DEMO                         | 800 Behandlingsfejl                     | 29-05-2018 11:49               | Metadataobj             | sktet Table 0 blev ikke f | . 4                       | 4                      | 3                     |                     |              |              |                     | 0                        |           | ØSC1      |            |   |
| DEMO                         | 4 Behandlet                             | 16-05-2018 10:30               | 11                      |                           |                           |                        |                       |                     |              |              |                     | 0                        |           |           |            |   |
| DEMO                         | 3 Behandlingsfejl                       | 16-05-2018 09:58               | Den Kreditor            | der forsøges opdateret .  | . 1                       | 1                      | 2                     |                     |              |              |                     | 0                        |           | ØSC1      |            |   |
| DEMO                         | 2 Behandlingsfejl                       | 12-12-2022 08:47               | Et kald til Sys         | tem.XmI.XmITextWriter.    | . 1                       | 1                      | 2                     |                     |              |              |                     | 0                        |           | ØSC1      |            |   |
| DEMO                         | 1 Behandlet                             | 02-05-2018 10:33               | 11                      |                           |                           |                        |                       |                     |              |              |                     | 0                        |           |           |            | v |
|                              |                                         |                                |                         |                           |                           |                        |                       |                     |              |              |                     |                          |           | -<br>I    | Luk        | 1 |

Du markérer batchen som *Håndteret* vha. Handlingsbåndet/Fanen **Start**/Handlingen **Håndteret - Til/Fra**.

Du har mulighed for at lokalisere en evt. fejl i dataleverancen vha. de givne informationer i felterne 'Fejl på TransaktionsID', 'Fejl på Linjenummer' og 'Fejl på Feltnummer'.

Ved status *Behandlet* kan du under Integrationstransaktioner og Integrationslinjer se, hvad behandlingen har medført. Det ses i kolonnen 'RækkeID'. Det gør du ved at markere den pågældende datastrøm og går til Handlingsbåndet/Fanen **Start**/Handlingen **Batch**. Derefter vælges handlingen **Transaktioner** og igen handlingen **Linjer**.

| 🚮 Vis - Integrat               | ionslinjer   |                                  |                     |          |            |              |               |                          | _                       |              | ×      |
|--------------------------------|--------------|----------------------------------|---------------------|----------|------------|--------------|---------------|--------------------------|-------------------------|--------------|--------|
| ▼ START                        |              |                                  |                     |          |            |              |               |                          | NS                      | 11 QA NSIR   | EtE ?  |
| Vis som<br>liste<br>Vis<br>Vis | m OneNot     | te Noter Links<br>/is tilknyttet | Opdater Ryd<br>Side |          |            |              |               |                          |                         |              |        |
| Integration                    | slinjer 🔹    |                                  |                     |          |            |              |               | Skriv for at filtrere (. | Linjenummer             |              | • •    |
|                                |              |                                  |                     |          |            |              |               |                          | Filter                  | DEMO • 1 •   | 1      |
| Linje 🔺                        | Tabelnum     | Tabelnavn                        | Handling            | Skabelon | Ska<br>har | Retu<br>alle | Benyt<br>udvi | AfsenderlD               | Antal berørte<br>rækker | Række ID     |        |
| 1                              | 23           | Kreditor                         | Opret/Opd           |          |            |              |               | PK00018                  | 1                       | Vendor: 500  | 0      |
| 2                              | 6016826      | Kred./betalingsoplysn            | ing Opret/Opd       |          |            |              |               | 5000                     | 1                       | Vendor/Pa    |        |
| 3                              | 6016825      | Kred./betalingsmetod             | e Opret/Opd         |          |            |              |               | 5000_2000100             | 1                       | Vendor/Pa    |        |
| 4                              | 81           | Finanskladdelinje                | Opret               |          |            |              |               | 7ceba1e6-2427-4b3e-9eb8  | 1                       | Gen. Journ.  |        |
| 5                              | 6007662      | GIS Kladdelinjedimens            | sion Opret/Opd      |          |            |              |               | 7ceba1e6-2427-4b3e-9eb8  | 1                       | GIS Journal. |        |
| 6                              | 81           | Finanskladdelinje                | Opret               |          |            |              |               | 7ceba1e6-2427-4b3e-9eb8  | 1                       | Gen. Journ.  |        |
| 7                              | 6007662      | GIS Kladdelinjedimen             | sion Opret/Opd      |          |            |              |               | 7ceba1e6-2427-4b3e-9eb8  | 1                       | GIS Journal. |        |
| 8                              | 6007662      | GIS Kladdelinjedimen             | sion Opret/Opd      |          |            |              |               | 7ceba1e6-2427-4b3e-9eb8  | 1                       | GIS Journal. |        |
| 9                              | 6007662      | GIS Kladdelinjedimen             | sion Opret/Opd      |          |            |              |               | 7ceba1e6-2427-4b3e-9eb8  | 1                       | GIS Journal. |        |
| 10                             | 6007662      | GIS Kladdelinjedimen             | sion Opret/Opd      |          |            |              |               | 7ceba1e6-2427-4b3e-9eb8  | 1                       | GIS Journal. |        |
| 11                             | 6007662      | GIS Kladdelinjedimen             | sion Opret/Opd      |          |            |              |               | 7ceba1e6-2427-4b3e-9eb8  | 1                       | GIS Journal. |        |
|                                |              |                                  |                     |          |            |              |               |                          |                         |              |        |
| Felter                         |              |                                  |                     |          |            |              |               |                          |                         |              | ^      |
| Ma Søg Filter                  | 🖳 🖳 Ryd filt | er                               |                     |          |            |              |               |                          |                         |              |        |
| Feltnumme                      | r Feltnavn   |                                  | Feltværdi           |          |            | Mappet       | til værdi     | i I                      | Linjerelation Feltr     | elation Nu   | mmerse |
|                                | 1 Nummer     |                                  | 5000                |          |            |              |               |                          |                         |              |        |
|                                | 2 Navn       |                                  | Test kreditor       |          |            |              |               |                          |                         |              |        |
| <                              |              |                                  |                     |          |            |              |               |                          |                         |              | >      |
|                                |              |                                  |                     |          |            |              |               |                          |                         | Luk          | c      |

*Bemærk:* I tilfælde af at du har opsat mapninger på fagsystemet, så logges værdien i feltet 'Mappet til værdi'.

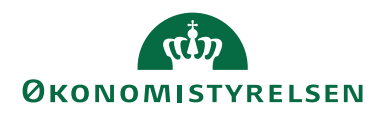

# Indlæsning af Excel-regneark

Ved indlæsning af Excel-regneark sker der en stempling på integrationsbatchen i Navision Stat af oplysninger, om hvornår regnearket sidst er redigeret og hvem, der sidst har redigeret det.

Sti: Afdelinger/Opsætning/Programopsætning/Generel Integration/Generisk Integration/GIS Importdatastrømme

Excel-filens sidste redigeringsoplysninger vil fremgå af felterne 'Excel Godkendt d.' og 'Excel Godkendt af', som kan tilføjes som kolonne på integrationsbatchen. Fra Handlingsbåndet/Fanen **Start**/vælg den pågældende Excel datastrøm/Handlingen **Batch**.

| Vis - Integrations        | sbatch - DEM                       | MO_EXCEL           |                                |                         |                        |                           |                        |                       |                     |              |              |                     |                         | -            |                | × |
|---------------------------|------------------------------------|--------------------|--------------------------------|-------------------------|------------------------|---------------------------|------------------------|-----------------------|---------------------|--------------|--------------|---------------------|-------------------------|--------------|----------------|---|
| T START H                 | IANDLINGER                         | R NAVIGER          |                                |                         |                        |                           |                        |                       |                     |              |              |                     |                         | NS           | 11 QA NSIR EtE | 0 |
| Behandl Import H<br>batch | åndteret<br>- Til/Fra in<br>Proces | Sæt<br>nporteret   | Vis som<br>liste<br>Vis<br>Vis | OneNote Not             | ter Links Opdater      | Ryd<br>filter<br>Side     |                        |                       |                     |              |              |                     |                         |              |                |   |
| Integrationsba            | atch •                             |                    |                                |                         |                        |                           |                        |                       |                     |              |              | Skriv for at filtre | re (   BatchID          |              |                | ~ |
| _                         |                                    |                    |                                |                         |                        |                           |                        |                       |                     |              |              |                     |                         | Filter: I    | DEMO_EXCEL     |   |
| Datastrøm 🚽               | BatchID                            | 🚽 Status           | Status dato/tid                | Antal berørte<br>rækker | Fejlmeddelelse         | Fejl på<br>TransaktionsID | Fejl på<br>Linjenummer | Fejl på<br>Feltnummer | 1. Godkendelsesdato | 1. Godkender | 2. Godkender | 2. Godkendelsesdato | Excel<br>lutrækkenummer | Hån          | Ændret af      | ^ |
| DEMO_EXCEL                |                                    | 13 Behandlingsfejl | 28-05-2018 12:22               | 1                       | Bilagsnr. skal have en | 1                         | 2                      |                       | 08-05-2018          | Maria        | Shabana      | 08-05-2018          | 10                      |              | ØSC1           |   |
| DEMO_EXCEL                |                                    | 12 Importeret      | 08-05-2018 11:18               |                         |                        |                           |                        |                       | 08-05-2018          | Xmetbruger   | Xmetbruger   | 08-05-2018          | 10                      |              |                |   |
| DEMO_EXCEL                |                                    | 11 Importeret      | 07-12-2022 09:45               |                         |                        |                           |                        |                       |                     |              |              |                     | 0                       | $\checkmark$ | ØSC1           |   |
| DEMO_EXCEL                |                                    | 10 Importeret      | 07-12-2022 09:45               |                         |                        |                           |                        |                       |                     |              |              |                     | 0                       | $\square$    | ØSC1           |   |
| DEMO_EXCEL                |                                    | 9 Behandlet        | 09-05-2018 12:27               | 23                      |                        | 1                         | 42                     | 2                     | 09-05-2018          | Maria        | Shabana      | 09-05-2018          | 20                      |              |                |   |
| DEMO_EXCEL                |                                    | 8 Importeret       | 09-05-2018 10:31               |                         |                        |                           |                        |                       | 09-05-2018          | Maria        | Shabana      | 09-05-2018          | 10                      |              |                |   |
| DEMO_EXCEL                |                                    | 7 Importeret       | 07-12-2022 09:45               |                         |                        |                           |                        |                       |                     |              |              |                     | 0                       | $\checkmark$ | ØSC1           |   |
| DEMO_EXCEL                |                                    | 6 Importeret       | 09-05-2018 10:24               |                         |                        |                           |                        |                       | 09-05-2018          | Maria        | Shabana      | 09-05-2018          | 10                      |              |                |   |
|                           |                                    |                    |                                |                         |                        |                           |                        |                       |                     |              |              |                     |                         | _            |                | _ |
|                           |                                    |                    |                                |                         |                        |                           |                        |                       |                     |              |              |                     |                         |              | Luk            |   |

Udover dataarket skal Excel-filen indeholde et ark, *Godkendelse*, med dokumenteret dobbelt godkendelse.

Nedenstående figur viser et eksempel på en korrekt udfyldt godkendelses-ark *God-kendelse* indeholdende 20 rækker i 'Demo\_RYK' (jvf. kolonne 2E i Excel-arket).

| X 🖬                  | a 🔊 🖶 🖶         | 🖻 🔓 🔊 -             | <b>(%</b> ~    | Ŧ                       | TEST                    | BIB RYK (4                                                      | ).xlsx - Micro                         | soft Exce                    | _                                                            | 10.00                                                |                             | _                                     |                                                  | <b>x</b>      |
|----------------------|-----------------|---------------------|----------------|-------------------------|-------------------------|-----------------------------------------------------------------|----------------------------------------|------------------------------|--------------------------------------------------------------|------------------------------------------------------|-----------------------------|---------------------------------------|--------------------------------------------------|---------------|
| Filer                | MODST           | Startside           | Indsæt         | Sidelayout              | Formler                 | Data                                                            | Gennems                                | e Vis                        | Udvikler                                                     |                                                      |                             |                                       | ۲ م                                              | - e ×         |
| Stavekont            | trol Opsiag Syn | nonymordbog         | Oversa         | 5<br>æt Ny<br>kommentar | Slet<br>Slet<br>Forrige | <ul> <li>Vis/skju</li> <li>Vis alle</li> <li>Vis hån</li> </ul> | ul kommentar<br>kommentare<br>Idskrift | Berkyt                       | Beskyt<br>projektmappe                                       | Del<br>projektmappe                                  | 🚮 Besk<br>💰 Tilla<br>🎲 Regi | kyt og del<br>d brugere<br>istrer ænd | projektmap<br>at redigere<br>ringer <del>*</del> | oe<br>områder |
|                      | Korrektur       |                     | Spro           | g                       | Komm                    | entarer                                                         |                                        |                              |                                                              | Ændr                                                 | ringer                      |                                       |                                                  |               |
|                      | G2              | <b>▼</b> ( <u>°</u> | f <sub>x</sub> |                         |                         |                                                                 |                                        | Besky<br>Und<br>ark y<br>kap | <b>t ark</b><br>igå uønskede æ<br>ved at angive, h<br>ændres | ndringer af data<br>vilke oplysninge                 | i et<br>r der               |                                       |                                                  | *<br>*<br>*   |
|                      | А               | В                   |                | С                       | D                       | )                                                               | E                                      |                              |                                                              |                                                      | [                           | J                                     | K                                                | L             |
| 1 1.G                | odkender        | 1. Godkende         | elsesda        | 2. Godkender            | 2. Godke                | endelses S                                                      | lutrække                               | redi                         | can t.eks. tornin<br>gere låste celler                       | eller ændre i at                                     |                             |                                       |                                                  |               |
| 2 Mari               | a               | 09-05               | 5-2018         | Shabana                 | 09-                     | 05-2018                                                         | 20                                     | form                         | ateringen af et                                              | dokument.                                            |                             |                                       |                                                  |               |
| 3<br>4<br>14 4 • • • | DEMO_RY         | K Godkend           | lelse /        | Ark3 / 💱 /              |                         |                                                                 |                                        | Du l<br>indt<br>arke         | kan angive en av<br>astes, for at fjer<br>t og tillade såda  | dgangskode, de<br>ne beskyttelsen<br>anne ændringer. | r kan<br>af                 |                                       |                                                  |               |
| Klar                 |                 |                     |                |                         |                         |                                                                 |                                        | 🕜 Т                          | ryk på F1 for at                                             | få mere hjælp.                                       |                             | )% 😑 —                                |                                                  | - ÷ ";        |

**Bemærk:** Både data-arket og arket, *Godkendelse* skal være låst, ligesom det er vigtigt, at alle kolonneoverskrifter og arknavngivning af Godkendelsesarket fremgår eksakt som vist i ovenstående eksempel.

Bemærk: Excel-filen skal have file-extension .xlsx.

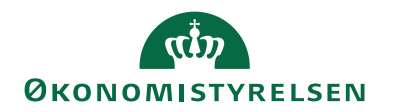

Dataarket i Excel-filen må ikke indeholde formler, da arket i så fald ikke vil kunne indlæses.

For at låse dataarket og godkendelses-arket skal funktionen 'Beskyt ark' i Excel benyttes.

Nedenstående figur viser den indlæste batch i Navision Stat regnskabet, hvor der på batchen sker en stempling af godkendere, godkendelsesdatoer samt slutrække. BatchID 9 viser, at der bliver berørt 23 rækker.

| Vis - Integrationsba | tch - DEMO_EXCEL    |                  |                               |               |                          |                       |                            |                     |                      |               |                     |              | _                 |            |
|----------------------|---------------------|------------------|-------------------------------|---------------|--------------------------|-----------------------|----------------------------|---------------------|----------------------|---------------|---------------------|--------------|-------------------|------------|
| START HAN            | IDLINGER NAVIGER    |                  | ria 📕                         |               | <b>V</b> 44              | .                     |                            |                     |                      |               |                     |              | NS11              | QA NSIR Et |
|                      |                     |                  |                               |               |                          | li III.               |                            |                     |                      |               |                     |              |                   |            |
| tch - T              | il/Fra importeret   | liste diagram    | Vie tiller data               | units opdater | filter                   | '                     |                            |                     |                      |               |                     |              |                   |            |
|                      | Proces              | VIS              | Vis tilknyttet                |               | side                     |                       |                            |                     |                      |               |                     |              |                   |            |
| grationsbat          | ch *                |                  |                               |               |                          |                       |                            |                     |                      |               | 9                   | BatchID      |                   | - 🗙        |
|                      |                     |                  |                               |               |                          |                       |                            |                     |                      |               |                     |              | Filter: DEI       | MO_EXCEL   |
| atastrøm 🚽 I         | BatchID 🚽 Status    | Status dato/tid  | Antal berørte Fejlm<br>rækker | eddelelse     | Fejl på<br>Transaktionsl | Fejl på<br>D Linjenum | Fejl på<br>Imer Feltnummer | 1. Godkendelsesdato | 1. Godkender         | 2. Godkender  | 2. Godkendelsesdato | slutrækkenur | Excel Hån<br>nmer | Ændret a   |
| MO_EXCEL             | 9 Behandlet         | 09-05-2018 12:27 | 23                            |               | 1                        | 42                    | 2                          | 09-05-2018          | Maria                | Shabana       | 09-05-2018          |              | 20                |            |
|                      |                     |                  |                               |               |                          |                       |                            |                     |                      |               |                     |              |                   |            |
|                      |                     |                  |                               |               |                          |                       |                            |                     |                      |               |                     |              |                   |            |
|                      |                     |                  |                               |               |                          |                       |                            |                     |                      |               |                     |              |                   |            |
|                      |                     |                  |                               |               |                          |                       |                            |                     |                      |               |                     |              |                   |            |
|                      |                     |                  |                               |               |                          |                       |                            |                     |                      |               |                     |              |                   |            |
|                      |                     |                  |                               |               |                          |                       |                            |                     |                      |               |                     |              |                   | L.         |
|                      |                     |                  |                               |               |                          |                       |                            |                     |                      |               |                     |              |                   |            |
|                      |                     |                  |                               |               |                          |                       |                            |                     |                      |               |                     |              |                   |            |
| Vis - Integratio     | nslinier            |                  |                               |               |                          |                       |                            |                     |                      |               | - D                 | ×            |                   |            |
|                      | insinger            |                  |                               |               |                          |                       |                            |                     |                      |               |                     |              |                   |            |
| START                |                     |                  |                               |               |                          |                       |                            |                     |                      |               | NS11 QA NSIR        | Ette 🕜       |                   |            |
|                      |                     |                  | Гу 🛗 📃                        |               |                          |                       |                            |                     |                      |               |                     |              |                   |            |
| som Vis som          | OneNote Noter Lir   | nks Opdater      | Ryd Søg                       |               |                          |                       |                            |                     |                      |               |                     |              |                   |            |
| viste diagram        | Vis tilknyttet      | 1                | Side                          |               |                          |                       |                            |                     |                      |               |                     |              |                   |            |
|                      | - is introduct      |                  |                               |               |                          |                       |                            |                     |                      |               |                     |              |                   |            |
| egrationsl           | injer 🔹             |                  |                               |               |                          |                       |                            | S                   | kriv for at filtrere | ( Linjenumm   | er 🔻 🚽              | • •          |                   |            |
|                      |                     |                  |                               |               |                          |                       |                            |                     |                      | Filter: D     | EMO_EXCEL • 13 •    | 1            |                   |            |
| Linje 1              | abelnum Tabelnavn   |                  | Handling                      | Skabelon Ska  | belon har                | Returner              | Benyt udvidede             | AfsenderID          | Antal berørte        | Række ID      |                     | ^            |                   |            |
|                      |                     |                  |                               | pric          | ritet                    | alle felter           | tekster                    |                     | rækker               | r             |                     | _            |                   |            |
| 1                    | 36 Salgshoved       |                  | Opret                         |               |                          |                       |                            | 000486              |                      |               |                     |              |                   |            |
| 2                    | 37 Salgslinje       |                  | Opret                         |               |                          |                       |                            | 000487              |                      |               |                     | _            |                   |            |
| 3                    | 6007663 GIS Dokumen | tdimension       | Opret/Opd                     |               |                          |                       |                            | 000488              |                      |               |                     |              |                   |            |
| 4                    | 6007663 GIS Dokumen | tdimension       | Opret/Opd                     |               |                          |                       |                            | 000489              |                      |               |                     | _            |                   |            |
| 5                    | 6007663 GIS Dokumen | tdimension       | Opret/Opd                     |               |                          |                       |                            | 000490              |                      |               |                     | _            |                   |            |
| 7                    | 27 Calaslinia       | taimension       | Opret/Opd                     |               |                          |                       |                            | 000491              |                      |               |                     |              |                   |            |
| 12                   | 37 Salgslinje       |                  | Opret                         |               |                          |                       |                            | 000492              |                      |               |                     |              |                   |            |
| 12                   | 6007662 GIS Dokuman | telimention      | Opret/Opd                     |               |                          |                       |                            | 000497              |                      |               |                     |              |                   |            |
| 14                   | 6007663 GIS Dokumen | tdimension       | Opret/Opd                     |               |                          |                       |                            | 000499              |                      |               |                     |              |                   |            |
| 15                   | 6007663 GIS Dokumen | tdimension       | Opret/Opd                     |               |                          |                       |                            | 000500              |                      |               |                     |              |                   |            |
| 16                   | 6007663 GIS Dokumen | tdimension       | Opret/Opd                     |               |                          |                       |                            | 000501              |                      |               |                     |              |                   |            |
| 17                   | 37 Salgslinie       |                  | Opret                         |               | П                        |                       |                            | 000502              |                      |               |                     | _            |                   |            |
| 22                   | 37 Salgslinje       |                  | Opret                         |               |                          |                       |                            | 000507              |                      |               |                     | _            |                   |            |
| 27                   | 37 Salgslinje       |                  | Opret                         |               |                          |                       |                            | 000512              |                      |               |                     |              |                   |            |
| 32                   | 37 Salgslinje       |                  | Opret                         |               |                          |                       |                            | 000517              |                      |               |                     | ~            |                   |            |
| er                   |                     |                  |                               |               |                          |                       |                            |                     |                      |               |                     | * *          |                   |            |
| Søg Filter           | 🖏 Ryd filter        |                  |                               |               |                          |                       |                            |                     |                      |               |                     |              |                   |            |
| Feltnummer           | Feltnavn            | F                | eltværdi                      |               | Map                      | pet til værdi         |                            | Linierelat          | ion Feltrelat        | ion Nummerse. | Ops Filter          | værdi        |                   |            |
|                      |                     |                  |                               |               | ap                       |                       |                            |                     |                      |               | nu                  |              |                   |            |
|                      |                     |                  |                               |               |                          |                       |                            |                     |                      |               |                     |              |                   |            |
|                      |                     |                  |                               | Der er ikke   | noget at vi              | se i denne vi         | sning.                     |                     |                      |               |                     |              |                   |            |
|                      |                     |                  |                               |               |                          |                       |                            |                     |                      |               |                     |              |                   |            |
|                      |                     |                  |                               |               |                          |                       |                            |                     |                      |               |                     | >            |                   |            |
|                      |                     |                  |                               |               |                          |                       |                            |                     |                      |               | - Lu                | ĸ            |                   |            |
|                      |                     |                  |                               |               |                          |                       |                            |                     |                      |               |                     |              |                   |            |

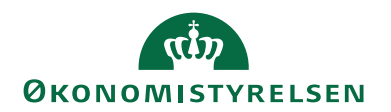

#### Eksport

Afvikling af eksport sker i et step.

Inden du kan afvikle eksporten, skal du have opsat den udgående datastrøm med korrekte kriterier og filtre, og datastrømmen skal være *Valideret*.

Sti: Afdelinger/Opsætning/Programopsætning/Generel Integration/Generisk Integration/GIS Eksportdatastrømme

For afvikling af eksport vælger du den pågældende datastrøm og går til Handlingsbåndet/Fanen **Start**/Handlingen **Eksport**.

| n Rediger - Udgående datastrø         | øm - UDG_DEMO             |       |                       |                  | _      |         | ×       |
|---------------------------------------|---------------------------|-------|-----------------------|------------------|--------|---------|---------|
| START HANDLINGE                       | R NAVIGER                 |       |                       |                  | NS11 ( | QA NSIR | R EtE 🤇 |
| Vis Ny<br>Vis Slet<br>Administrer Pro | Batch OneNote Noter       | Links | Opdater               |                  |        |         |         |
| UDG_DEMO                              |                           |       |                       |                  |        |         |         |
| Generelt                              |                           |       |                       |                  |        |         | ^       |
| Kode:                                 | UDG_DEMO                  |       | Testtilstand:         |                  |        |         |         |
| Fagsystem:                            | TEST                      | ~     | Dataformat:           | XMLfiler         |        |         | $\sim$  |
| Beskrivelse:                          | Demo_Udlæsning af bogf. f | ak    | Feltadskiller:        |                  |        |         |         |
| Tabel- og feltidentifikation:         | Sproglag                  | ~     | Kodning:              | ANSI             |        | _       | $\sim$  |
| Sproglagssprog:                       | 1030 ~                    |       | Logniveau:            | Feltniveau       |        |         | ~       |
| Sprognavn:                            | Danish (Denmark)          |       | Opsætningsstatus:     | Valideret        |        |         | $\sim$  |
| Datoformat:                           |                           | ~     | Sidst behandlet:      | 09-05-2018 11:57 |        |         |         |
| Datoeksempel:                         |                           |       | Sidst behandlet af:   | ATTAIN\MAI       |        |         |         |
| Tidsformat:                           |                           | ~     | Sidste status:        | Eksporteret      |        |         | ~       |
| Tidseksempel:                         |                           | ,     | Automatiseringstype:  | INGEN            |        |         |         |
| Decimaltalsformat:                    |                           | ~     | Automatisk udlæsning: |                  |        | _       |         |
| Decimaleksempel:                      |                           |       | NS kompatibilitet:    | $\checkmark$     |        |         |         |
|                                       |                           |       | Spærret:              |                  |        |         |         |
| Filsystem                             |                           |       |                       |                  |        |         | *       |
| Automatisering NAS                    |                           |       |                       |                  |        |         | ~       |
| Automatisering Opgavekø               | Ĵ.                        |       |                       |                  |        |         | ~       |
|                                       |                           |       |                       |                  |        |         |         |
|                                       |                           |       |                       |                  |        |         |         |
|                                       |                           |       |                       |                  |        | 0       | K       |

Hvis status ikke skifter kan det skyldes, at de opsatte biblioteker under oversigtspanelet 'Filsystem' ikke er tilgængelige for den bruger eller PC, der afvikler kørslen. For at undersøge om det er tilfældet, skal du gå til Handlingsbåndet/Fanen **Handlinger**/Handlingen **Validér**. Hvis valideringen fejler, skal du etablere adgang til bibliotekerne, eller eksporten skal afvikles af en anden bruger eller fra en anden PC.

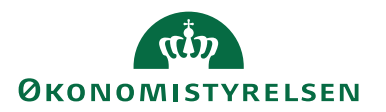

Hvis status skifter til *Eksportfejl*, vælger du via Handlingsbåndet/Fanen **Start**/Handlingen **Batch** for at få en nærmere beskrivelse af fejlen.

Hvis status skifter til *Eksporteret*, finder du de eksporterede data som filer i det bibliotek, som du har opsat under oversigtspanelet Filsystem.

Hvis du ønsker at se, hvad eksporten indeholdt, vælger derefter den pågældende eksportdatastrøm, går til Handlingsbåndet/Fanen **Start**/Handlingen **Batch** og derefter det nye vindues Handlingsbånd/Fanen **Naviger**/Handlingen **Log**.

# Afstemninger og GIS rapporter

Ved indlæsninger er der behov for at kontrollere, om det der er afsendt fra fagsystemet også er modtaget og oprettet som forventet i Navision Stat.

Kontrollen afhænger naturligvis af, hvad der er tilgængeligt af dokumentation fra fagsystemet. Den kan f.eks. bestå af en kontrol af antal eller et totalbeløb.

Hvis fagsystemet medsender beløb til Købs- og Salgsdokumenter, kan det være relevant med en beløbskontrol.

GIS-løsningen indeholder følgende rapporter til brug for kontrol og afstemninger:

- 1. GIS Salgsbilag kontrolrapport
- 2. GIS Købsbilag kontrolrapport
- 3. GIS Batch Status
- 4. GIS Modtagne batches
- 5. GIS-aktiverede tabeller med felter
- 6. GIS-/stamdatakontrol

## GIS Salgsbilag – kontrolrapport

Du kan anvende rapporten til beløbskontrol af indlæste salgsdokumenter. Du afvikler rapporten efter import og behandling, men før du bogfører de indlæste dokumenter.

**OBS:** Det er vigtigt, at du afvikler rapporten inden bogføring, da den ikke kan vise bogførte salgsbilag.

På nedenstående datastrøm er der indlæst salgsdokumenter.

Sti: Afdelinger/Opsætning/Programopsætning/Generel Integration/Generisk Integration/GIS Importdatastrømme

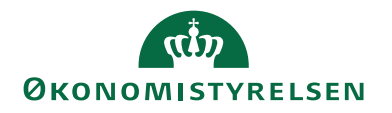

| 🚮 Rediger - Indgående datastrøm                                                                                                    | - DEMO_EXCEL                                                                                                    |                                                                                                    | - 🗆 X                                                                                                    |
|----------------------------------------------------------------------------------------------------|----------------------------------------------------------------------------------------------------|----------------------------------------------------------------------------------------------------|----------------------------------------------------------------------------------------------------|
| ▼ START HANDLINGER                                                                                                    | NAVIGER                                                                                                    |                                                                                                    | NS11 QA NSIR EtE ?                                                                                                    |
| Vis Vis Slet<br>Administrer                                                                                                    | oneNote     Noter     Links       vis tilknyttet                                                                                               | Opdater Ryd<br>Filter<br>Side                                                                                                    |                                                                                                    |
| DEMO_EXCEL                                                                                                    |                                                                                                    |                                                                                                    | •                                                                                                    |
| Kode:<br>Fagsystem:<br>Beskrivelse:<br>Håndtering af transaktionsfejl:<br>Tabel- og feltidentifikation:<br>Sproglagssprog:<br>Sprognavn:<br>Dan returdata:<br>Validér XML:<br>Datoformat:<br>Datoformat:<br>Tidsformat:<br>Tidsformat:<br>Tidseksempel:<br>Decimaltalsformat: | DEMO_EXCEL         EXCEL         Indlæsning af biblioteksnykkere         Afbryd batch         ID         ID         Danish (Denmark)         I | Testtilstand:<br>Dataformat:<br>Feltadskiller:<br>Kodning:<br>Logniveau:<br>Opsætningsstatus:<br>Sidst behandlet:<br>Sidst behandlet af:<br>Sidst behandlet af:<br>Sidste status:<br>Automatiseringstype:<br>Automatisk indlæsning:<br>Automatisk behandling:<br>Spærret:<br>Tillad overskrivning for afsendersystem OES_OESC: | Excel       Excel       ANSI       Feltniveau       Valideret       28-05-2018 12:22       ATTAIN\MAI       Behandlingsfejl       INGEN |
| Decimaleksempel:<br>Filsystem                                                                                                    |                                                                                                    | Behandl batch via klient:                                                                                                    | <b>_</b>                                                                                                    |
| Kladde                                                                                                    |                                                                                                    |                                                                                                    | *                                                                                                    |
| Excel                                                                                                    |                                                                                                    |                                                                                                    | *                                                                                                    |
| Automatisering NAS                                                                                                    |                                                                                                    |                                                                                                    | ~                                                                                                    |
| Automatisering Opgavekø                                                                                                    |                                                                                                    |                                                                                                    | *                                                                                                    |
|                                                                                                    |                                                                                                    |                                                                                                    | ОК                                                                                                    |

På det pågældende datastrømskort tilgås Handlingsbåndet/Fanen **Start**/Handlingen **Batch**. Af batchoversigten fremgår, at batchID *9* er *Behandlet*.

| Vis - Integ         | grationsbatch - I                   | EMO_EXCEL               |                                 |                                        |                               |                           |                        |                       |                     |              |              |                    |                                 | - 0          | ×    |
|---------------------|-------------------------------------|-------------------------|---------------------------------|----------------------------------------|-------------------------------|---------------------------|------------------------|-----------------------|---------------------|--------------|--------------|--------------------|---------------------------------|--------------|------|
| - START             | FHANDLIN                            | SER NAVIGER             |                                 |                                        |                               |                           |                        |                       |                     |              |              |                    |                                 | NS11 QA NSIR | tE ? |
| Behandi Im<br>batch | port Håndteret<br>- Til/Fra<br>Proc | Sæt<br>importeret<br>es | Vis som<br>liste diagram<br>Vis | OneNote Noter Links                    | Opdater Ryd<br>filter<br>Side | Søg                       |                        |                       |                     |              |              |                    |                                 |              |      |
| Integratio          | onsbatch -                          |                         |                                 |                                        |                               |                           |                        |                       |                     |              |              |                    | 9 Batchi                        | D v S        | •    |
| Datastrøm           | n 🚽 Batchl                          | ) 🚽 Status              | Status dato/tid                 | Antal berørte Fejlmeddelelse<br>rækker |                               | Fejl på<br>TransaktionsID | Fejl på<br>Linjenummer | Fejl på<br>Feltnummer | 1. Godkendelsesdato | 1. Godkender | 2. Godkender | 2. Godkendelsesdat | to Excel Hån<br>slutrækkenummer | Ændret af    |      |
| DEMO_EX             | CEL                                 | 9 Behandlet             | 09-05-2018 12:27                | 23                                     |                               | 1                         | 42                     | 2                     | 09-05-2018          | Maria        | Shabana      | 09-05-2018         | 20                              |              |      |
|                     |                                     |                         |                                 |                                        |                               |                           |                        |                       |                     |              |              |                    |                                 |              |      |
|                     |                                     |                         |                                 |                                        |                               |                           |                        |                       |                     |              |              |                    |                                 |              |      |
|                     |                                     |                         |                                 |                                        |                               |                           |                        |                       |                     |              |              |                    |                                 |              |      |
|                     |                                     |                         |                                 |                                        |                               |                           |                        |                       |                     |              |              |                    |                                 |              |      |
|                     |                                     |                         |                                 |                                        |                               |                           |                        |                       |                     |              |              |                    |                                 |              |      |
|                     |                                     |                         |                                 |                                        |                               |                           |                        |                       |                     |              |              |                    |                                 | Luk          |      |

For at udskrive eller få vist kontrolrapporten, går du til:

*Sti: Afdelinger/Opsætning/Programopsætning/Generel Integration/Generisk Integration/Rapporter og analyse/Rapporter/GIS Salgsbilag - kontrolrapport* 

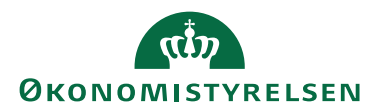

|                       | ag - kontrolrapport              |   |
|-----------------------|----------------------------------|---|
|                       | NGER                             |   |
| Ryd<br>filter<br>Side |                                  |   |
| Indstillinger         |                                  |   |
| BatchID:              | 9                                |   |
| Skjul nul-linj        | er:                              |   |
| Salgslinje            |                                  |   |
| Vis resultate         | r:                               |   |
| X Hvor                | Afsendersystem ▼ er Excel        |   |
| 🗙 Og                  | Bilagstype ▼ er Vælg en værdi    |   |
| 🗙 Og                  | Bilagsnr. 🔻 er 🛛 Angiv en værdi. |   |
| 🕂 Tilføj filte        | r                                | G |
|                       |                                  |   |

Under Indstillinger angiver du det relevante batchID – i dette tilfælde batchID 9. Under Salgslinje angiver du navnet på Afsendersystem (også kaldet fagsystem), som i dette eksempel er *Excel*.

| Faktura                  |            |            |                               |                            |                            |
|--------------------------|------------|------------|-------------------------------|----------------------------|----------------------------|
| Bilags Bilagsnr.<br>type | Kunden r.  | Afsender D | Bogførings Type Numme<br>dato | r Beskrivelse              | Linjebeløb Ekskl.<br>mom s |
| Faktur 17072368          | DEB9024209 | 0000143    | 09-05-2018 Finans 118001      | Historiepæd agogik         | 195,00                     |
| Faktur 17072368          | DEB9024209 | 0000148    | 09-05-2018                    | Materialenr. 4933497831    | 0,00                       |
| Faktur 17072368          | DEB9024209 | 0000153    | 09-05-2018 Finans 118001      | Gebyr for overskridelse af | 50,00                      |
| Faktur 17072368          | DEB9024209 | 0000158    | 09-05-2018                    | Regningsnummer: 38276      | 0,00                       |
| Faktur 17072368          | DEB9024209 | 0000163    | 09-05-2018                    | Lånerkortet kan            | 0,00                       |
| Faktur 17072368          | DEB9024209 | 0000168    | 09-05-2018                    | (ved henvendelse til       | 0,00                       |
| Faktur 17072368          | DEB9024209 | 0000173    | 09-05-2018                    | Hvis fakturaen ikke        | 0,00                       |
| Faktur 17072368          | DEB9024209 | 0000178    | 09-05-2018                    | Materialet kan ikke        | 0,00                       |
| Faktur 17072369          | DEB9024194 | 0000184    | 09-05-2018 Finans 118001      | Bog                        | 50,00                      |
| Faktura                  | subtotal   |            |                               |                            | 295,00                     |
| Lalt                     |            |            |                               |                            | 295.00                     |

Du kan udskrive samme rapport uden 0-linjer ved at markére i feltet 'Skjul nul-linjer' på rapportens anfordringsbillede.

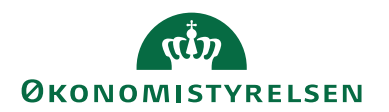

#### GIS Købsbilag - kontrolrapport

Du kan anvende rapporten til beløbskontrol af indlæste købsdokumenter. Du afvikler rapporten efter import og behandling, men før du bogfører de indlæste dokumenter.

Sti: Afdelinger/Opsætning/Programopsætning/Generel Integration/Generisk Integration/Rapporter og analyse/Rapporter/GIS Købsbilag - kontrolrapport

**OBS:** Det er vigtigt, at du afvikler rapporten inden bogføring, da den ikke kan vise bogførte købsbilag.

Rapporten fungerer på samme måde og med samme filtreringsmuligheder som den tilsvarende rapport for Salgsbilag.

| diger - Købsbilag - kontrolrapport     |          |
|----------------------------------------|----------|
| HANDLINGER                             | 0        |
|                                        |          |
| Ryd                                    |          |
| Side                                   |          |
| Indstillinger                          |          |
|                                        |          |
| BatchID: 10003                         |          |
| Skjul nul-linjer: 📃                    |          |
| Købslinje                              | ^        |
| Vis resultater:                        |          |
| 🗙 Hvor Afsendersystem 🔻 er DEMO        |          |
| 🗙 Og 🛛 Bilagstype 🔻 er 🛛 Vælg en værdi |          |
| 🗙 Og Bilagsnr. 🔻 er Angiv en værdi.    |          |
| + Tilføj filter                        |          |
|                                        |          |
|                                        |          |
| Udskriv Vis                            | Annuller |
|                                        |          |

| Købsbilag                              | - kontrolı    | apport       |                                |                          | :                         | 20-06-2018 11:3<br>Side<br>700_M/ |
|----------------------------------------|---------------|--------------|--------------------------------|--------------------------|---------------------------|-----------------------------------|
| Filtre: Afsendersyste                  | m: DEMO       |              |                                |                          |                           |                                   |
| Bilags Bilagsnr.<br>type               | Leverandørnr. | Afsender ID  | Bogførings Type Nummer<br>dato | Beskrivelse              | Linjebeløb Ekskl.<br>moms | Beløb inkl. mon                   |
| Eaktur KEA1602619                      | 5001          | 2018600002_1 | 01-05-2018 Finans 227005       | Maria tester købsfaktura | 1.021,60                  | 1.277,                            |
| FARTUL REALOUSULO                      | 5001          | 2018600002_2 | 01-05-2018 Finans 227005       | Maria tester købsfaktura | 878,40                    | 1.098,                            |
| Faktur KFA1603618                      | 5001          |              |                                |                          |                           |                                   |
| Faktur KFA1603618<br>Faktur KFA1603618 | subtotal      |              | 3                              | •                        | 1.900,00                  | 2.375,                            |

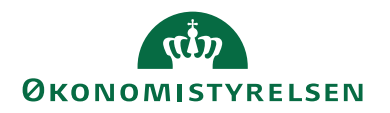

Du kan udskrive samme rapport uden 0-linjer ved at markére i feltet 'Skjul nul-linjer' på rapportens anfordringsbillede.

#### GIS Batch status

Du kan anvende rapporten *GIS Batch status* til kontrol af, at det forventede antal er importeret og behandlet. Hvis der er fejlbehæftede transaktioner, vises antallet af disse. For at udskrive eller få vist rapporten vælger du:

Sti: Afdelinger/Opsætning/Programopsætning/Generel Integration/Generisk Integration/Rapporter og analyse/Rapporter/GIS Batch Status

| Rediger - Batch Status                                                                             |     | ×     |
|----------------------------------------------------------------------------------------------------|-----|-------|
| HANDLINGER      Kyd     filter     Side                                                            |     | 0     |
| Integrationsdatastrøm                                                                              |     | *     |
| Vis resultater:<br>X Hvor Fagsystem ▼ er DEMO<br>X Og Kode ▼ er Angiv en værdi.<br>↓ Tilføj filter |     | Е     |
| Integrationsbatch                                                                                  |     | ^     |
| vis resultater:<br>X Hvor BatchID ▼ er 10003<br>+ Tilføj filter                                    |     | -     |
| Udskriv Vis                                                                                        | Ann | uller |

Under Integrationsdatastrøm vælger du fagsystemet. Under Integrationsbatch vælger du det relevante batchID – i dette tilfælde

batchID 10003.

| Batch sta | tus          |               |        |               |        | 20-06-2       | 018 11:3<br>Side |
|-----------|--------------|---------------|--------|---------------|--------|---------------|------------------|
|           |              |               |        |               |        |               | 700_M            |
| Kode      | Beskrivelse  | Fagsystem     |        |               |        |               |                  |
| MAI       | Maria's test | DEMO          |        |               |        |               |                  |
|           |              | Importere     | t      | Behandle      | t      | Fejlbehæft    | et               |
|           |              | Transaktioner | Linier | Transaktioner | Linjer | Transaktioner | Linj             |
| BatchID   | Status       | Transaktioner |        |               |        |               |                  |

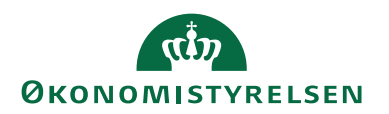

# GIS-aktiverede tabeller med felter

Du kan anvende rapporten til at få vist de tabeller, der er aktiveret til brug for GIS integrationen. Du kan få vist tabellerne med tilhørende felter. Der vises navn, sproglag, type, længde, hvorvidt feltet indgår i primærnøglen, hvorvidt der kan skrives til feltet via GIS integrationen samt optionsstrengen i tilfælde af optionfelter.

For at udskrive eller få vist rapporten vælger du

*Sti: Afdelinger/Opsætning/Programopsætning/Generel Integration/Generisk Integration/Rapporter og analyse/Rapporter/GIS-aktiverede tabeller med felter* 

| Rediger - GIS-aktiverede tabeller med felter |          |
|----------------------------------------------|----------|
| - HANDLINGER                                 | 0        |
|                                              |          |
| Ryd                                          |          |
| filter<br>Side                               |          |
| Indstillinger                                | ^        |
| Indstillinger                                |          |
| Inkluder feltvisning: 🛛                      |          |
| Tabel                                        | ^        |
| Viccoultator                                 |          |
| × Hvor ID ▼ er 6016827                       |          |
| + Tilføj filter                              |          |
|                                              |          |
|                                              |          |
| Udskriv 👻 Vis                                | Annuller |
|                                              |          |

Under Object kan du angive de tabeller, som du ønsker at få vist i rapporten. Hvis du ikke angiver nogle tabeller, bliver alle de GIS-aktiverede tabeller vist.

Under Indstillinger kan du markére i feltet 'Inkludér feltvisning', dermed vil de GIS-aktiverede tabeller blive vist med tilhørende felter.

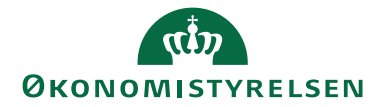

| GIS-akt         | iverede tabeller                                   |                                                                                |                                          |            | 20-06           | -2018 11:4<br>Side |
|-----------------|----------------------------------------------------|--------------------------------------------------------------------------------|------------------------------------------|------------|-----------------|--------------------|
|                 |                                                    |                                                                                |                                          |            |                 | 700_M              |
| Inkluder feltvi | sning: Ja<br><b>Navn</b>                           | Sproalaa                                                                       | Bemærki                                  | nina       |                 |                    |
| 6016827         | Purch./Payment Advice                              | Køb. /betaling-advisering                                                      |                                          |            |                 |                    |
| Nummer          | Feltnavn                                           | Sproglag                                                                       | Туре                                     | Længd<br>e | Primær<br>nøgle | Skriveb<br>eskytte |
| 1               | Document Type<br>Option String:<br>Option Caption: | Bilagstype<br>Quote,Order,Invoice,Credit Me<br>Tilbud.Ordre,Faktura.Kreditnota | Option<br>mo,Blanket Order<br>Bammeordre | 4          | *               | False              |
| 2               | Document No.                                       | Bilagsnr.                                                                      | Code                                     | 20         | *               | False              |
| 3               | Line No.                                           | Linienr.                                                                       | Integer                                  | 4          | *               | False              |
| 4               | Text                                               | Tekst                                                                          | Text                                     | 35         |                 | False              |
| 6               | Jnl. Template Name                                 | Kladdetypenavn                                                                 | Code                                     | 10         | *               | False              |
| 7               | Jnl. Batch Name                                    | Kladdenavn                                                                     | Code                                     | 10         | *               | False              |
| 8               | Jnl. Line No.                                      | Kladdelinienr.                                                                 | Integer                                  | 4          | *               | False              |
| 6007675         | Sender System                                      | Afsendersystem                                                                 | Code                                     | 20         |                 | True               |
|                 | a 1 m                                              | A.C. 1. TD                                                                     | <b>T</b>                                 | 50         |                 | -                  |

Hvis ikke du markérer feltet 'Inkludér feltvisning', viser rapporten kun de GIS-aktiverede tabeller uden tilhørende felter.

| GIS-a       | ktiverede tabeller                    |                                         | 20-06-2018 11:45<br>Side 1<br>700_MAI                                      |
|-------------|---------------------------------------|-----------------------------------------|----------------------------------------------------------------------------|
| Inkluder fe | ltvisning: Nej                        |                                         |                                                                            |
| ID          | Navn                                  | Sproglag                                | Bemærkning                                                                 |
| 6<br>15     | Customer Price Group<br>G/L Account   | Debitorprisgruppe<br>Finanskonto        |                                                                            |
| 17          | G/L Entry                             | Finanspost                              | Tabellen er GIS-kompenseret. Kontakt<br>MODST for y derligere information. |
| 18          | Customer                              | Debitor                                 | Tabellen er GIS-kompenseret. Kontakt<br>MODST for y derligere information. |
| 21          | Cust. Ledger Entry                    | Debitorpost                             | Tabellen er GIS-kompenseret. Kontakt<br>MODST for y derligere information. |
| 23          | Vendor                                | Kreditor                                | Tabellen er GIS-kompenseret. Kontakt<br>MODST for y derligere information. |
| 25          | Vendor Ledger Entry                   | Kreditorpost                            | Tabellen er GIS-kompenseret. Kontakt<br>MODST for y derligere information. |
| 27          | Item                                  | Vare                                    | Tabellen er GIS-kompenseret. Kontakt<br>MODST for y derligere information. |
| 32          | Item Ledger Entry                     | Varepost                                | Taballan as CC bases and Kashald                                           |
| 36          | Sales Header                          | Salgshoved                              | MODST for y derligere information.                                         |
| 37          | Sales Line                            | Salgslinje                              | MODST for y derligere information.                                         |
| 38          | Purchase Header                       | Købshoved                               | MODST for y derligere information.                                         |
| 39          | Purchase Line                         | Købslinje                               | MODST for y derligere information.                                         |
| 49          | Invoice Post. Buffer                  | Fakturabogf.buffer                      | MODST for y derligere information.                                         |
| 81          | Gen. Journal Line                     | Finanskladdelinje                       | MODST for y derligere information.                                         |
| 83          | Item Journal Line                     | Varekladdelinje                         | Tabellen er GIS-kompenseret. Kontakt<br>MODST for y derligere information. |
| 95          | G/L Budget Name                       | Finansbudgetnavn                        |                                                                            |
| 96          | G/L Budget Entry                      | Finansbudgetpost                        |                                                                            |
| 97<br>110   | Comment Line<br>Sales Shipment Header | Bemærkningslinje<br>Salgsleverancehoved | Tabellen er GIS-kompenseret. Kontakt                                       |
| 111         | Sales Shipment Line                   | Salgsleverancelinie                     | MODST for y derligere information.<br>Tabellen er GIS-kompenseret. Kontakt |
| 112         | Sales Invoice Header                  | Salosfakturaboved                       | MODST for y derligere information.<br>Tabellen er GIS-kompenseret. Kontakt |
| 113         | Sales Invoice Line                    | Salgsfakturalinje                       | MODST for y derligere information.<br>Tabellen er GIS-kompenseret. Kontakt |
| 114         | Sales Cr.Memo Header                  | Salgskreditnotahoved                    | Tabellen er GIS-kompenseret. Kontakt                                       |
| 115         | Sales Cr.Memo Line                    | Salgskreditnotalinje                    | Tabellen er GIS-kompenseret. Kontakt                                       |
| 120         | Purch, Rcpt, Header                   | Købsleverancehoved                      | mob St for y deligere monitation.                                          |
| 121         | Purch. Rcpt. Line                     | Købsleverancelinje                      | Tabellen er GIS-kompenseret. Kontakt<br>MODST for y derligere information. |
| 122         | Purch. Inv. Header                    | Købsfakturahoved                        | ,,                                                                         |
| 123         | Purch. Inv. Line                      | Købsfakturalinje                        | Tabellen er GIS-kompenseret. Kontakt<br>MODST for viderligere information  |

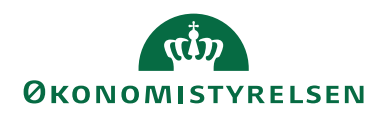

## GIS Modtagne batches

Rapporten giver dig en oversigt over de batches/dataleverancer, der er modtaget i Navision Stat for en given datastrøm, så du kan afstemme med de batch-data, der er afsendt fra fagsystemet.

For at udskrive eller få vist rapporten vælger du:

Sti: Afdelinger/Opsætning/Programopsætning/Generel Integration/Generisk Integration/Rapporter og analyse/Rapporter/GIS Modtagne batches

| Rediger - Modtagne batches                                                                   |          |
|----------------------------------------------------------------------------------------------|----------|
| T HANDLINGER<br>Ryd<br>filter<br>Side                                                        | Ø        |
| Indstillinger                                                                                | ^        |
| Startdato:<br>Slutdato:<br>Vis detaljer:<br>Vis fejlmeddelelse:                              | •        |
| Integrationsfelt                                                                             | ^        |
| Vis resultater:<br>X Hvor Datastrøm ▼ er MAI<br>X Og BatchID ▼ er 10003 ▼<br>+ Tilføj filter |          |
| Udskriv 🔻 Vis                                                                                | Annuller |

Under Integrationsfelt på rapportens anfordringsbillede kan du filtrere på datastrømskoden og evt. et bestemt batchID.

Under Indstillinger kan du afgrænse visningen på det oprindelige modtagelsestidspunkt for dataleverancerne/batches'ne, således at det kun er batches modtaget i en bestemt periode, der medtages i rapporten.

Du har også mulighed for at få vist evt. fejlmeddelelser, der er opstået i forbindelse med indlæsningen – dette gør du ved at markere checkboksen 'Vis fejlmeddelelse'. Endvidere viser rapporten felterne 'Fejl på TransaktionsID', 'Fejl på Linjenummer' og 'Fejl på Feltnummer'. Informationerne i disse felter kan du anvende til at lokalisere eventuelle fejl i dataleverancen. Jf. Eksempel nedenfor 1.

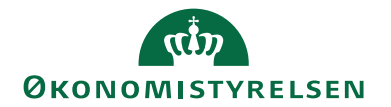

| Modtagi         | ne batches          | ;                        |                               |                     |                               |                        | 20-06-2018 11:52<br>Side 1<br>700_MAI |
|-----------------|---------------------|--------------------------|-------------------------------|---------------------|-------------------------------|------------------------|---------------------------------------|
| Integrationsdat | astrøm: Kode: REJSI | UD_AFR , Integrationsbat | ch: BatchID:1805172301        |                     |                               |                        |                                       |
| Datastrøm       | BatchID             | Status                   | Oprindelig status<br>dato/tid | Status dato/tid     | Fejl på<br>Transaktions<br>ID | Fejl på<br>Linjenummer | Fejl på<br>Feltnummer                 |
| REJSUD_AFR      | 1805172301          | Behandlet                | 29-05-2018 02:15:26           | 29-05-2018 08:05:20 |                               |                        |                                       |

#### Eksempel 1

Rapporten viser på overordnet niveau informationer om datastrøm, batchnummer, status etc.

Hvis du markerer feltet 'Vis detaljer' vises hele rapporten som vist i Eksempel 2.

| Modtag<br>Txt Next Vers           | ne batc                           | hes           |                             |                        |                       |                       |                             |                    |                              | 24-04-2015 12:57<br>Side 1<br>700_SKH |
|-----------------------------------|-----------------------------------|---------------|-----------------------------|------------------------|-----------------------|-----------------------|-----------------------------|--------------------|------------------------------|---------------------------------------|
| Integrationsd                     | latastrøm: Koo                    | le: BWRAY, In | tegrationsbat               | tch: BatchID: 2        | 1, Oprindelig         | status dato/t         | id: 07-01-15 0              | 0:0008-01-15       | 00:00                        |                                       |
| Finanskladde<br>Linjenr.<br>10000 | linje<br>Bogføring<br>sdato<br>DD | Bilagstype    | <b>Bilagsnr.</b><br>RAY987b | Bilagsdato<br>23-12-13 | Eksternt<br>bilagsnr. | Kontotype<br>Kreditor | Kontonr.<br>07 <sup>/</sup> | Beløb<br>-1.165,79 | Forfaldsda<br>to<br>15-02-14 | Alias                                 |
| 20000                             | DD                                |               | RAY987b                     | 23-12-13               |                       | Finans                | 221004                      | 455,00             |                              |                                       |
| GIS Kladdelin<br>81 DELREGN       | jedimension<br>SKAB 10; 81 S      | FEDER 4; 81 A | KTIVITETER 62               | ;                      |                       |                       |                             |                    |                              |                                       |
| Finanskladde<br>Linjenr.          | linje<br>Bogføring<br>sdato       | Bilagstype    | Bilagsnr.                   | Bilagsdato             | Eksternt<br>bilagspr. | Kontotype             | Kontonr.                    | Beløb              | Forfaldsda<br>to             | Alias                                 |
| 30000                             | DD                                |               | RAY987b                     | 22-12-13               |                       | Finans                | 615502                      | -1.863,00          |                              |                                       |
| GIS Kladdelin<br>81 DELREGN       | jedimension<br>SKAB 1; 81 IN      | DKOEBSKATEG   | ORI 8310;                   |                        |                       |                       |                             |                    |                              |                                       |
| Finanskladde                      | linje                             |               |                             |                        |                       |                       |                             |                    |                              |                                       |
| Linjenr.                          | Bogføring<br>sdato                | Bilagstype    | Bilagsnr.                   | Bilagsdato             | Eksternt<br>bilagsnr. | Kontotype             | Kontonr.                    | Beløb              | Forfaldsda<br>to             | Alias                                 |
| 40000                             | DD                                |               | RAY987b                     | 22-12-13               |                       | Finans                | 221004                      | 1.863,00           |                              |                                       |
| GIS Kladdelin<br>81 DELREGN       | jedimension<br>SKAB 1; 81 ST      | EDER 4; 81 AK | TIVITETER 62;               | 81 INDKOEBS            | KATEGORI 83           | 20;                   |                             |                    |                              |                                       |
| Finanskladde<br>Lipiepr           | linje<br>Bogfgring                | Bilagetyne    | Bilagenr                    | Bilagedato             | Eksternt              | Kontotyne             | Kontonr                     | Belah              | Forfaldeda                   | Alias                                 |
| 50000                             | sdato                             | bilagstype    | RAV987b                     | 22-12-13               | bilagsnr.             | Finans                | 221004                      | 455.00             | to                           | Alias                                 |
| GIS Kladdelin<br>81 DELREGN       | jedimension<br>SKAB 1; 81 STI     | EDER 4; 81 AK | TIVITETER 62;               |                        |                       | - many                |                             | 433,00             |                              |                                       |
| Finanskladde                      | linje                             |               |                             |                        |                       |                       |                             |                    |                              |                                       |
| Linjenr.                          | Bogføring<br>sdato                | Bilagstype    | Bilagsnr.                   | Bilagsdato             | Eksternt<br>bilagsnr. | Kontotype             | Kontonr.                    | Beløb              | Forfaldsda<br>to             | Alias                                 |
| 60000                             | DD                                |               | RAY987b                     | 22-12-13               |                       | Finans                | 615502                      | -80,25             |                              |                                       |
| GIS Kladdelin<br>81 DELREGN       | jedimension<br>SKAB 1; 81 INI     | OKOEBSKATEG   | ORI 8210;                   |                        |                       |                       |                             |                    |                              |                                       |

#### Eksempel 2

Rapporten udskrevet med detaljerede oplysninger viser tabelnavn, feltnavn og feltværdi-oplysninger.

*Bemærk:* Afviklingen af rapporten forudsætter, at der på det pågældende datastrømskort er angivet de rapport-elementer (tabeller og felter), som rapporten skal baseres på.

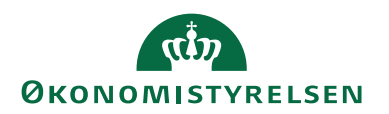

## GIS-/stamdatakontrol

Du kan anvende rapporten til at kontrollere de dataopsætninger i Navision Stat, som danner grundlag for GIS stamdataudtrækket til IndFak2 og RejsUd2.

Rapporten tager afsæt i den kendte version af stamdataforespørgslerne. Da stamdataudtrækkene er defineret af de aktuelle GIS forespørgselsfiler fra fagsystemerne, sker kontrollen under forudsætning af, at fagsystemerne ikke har ændret i deres forespørgsler.

Rapporten kontrollerer flg.: ØDUP opsætningen GIS integrationsopsætningen Status for de opsatte datastrømme Opsatte feltværdimapninger Udeladelsesfiltre Genvejsdimensioner Finansbudgetnavne Dimensions-/dimensionsværdi-/finanskonto-/vare-/anlægsnavne Spærrede dimensionskombinationer Spærrede dimensionsværdikombinationer Konflikt mellem opsatte standarddimensioner og værdibogføring på finanskonto/kreditor/vare/sag/anlæg Spærrede dimensioner, dimensionskombinationer og værdikombinationer Alias for beskrivelse samt konsistens af kontotype og nummer Alias-sag og -sagsnummer Alias dimensioner for intern konsistens i forhold til en eventuelt opsat finans-/ vare-/anlægs-kontos dimensioner og værdibogføring

For at udskrive eller få vist rapporten vælger du:

| Sti: Afdelinger/Opsa | tning/Programopsætning, | /Generel Integrat | ion/Generisk Integra | a- |
|----------------------|-------------------------|-------------------|----------------------|----|
| tion/Rapporter/GIS-  | /stamdatakontrol        |                   |                      |    |

| Rediger - GIS-/stamdata                | control                  |           |     |     | x      |
|----------------------------------------|--------------------------|-----------|-----|-----|--------|
| HANDLINGER                             |                          |           |     |     | 0      |
| Datastrømme                            |                          |           |     |     | ^      |
| Indfak-Datastrøm:<br>RejsUd-Datastrøm: | IFS_MASTER<br>REJSUD_DAT |           |     | •   | -<br>- |
|                                        |                          | Udskriv 🔻 | Vis | Ann | uller  |

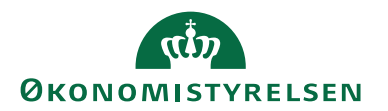

I feltet "Indfak-Datastrøm" angiver du koden for den datastrøm, der benyttes til at udtrække stamdata til IndFak2.

I feltet "RejsUd-Datastrøm" angiver du koden for den datastrøm, der benyttes til at udtrække stamdata til RejsUD2.

I det efterfølgende vises et udsnit af rapporten.

|                                                                                                    | ned udråbstegn betyd                                                                                                    | ler, at der er tale om er                                                                                                   | n fejl, der skal rettes.                                                                                            |                                                                                                    |                                                                                                    | 700_MA                                                                                                    |
|----------------------------------------------------------------------------------------------------|----------------------------------------------------------------------------------------------------|----------------------------------------------------------------------------------------------------|----------------------------------------------------------------------------------------------------|----------------------------------------------------------------------------------------------------|----------------------------------------------------------------------------------------------------|----------------------------------------------------------------------------------------------------|
| Datastromme                                                                                                    |                                                                                                    |                                                                                                    |                                                                                                    |                                                                                                    |                                                                                                    |                                                                                                    |
| IndEsk data dram                                                                                                    |                                                                                                    | D                                                                                                    |                                                                                                    |                                                                                                    |                                                                                                    |                                                                                                    |
| RejsUd-datastrør                                                                                                    | m REJSUD_D                                                                                                    | AT                                                                                                    |                                                                                                    |                                                                                                    |                                                                                                    |                                                                                                    |
| Opsætning                                                                                                    |                                                                                                    |                                                                                                    |                                                                                                    |                                                                                                    |                                                                                                    |                                                                                                    |
| Regnskab                                                                                                    |                                                                                                    |                                                                                                    |                                                                                                    |                                                                                                    |                                                                                                    |                                                                                                    |
| Bogføringskreds                                                                                                    |                                                                                                    | 100.1                                                                                                    |                                                                                                    |                                                                                                    |                                                                                                    |                                                                                                    |
| GIS-integration                                                                                                    | Integration                                                                                                    | nen er aktiveret                                                                                                    |                                                                                                    |                                                                                                    |                                                                                                    |                                                                                                    |
| Status for datast                                                                                                    | ram)                                                                                                    |                                                                                                    |                                                                                                    |                                                                                                    |                                                                                                    |                                                                                                    |
| Status for datasci                                                                                                    |                                                                                                    |                                                                                                    |                                                                                                    |                                                                                                    |                                                                                                    |                                                                                                    |
| Indfak                                                                                                    |                                                                                                    | Contract of the                                                                                                    |                                                                                                    | 1 6-11                                                                                                    |                                                                                                    | <b>T</b> -1                                                                                                    |
| Kode                                                                                                    | Sidste status                                                                                                    | Sidst behandlet                                                                                                    | Næste kørselstid                                                                                                    | Log (sidste kørse                                                                                                    | ) Dato                                                                                                    | Tid                                                                                                    |
| IFS_MASTER                                                                                                    | Importreji                                                                                                    | 18-06-18 16:46                                                                                                    | 12:16:43                                                                                                    | Arvikiing: Ok                                                                                                    | 20-06-18                                                                                                    | 12:01:44                                                                                                    |
| Kejsud                                                                                                    | Cidate status                                                                                                    | Cidat baban dist                                                                                                    |                                                                                                    |                                                                                                    | Dete                                                                                                    | <b>T</b> -1                                                                                                    |
| Kode                                                                                                    | Sidste status                                                                                                    | Stast benanalet                                                                                                    | Næste Kørseistid                                                                                                    | Log (slaste kørse                                                                                                    | ) Dato                                                                                                    | 11.0                                                                                                    |
| REJSUD_DAT                                                                                                    | Importreji                                                                                                    | 10-00-10 10:40                                                                                                    | 12:40:45                                                                                                    | Arviking: OK                                                                                                    | 20-06-18                                                                                                    | 11:40:44                                                                                                    |
|                                                                                                    |                                                                                                    |                                                                                                    |                                                                                                    |                                                                                                    |                                                                                                    |                                                                                                    |
| Der er ikke opsa<br>RejsUd<br>Følgende feltvæ<br>Retning                                                                                         | t nogen feltværdimap<br>rdimapninger findes j<br>Navision tabelne                                                                                                    | oninger på fagsysteme<br>på fagsystemet REJSUI<br>avn Navisia                                                               | t INDFAK2, som datas<br>D2, som datastrøm RE<br>on feitnavn                                                         | trøm IFS_MASTER e<br>JSUD_DAT er knytte<br><i>Fra værd</i> i                                                                                 | er knyttet til.<br>et til:<br><i>Til værdi</i>                                                                                                    | Filtre                                                                                                    |
| Der er ikke opsa<br>RejsUd<br>Følgende feltvæ<br><i>Retning</i><br>Til Navision                                                                  | t nogen feltværdimap<br>rdimapninger findes (<br><i>Navision tabelno</i><br>23 Kreditor                                                                                                    | oninger på fagsysteme<br>på fagsystemet REJSUI<br>avn Navisio<br>1 Num                                                      | t INDFAK2, som datas<br>D2, som datastrøm RE<br>on feltnavn<br>mer                                                  | trøm IFS_MASTER e<br>JSUD_DAT er knytte<br><i>Fra værd</i> i<br>2509723233                                                                   | er knyttet til.<br>et til:<br><i>Til værdi</i><br>xxxxxxxxxxxxxxxx                                                                                                    | Filtre<br>Nej                                                                                                    |
| Der er ikke opsa<br>RejsUd<br>Følgende feltvæ<br><i>Retning</i><br>Til Navision<br>Udeladelsesfilter<br>IndFak<br>Følgende udelad                | t nogen feltværdimap<br>rdimapninger findes j<br><i>Navision tabelno</i><br>23 Kreditor<br><b>pr. datastrøm</b><br>delsesfiltre findes på d                                                    | oninger på fagsystem <i>e</i> l<br>på fagsystemet REJSU[<br><i>avn Navisia</i><br>1 Num<br>latastrømmen IFS MA <sup>i</sup> | t INDFAK2, som datas<br>D2, som datastrøm RE<br>D <i>n feltnavn</i><br>mer<br>STER:                                 | trøm IFS_MASTER (<br>ISUD_DAT er knytti<br><i>Fra værd</i> i<br>2509723233                                                                   | er knyttet til.<br>et til:<br><i>Til værdi</i><br>x0000000000                                                                                                    | <i>Filtre</i><br>Nej                                                                                                    |
| Der er ikke opsa<br>RejsUd<br>Følgende feltvæ<br><i>Retning</i><br>Til Navision<br>Udeladelsesfilter<br>IndFak<br>Følgende udelad<br>Linienummer | tt nogen feltværdimap<br>rdimapninger findes j<br><i>Navisian tabelna</i><br>23 Kreditor<br><b>pr. datastrøm</b><br>delsesfiltre findes på d<br><i>Tabeltitel</i>                              | oninger på fagsystem <i>e</i> l<br>på fagsystemet REJSUE<br><i>avn Navisic</i><br>1 Num<br>latastrømmen IFS_MA              | t INDFAK2, som datas<br>D2, som datastrøm RE<br>on feitnavn<br>mer<br>STER:<br>Aktiv Feitnav                        | trøm IFS_MASTER (<br>ISUD_DAT er knytte<br>Fra værdi<br>2509723233                                                                           | er knyttet til.<br>et til:<br><i>Til værdi</i><br>x0000000000                                                                                                    | <i>Filtre</i><br>Nej                                                                                                    |
| Der er ikke opsa<br>RejsUd<br>Følgende feltvæ<br>Retning<br>Til Navision<br>Udeladelsesfilter<br>IndFak<br>Følgende udelad<br>Linjenummer<br>1   | t nogen feltværdimap<br>rdimapninger findes (<br><i>Navision tabelno</i><br>23 Kreditor<br><b>pr. datastrøm</b><br>delsesfiltre findes på d<br><i>Tabeltitel</i><br>15 Finanskonto             | oninger på fagsystem <i>e</i> l<br>på fagsystemet REJSUE<br>avn Navisia<br>1 Num<br>latastrømmen IFS_MA3                    | t INDFAK2, som datas<br>D2, som datastrøm RE<br>on feitnavn<br>mer<br>STER:<br>Aktiv Feitnav<br>Ja Numm             | trøm IFS_MASTER e<br>ISUD_DAT er knytte<br>Fra værdi<br>2509723233<br>m Udeli<br>er 1011                                                     | er knyttet til.<br>ti til<br><i>Til værdi</i><br>x0000000000<br>adelsesfilter<br>00.1.31999118070                                                                                                    | Filtre<br>Nej                                                                                                    |
| Der er ikke opsa<br>RejsUd<br>Følgende feltvæ<br>Retning<br>Til Navision<br>Udeladelsesfilter<br>IndFak<br>Følgende udelad<br>Linjenummer<br>1   | t nogen feltværdimap<br>rdimapninger findes (<br><i>Navision tabelno</i><br>23 Kreditor<br><b>pr. datast<i>rø</i>m</b><br>delsesfiltre findes på d<br><i>Tabeltitel</i><br>15 Finanskonto      | oninger på fagsystemet<br>på fagsystemet REJSUE<br>avn Navisia<br>1 Num<br>latastrømmen IFS_MA:<br>J                        | t INDFAK2, som datas<br>D2, som datastrøm RE<br>on feltnavn<br>mer<br>STER:<br>Aktiv Feltnav<br>Ja Numm             | trøm IFS_MASTER e<br>ISUD_DAT er knytte<br>Fra værdi<br>2509723233<br>m Udel<br>er 1011<br>2290<br>2805                                      | r knyttet til.<br>til værdi<br>x0000000000<br>adelsesfilter<br>00.131999 18070<br>* 229200.264099<br>* 301000.409099                                                                                  | Filtre<br>Nej<br>0219299 <br> 2660* 2670* <br> 491000.601199                                                                                |
| Der er ikke opsa<br>RejsUd<br>Følgende feltvæ<br>Retning<br>Til Navision<br>Udeladelsesfilter<br>IndFak<br>Følgende udelad<br>Linjenummer<br>1   | tt nogen feltværdimap<br>rdimapninger findes j<br>Navision tabelno<br>23 Kreditor<br><b>pr. datastrøm</b><br>delsesfiltre findes på d<br><i>Tabeltitel</i><br>15 Finanskonto<br>15 Finanskonto | oninger på fagsystem <i>e</i> l<br>på fagsystemet REJSUC<br><i>avn Navisic</i><br>1 Num<br>latastrømmen IFS_MA<br>J         | t INDFAK2, som datas<br>D2, som datastrøm RE<br>on feltnavn<br>mer<br>ST ER:<br>Aktiv Feltnav<br>Ja Numm<br>Ja Numm | trøm IFS_MASTER (<br>ISUD_DAT er knyttr<br>Fra værdi<br>2509723233<br>m Udeli<br>er 1011<br>2290<br>2805<br>ter 6014<br>6133<br>6172<br>9345 | r knyttet til.<br>Til værdi<br>x0000000000<br>adelsesfilter<br>00.131999 18070<br>" 229200.264099<br>" 301000.409099<br>" 6034 " 609800.6<br>99.614009[61401<br>" 6187 " 6188 * 612<br>00.949899 9515 | Filtre<br>Nej<br>0219299 <br>[2660*]2670* <br>[491000.601199<br>113000[613383]<br>2.5614099 <br>2.5614099 <br>2.560.879799 <br>[9516*]9598* |

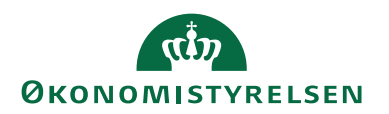

## Tilbageføring af GIS-poster

Når du tilbagefører en post eller en journal, hvor bilagsnr. er tildelt af et fagsystem, sker der følgende ved tilbageførelse:

- Er den oprindelige post bogført i en åben periode, tilbageføres posten med det samme bilagsnr., som posten havde ved bogføring.
- Er den oprindelige post bogført i en gammel periode, som er lukket, tilbageføres posten i åben periode med det samme bilagsnr. med tilføjelse af '\_Tilbf'. Dette sikrer, at posterne ikke går på fejl i SKS, samt garanterer en sammenhæng mellem den oprindelige postering og tilbageførslen.

# Periodiske aktiviteter

# Slet GIS log

Du kan slette GIS logposter på felt-, linje- og batchniveau.

Det anbefales, at du jævnligt tømmer logtabellerne for GIS data. Hvis der sendes mange data ind i Navision Stat gennem GIS'en, så vil logtabellerne "vokse" enormt. Da alle data, som indlæses i Navision Stat gennem GIS'en, er stemplet med Afsendersystem og et unikt AfsenderID, så kan du slette logposterne uden problemer.

Du sletter GIS logposter under:

Sti: Afdelinger/Opsætning/Programopsætning/Generel Integration/Generisk Integration/Opgaver/Periodiske aktiviteter/Slet GIS log

| Rediger - Slet log                             |          |
|------------------------------------------------|----------|
| HANDLINGER<br>Ryd<br>filter<br>Side            | 0        |
| Indstillinger                                  | ^        |
| Niveau: Line -<br>Udskriv: 🕑                   | ]        |
| Integrationsdatastrøm<br>Sortering: Kode ▼ 2↓▼ | *        |
| Vis resultater:                                |          |
| × Hvor Fagsystem ▼ er MAI                      |          |
| X Og Retning ▼ er Ind                          |          |
| ≺ Og Kode ✓ er MAL<br>+ Tilføj filter          |          |
| Plan OK                                        | Annuller |

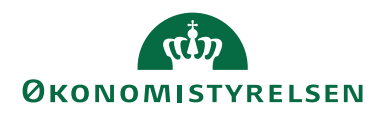

Under Indstillinger vælger du niveau for sletning. Du kan vælge mellem *Felt* og *Linje*. Desuden kan du vælge at udskrive de logdata, der vil blive slettet med kørslen.

*Bemærk:* Hvis du har valgt sletning på linjeniveau, så slettes også data fra tabellen Integrationsbatchlog, dvs. logposter på batchniveau.

Under Integrationsdatastrøm på kørslens anfordringsbillede har du mulighed for at afgrænse de logdata, som du ønsker at slette.

Nedenstående viser et udsnit af rapporten. Dette forudsætter, at du har markeret i feltet **Udskriv** under Indstillinger på kørslens anfordringsbillede.

| Vis udskrift                  | t                                             |                                                                                 |                      |                                                   |                                    |                                                      |
|-------------------------------|-----------------------------------------------|---------------------------------------------------------------------------------|----------------------|---------------------------------------------------|------------------------------------|------------------------------------------------------|
| •                             |                                               |                                                                                 |                      |                                                   |                                    |                                                      |
| Udskriv                       | log                                           |                                                                                 |                      |                                                   |                                    |                                                      |
|                               |                                               |                                                                                 | _                    |                                                   |                                    |                                                      |
| I4 4 1                        | af 2? 🕨                                       | N   (8)   (8) 🛄 ) 🛄 🖂 📲                                                         | 100%                 | •                                                 | Søg   Næste                        | 121                                                  |
| Integra<br>ERST_DRIFT         | tionsbatcl                                    | hlog                                                                            |                      |                                                   | 20100120                           | izot<br>Jiše I<br>Jiše J                             |
| Datastrøm<br>MAI<br>Værdien   | BotchID<br>10001<br>"Kreditor" kan ikke eva   | BatchGUD<br>ad61b445-1ec4-4d92-8821-ca5afc1592b0<br>Juares til typen Integer.   | Status<br>Importfejl | Oprindelig status dato/tid<br>25-04-2018 20:37:55 | Status date/tid                    |                                                      |
| Natastrøm<br>MAI<br>Værdien ' | BotchID<br>10001<br>"Kreditor" kan ikke eva   | BatchGUD<br>cdf02efc-51a5-49ef-88a5-0438cdf6c40f<br>ilueres til typen Integer.  | Status<br>Importfejl | Oprindelig status data/tid<br>25-04-2018 20:41:17 | Status dato/tid                    |                                                      |
| latastrøm<br>MAI<br>Værdien   | BatchID<br>10001<br>"Kreditor" kan ikke eva   | BatzhGUID<br>490095e9-e901-4ba8-900e-bb016fead6af<br>ilveres til typen Integer. | Stotus<br>Importfeji | Oprindelig status dato/tid<br>25-04-2018 20:48:58 | Status dato/tid                    |                                                      |
| lotostrøm<br>AAI<br>Værdien   | BatchiD<br>10001<br>"Kreditor" kan ikke eva   | BotchGUID<br>df210a5c-834a-46c0-be10-8fe6bf538afc<br>ilueres til typen Integer. | Status<br>Importfeji | Oprindelig status dato/tid<br>25-04-2018 20:50:14 | Status dato/tid                    | ynamics NAV                                          |
| latastrøm<br>AAI              | BatchID<br>10001                              | BatchGUID<br>699cedff-9376-4712-bc23-c4718b97dba6                               | Stotus<br>Importfejl | Oprindelig status data/tid<br>25-04-2018 21:39:51 | Sto ?                              | Önsker du at fortsætte med kørslen og slette poster? |
| Værdien '                     | "Kreditor" kan ikke eva                       | ilueres til typen Integer.                                                      |                      | a a                                               |                                    | Ja Nej                                               |
| atastrøm<br>NAI               | BatchID<br>10001                              | BatchGUID<br>2754b291-5dbc-4286-b727-065024ff3036                               | Status<br>Importeret | Oprindelig status dato/tid<br>26-04-2018 09:13:10 | 202                                |                                                      |
| atastrøm                      | BatchID                                       | BatchGUD                                                                        | Status               | Oprindelig status dato/tid                        | Status dato/tid                    |                                                      |
| Den Kred<br>PK00018           | itor der forsøges opda<br>(Vendor: PK00018)   | teret fra Afsendersystem DEMO med Afsender ID                                   | = PK00018, har alle  | rede et tilhørsforhold til Afsen                  | iersystem REISUD2, Afso            | 10                                                   |
| atortene                      | PatchID                                       | ParchGLID                                                                       | Denie                | Ondedela status data hid                          | Datus data (Md                     |                                                      |
| AI                            | 10001                                         | 035a3498-967b-4b9c-a4b0-07d0783d6f6a                                            | Behandlingsf         | aji 26-04-2018 09:13:10                           |                                    |                                                      |
| Den Kred<br>PK00018           | itor der forsøges opda<br>. (Vendor: PK00018) | teret fra Afsendersystem DEMO med Afsender ID                                   | = PK00018, har alle  | rrede et tilhørsforhold til Afsen                 | iersystem REISUD2, Afse            | r D                                                  |
| itostrøm<br>AI                | BatchID<br>10002                              | BatchGUID<br>81b43390-1ef3-423f-bb13-db74c5e99875                               | Status<br>Importeret | Oprindelig status data/tid<br>26-04-2018 09:22:21 | Status dato/tid                    |                                                      |
| the feature                   | PatrikiD                                      | Parch/GLID                                                                      | Dente                | Onderfalle status date /bid                       | Status data bid                    |                                                      |
| IAI                           | 10002                                         | a2d3c21c-0d39-4daa-905c-111912ef561d                                            | Behandlet            | 26-04-2018 09:22:21                               | 20102 00109 10                     |                                                      |
| atastrøm<br>IAI<br>R 4        | BotchID<br>10003<br>Importeret                | BotchGUID<br>9efc27e0-eb13-4476-a546-fcca313bf3d3<br>20-06-201811:05:24         | Stotus<br>Importeret | Oprindelig status data/tid<br>20-06-2018 11:05:24 | Status dato/tid<br>20-06-2018 11:0 |                                                      |
| U 4<br>FE 1                   | 1<br>Bilagstype                               | Opret Kabshoved<br>Faktura 0 0                                                  | 2018600002           | 0<br>Nej 0                                        | 0<br>D Nej                         | a/fitar                                              |
|                               | 1 marshall                                    |                                                                                 |                      |                                                   |                                    |                                                      |

*TIP*: Med Vis udskrift har du mulighed for at gemme udskriften som en Excel-, PDF- eller Word-fil.

Når du har kørt **Udskriv** eller **Vis Udskrift**, skal du svare på, om du ønsker at fortsætte.

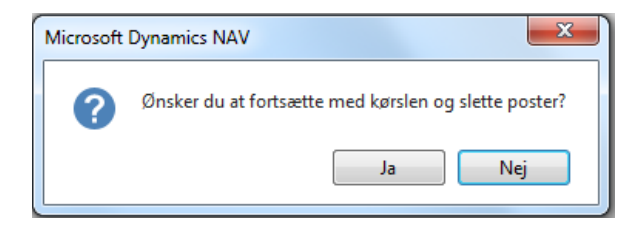

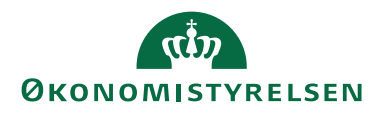

Når sletningen er gennemført vises hvor mange poster, der er slettet.

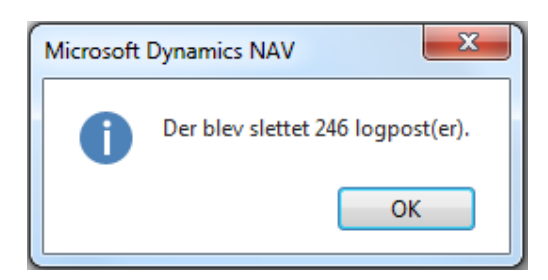

#### Slet GIS testbatches

Datastrømme, der er i testtilstand og har et hak i feltet 'Testtilstand' på datastrømskortet, vil generere ind-/udlæsninger, der markeres som værende i testtilstand. Du har mulighed for vha. denne kørsel at slette disse ind-/udlæsninger således, at de ikke "støjer" i et driftsmiljø.

For at slette disse testbatches vælger du:

*Sti: Afdelinger/Opsætning/Programopsætning/Generel Integration/Generisk Integration/Op-gaver/Periodiske aktiviteter/Slet GIS testbatches* 

| Rediger - Slet testbatches            |      | 23    |
|---------------------------------------|------|-------|
| HANDLINGER                            |      | ?     |
|                                       |      |       |
| Rvd                                   |      |       |
| filter                                |      |       |
|                                       |      |       |
| Integrationsdatastrøm                 |      | ^     |
| Vicrosultator                         |      |       |
| × Hvor Fagsystem ▼ er Angiv en værdi. |      |       |
| × Og Kode ▼ er Angiv en værdi.        |      |       |
| + Tilføi filter                       |      |       |
|                                       |      |       |
|                                       |      |       |
| Plan OK                               | Annu | uller |

Under Integrationsdatastrøm angiver du de datastrømme, for hvilke du ønsker at slette testbatches.

#### Slet GIS data

Da databasen vil vokse stødt med GIS-data, kan det give performancemæssige udfordringer. Derfor kan du benytte kørslen 'Slet GIS data' til periodisk at slette GIS data fra ind- og udgående dataleverancer, der er mere end 5 år gamle.

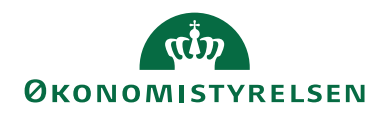

| Rediger - Slet GIS data                                  |          |
|----------------------------------------------------------|----------|
| + HANDLINGER                                             | 0        |
|                                                          |          |
| filter<br>Side                                           |          |
| Indstillinger                                            | ^        |
| Niveau: Batch 🗸                                          |          |
| Udlæs:  Filnavn:                                         |          |
| Integrationsdatastreem                                   |          |
| Integrationseatastipin                                   |          |
| Vis resultater:<br>★ Hvor Fagsystem ▼ er Angiv en værdi. |          |
| 🗙 Og Retning 🔻 er Vælg en værdi                          |          |
| 🗙 Og Kode 🔻 er Angiv en værdi.                           |          |
| + Tilføj filter                                          |          |
|                                                          |          |
| Plan OK                                                  | Annuller |

Sti: Afdelinger/Opsætning/Programopsætning/Generel Integration/Generisk Integration/Opgaver/Periodiske aktiviteter/Slet GIS data

Du kan på kørslen definere, hvilke datastrømme du ønsker medtaget ved at angive et filter på felterne 'Fagsystem', 'Retning' samt 'Kode'. Du kan filtrere på flere felter under Integrationsdatastrøm på kørslens anfordringsbillede.

Under Integrationsdatastrøm kan du angive flg.:

| Felt      | Beskrivelse                                                      |  |
|-----------|------------------------------------------------------------------|--|
| Fagsystem | I feltet angiver du, hvilke fagsystemer der skal slettes datale- |  |
|           | verance(r) for. Hvis du ikke udfylder feltet, medtages data-     |  |
|           | leverancer fra alle fagsystemer.                                 |  |
| Retning   | I feltet angiver du, hvilken retning der skal slettes dataleve-  |  |
| _         | rance(r) for. Hvis du ikke udfylder feltet, medtages både        |  |
|           | ind- og udgående datastrømme.                                    |  |
| Kode      | I feltet angiver du, hvilke datastrømme der skal slettes data-   |  |
|           | leverance(r) for.                                                |  |

Under Indstillinger kan du angive flg.:

| Felt    | Beskrivelse                                                    |  |
|---------|----------------------------------------------------------------|--|
| Niveau  | I feltet kan du vælge på hvilket niveau, GIS data skal slet-   |  |
|         | tes. Du kan vælge mellem Batch, Transaktion, Linie og Felt.    |  |
|         | Vælger du f.eks. Batch slettes også på Transaktions-, Linje-   |  |
|         | og Feltniveau.                                                 |  |
| Udlæs   | Hvis du sætter hak i dette felt, vil du inden sletningen       |  |
|         | kunne udlæse data til en fil. Efter udlæsningen vil du få val- |  |
|         | get om at gennemføre sletningen eller afbryde.                 |  |
| Filnavn | I feltet angiver du navnet og stien til udlæsningsfilen.       |  |

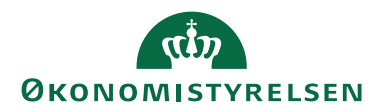

Inden sletningen fremkommer en meddelelsesboks, der viser dig, at data til og med dd-mm-åå vil blive slettet.

*Bemærk:* Der kan være særlige regler gældende for opbevaring af datagrundlag for EU-projekter.

#### Indlæs og udlæs GIS valideringsopsætning

Du kan anvende kørslen til at udlæse en valideringsopsætning fra et Navision Statregnskab og indlæse opsætningen i et andet Navision Stat-regnskab.

Økonomistyrelsen leverer en standardopsætning via datafilen *GIS\_Valideringsopsætning\_x\_ddmmåååå.txt* til tabellen 'GIS Tabel- & feltvalideringsopsætning'. Denne fil skal du indlæse via kørslen 'Indlæs og udlæs GIS valideringsopsætning', forinden du kan tage GIS'en i brug.

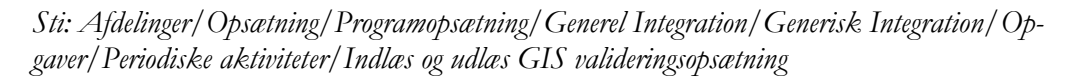

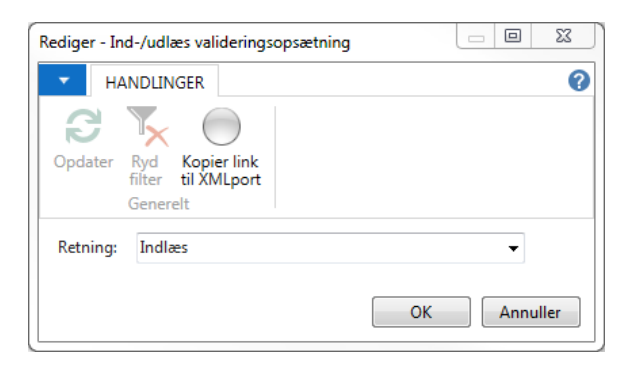

På kørslens anfordringsbillede skal du først vælge, om du vil indlæse eller udlæse. Derefter trykker du på knappen **OK**, og du får mulighed for at vælge filen fra dens placering eller placere filen det sted, du ønsker afhængig af, om du indlæser eller udlæser.

*Bemærk:* NAS'en skal genstartes efter en indlæsning/oprettelse i Tabel- & feltvalideringsopsætningen.

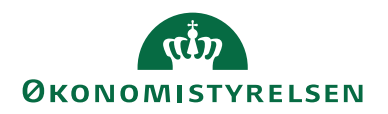

#### Indlæs og udlæs GIS rapportelementer

Du kan anvende kørslen til at udlæse en standardopsætning af rapport-elementer fra et Navision Stat-regnskab og indlæse opsætningen i et andet Navision Statregnskab.

Sti: Afdelinger/Opsætning/Programopsætning/Generel Integration/Generisk Integration/Opgaver/Periodiske aktiviteter/Indlæs og udlæs GIS rapportelementer

| Rediger - Indlæs/Udlæs Rapportelementer                                |          |
|------------------------------------------------------------------------|----------|
| HANDLINGER                                                             | 0        |
|                                                                        |          |
| Opdater Ryd Kopier link<br>filter til XMLport<br>Generelt              |          |
| Integrationsdatastrøm                                                  | ^        |
| Vis resultater:<br>★ Hvor Kode ▼ er Angiv en værdi.<br>♣ Tilføj filter |          |
| Retning: Udlæs                                                         | •        |
| ОК                                                                     | Annuller |

Under Integrationsdatastrøm skal du angive den datastrøm, hvorfra rapportelementer skal udlæses, eller hvortil du vil indlæse rapportelementer. I feltet 'Retning' skal du angive, om du vil udlæse eller indlæse. Når du trykker på knappen **OK**, får du efterfølgende mulighed for at angive stien til filen.

#### Indlæs og udlæs GIS Datastrøm

Du kan anvende kørslen til at udlæse datastrømsopsætninger fra et Navision Statregnskab og indlæse disse i et andet Navision Stat-regnskab. Ifbm. udlæsning og efterflg. indlæsning medtages alle de opsætninger, du har foretaget på datastrømskortet, under Rapportelementer og evt. i forhold til GIS Excel Opsætning.

Sti: Afdelinger/Opsætning/Programopsætning/Generel Integration/Generisk Integration/Opgaver/Periodiske aktiviteter/Indlæs og udlæs GIS datastrøm

| Rediger - Ind/Udl. Integration Datastrøm                  |             |
|-----------------------------------------------------------|-------------|
| <ul> <li>HANDLINGER</li> </ul>                            | 0           |
|                                                           |             |
| Opdater Ryd Kopier link<br>filter til XMLport<br>Generelt |             |
| Integrationsdatastrøm                                     | *           |
| Vis resultater:<br>X Hvor Kode ▼ er<br>+ Tilføj filter    | •           |
| Indstillinger                                             | ^           |
| Indlæsning                                                | •           |
| Medtag 'Udeladelsesfiltre': 🛛 😨                           |             |
|                                                           | OK Annuller |

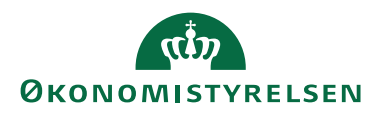

Under Integrationsdatastrøm skal du angive den datastrøm, hvorfra datastrømsopsætningen skal udlæses.

Under Indstillinger skal du angive, om du vil udlæse eller indlæse, og om du ifbm. udlæsning eller indlæsning vil medtage udeladelsesfiltre.

#### Indlæs og udlæs GIS Tabel- og feltmapninger

Du kan anvende kørslen til at indlæse/udlæse til/fra GIS tabel- og feltmapninger. Tabellerne vedligeholdes af Økonomistyrelsen.

Sti: Afdelinger/Opsætning/Programopsætning/Generel Integration/Generisk Integration/Opgaver/Periodiske aktiviteter/Indlæs og udlæs GIS Tabel- og feltmapninger

| Rediger - Indlæs og udlæs G 📼 📼 💌                         |
|-----------------------------------------------------------|
| HANDLINGER                                                |
|                                                           |
| Opdater Ryd Kopier link<br>filter til XMLport<br>Generelt |
| Retning: Indlæs 🗸                                         |
|                                                           |
|                                                           |
| OK Annuller                                               |

I feltet 'Retning' kan du angive, om der skal indlæses eller udlæses data fra mapnings-tabellerne i det pågældende regnskab.

## Henvisninger

Foruden denne Brugervejledning findes følgende informationsmateriale til GIS:

- Installationsvejledning til GIS webservice
- Installationsvejledning til Navision Application Server til GIS
- Beskrivelse af GIS SFTP-kommunikation mellem NS og INDFAK

Du kan til enhver tid finde nyeste udgave af ovenstående dokumenter via opslag på vores hjemmeside.

GIS Systemdokumentation finder du via opslag på vores hjemmeside.

Beskrivelse af Generisk Integration Navision Stat finder du også på vores hjemmeside under brugervejledninger.

ISBN nr. 87-7956-743-6